# HP Photosmart C7100 All-in-One series Základní příručka

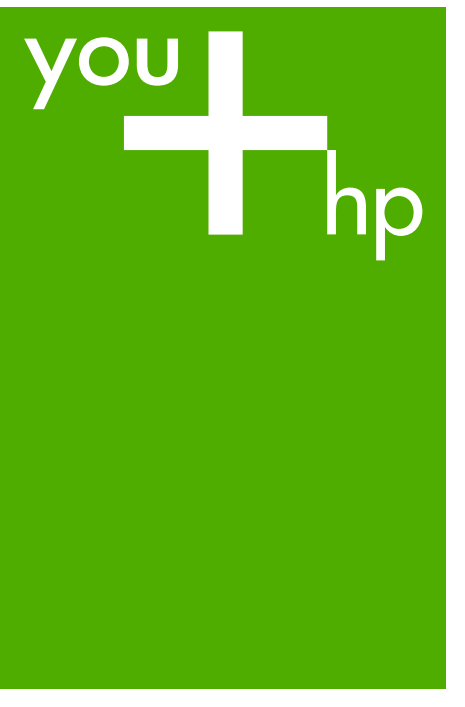

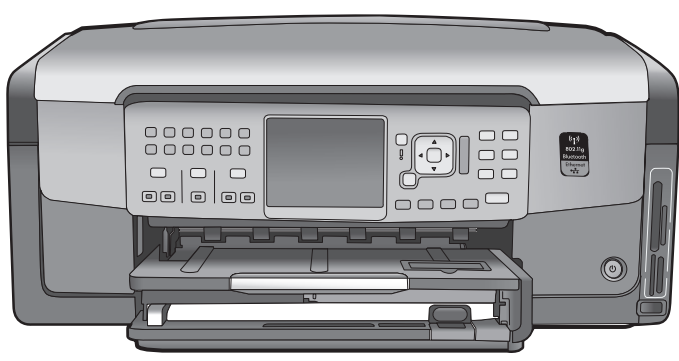

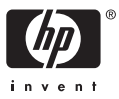

HP Photosmart C7100 All-in-One series

Základní příručka

© 2006 Hewlett-Packard Development Company, L.P.

Adobe: PDF

Adobe® a Acrobat Logo® jsou ochranné známky společnosti Adobe Systems Incorporated. Windows®, Windows NT®, Windows ME®, Windows XP® a Windows 2000® jsou obchodní známky společnosti Microsoft registrované v USA. Intel® a Pentium® jsou registrované ochranné známky nebo ochranné známky společnosti Intel Corporation a jejích poboček v USA a dalších zemích. Energy Star® a Energy Star logo® jsou ochranné známky americké agentury pro ochranu životního prostředí registrované v USA.

Číslo publikace: Q8192-90193

#### Upozornění společnosti Hewlett-Packard

Informace obsažené v tomto dokumentu podléhají změnám bez předchozího upozornění.

Všechna práva vyhrazena. Kopírování, úpravy či překlad tohoto dokumentu bez předchozího písemného souhlasu společnosti Hewlett-Packard jsou až na výjimky vyplývající ze zákonů o autorském právu zakázány.

Záruky vyplývající z prohlášení týkající se jednotlivých produktů a služeb HP se vztahují pouze na tyto produkty a služby. Nic zde uvedené nelze chápat jako vyplývající nebo doplňující záruku. Společnost Hewlett-Packard nenese odpovědnost za technické nebo redakční chyby nebo výpadky v tomto textu.

# Obsah

| 1 | HP All-in-One - přehled                                              | 3  |
|---|----------------------------------------------------------------------|----|
|   | Zařízení HP All-in-One – stručný přehled                             | 4  |
|   | Funkce ovládacího panelu                                             | 5  |
|   | Použití softwaru HP Photosmart                                       | 7  |
|   | Získání dalších informací                                            | 8  |
|   | Spuštění elektronické nápovědy                                       | 8  |
| 2 | Nastavení sítě                                                       | 10 |
|   | Nastavení sítě propojené kabely                                      | 11 |
|   | Instalace softwaru pro síťové připojení                              | 12 |
|   | Nastavení integrované bezdrátové sítě WLAN 802.11                    | 14 |
|   | Nastavení bezdrátové sítě v režimu ad hoc                            | 17 |
|   | Připojení k dalším počítačům v síti                                  | 23 |
|   | Přechod zařízení HP All-in-One od připojení USB k síťovému připojení | 23 |
|   | Správa nastavení sítě                                                | 24 |
| 3 | Nastavení faxu                                                       | 36 |
|   | Nastavení zařízení HP All-in-One pro faxování                        | 36 |
|   | Změna nastavení zařízení HP All-in-One pro příjem faxu               | 44 |
|   | Kontrola nastavení faxu                                              | 45 |
|   | Nastavení záhlaví faxu                                               | 46 |
| 4 | Použití funkcí zařízení HP All-in-One                                | 47 |
|   | Vložení předloh a papíru                                             | 47 |
|   | Předcházení uvíznutí papíru                                          | 51 |
|   | Kopírování                                                           | 51 |
|   | Skenování obrázku                                                    | 51 |
|   | Tisk fotografií formátu 10 × 15 cm (4 × 6 palců)                     | 55 |
|   | Tisk z aplikace                                                      | 57 |
|   | Odeslání obyčejného faxu                                             | 59 |
|   | Výměna inkoustových kazet                                            | 59 |
|   | Zarovnání tiskárny                                                   | 62 |
|   | Čištění zařízení HP All-in-One                                       | 62 |
| 5 | Odstraňování problémů a podpora                                      | 64 |
|   | Odinstalace a opětovná instalace softwaru                            | 64 |
|   | Odstraňování problémů s nastavením hardwaru                          | 65 |
|   | Řešení problémů s nastavením faxu                                    | 67 |
|   | Rešení problémů s nastavením sítě                                    | 83 |
|   | Odstraňování uvíznutého papíru                                       | 90 |
|   | Informace o inkoustových kazetách                                    | 91 |
|   | Zprávy o inkoustových kazetách                                       | 91 |
|   | Průběh podpory                                                       | 96 |
|   | Telefonická podpora HP                                               | 96 |
|   | Další varianty záruky                                                | 96 |
| 6 | Technické informace                                                  | 97 |
|   | Systémové požadavky                                                  | 97 |
|   | Specifikace papíru                                                   | 97 |
|   | Specifikace tisku                                                    | 97 |

| Specifikace kopírování                           |     |
|--------------------------------------------------|-----|
| Specifikace skenování                            | 98  |
| Specifikace faxu                                 |     |
| Fyzické specifikace                              |     |
| Specifikace napájení                             | 99  |
| Specifikace prostředí                            | 99  |
| Akustické informace                              | 99  |
| Program výrobků zohledňujících životní prostředí | 99  |
| Poznámky o předpisech                            | 99  |
| Informace o záruce na tiskové kazety             | 99  |
| Záruka                                           | 100 |
| Rejstřík                                         | 101 |
|                                                  |     |

# **1** HP All-in-One - přehled

Pomocí zařízení HP All-in-One lze rychle a snadno plnit úkoly, jako je kopírování, skenování dokumentů nebo tisk fotografií z paměťové karty. Celou řadu funkcí zařízení HP All-in-One lze používat bez zapnutí počítače přímo pomocí ovládacího panelu.

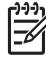

**Poznámka** Tato příručka vás seznámí se základním provozem a řešením problémů a obsahuje informace o kontaktování podpory společnosti HP a objevnávce spotřebního materiálu.

V nápovědě na obrazovce naleznete podrobný popis všech funkcí včetně popisu použití softwaru HP Photosmart dodaného se zařízením HP All-in-One. Další informace naleznete v tématu Spuštění elektronické nápovědy.

#### Tisk fotografií

Zařízení HP All-in-One je vybaveno sloty na paměťové karty a čelním portem USB, které umožňují tisk a editaci fotografií z paměťové karty nebo paměťového zařízení bez nutnosti nahrát nejprve fotografie do počítače. Navíc v případě, že je zařízení HP All-in-One k počítači připojeno prostřednictvím počítačové sítě nebo kabelu USB, můžete přenášet fotografie i do počítače za účelem tisku, úpravy nebo sdílení.

#### Tisk z počítače

Zařízení HP All-in-One lze použít s libovolnou aplikací, která umožňuje tisk. Můžete tisknout řadu projektů, jako jsou obrázky bez okrajů, bulletiny, blahopřání, nažehlovací fólie nebo plakáty.

#### Kopírování

Zařízení HP All-in-One umožňuje vytvářet barevné a černobílé kopie nejvyšší kvality na různé typy papírů. Předlohu můžete zvětšit nebo zmenšit tak, aby se vešla na určitý formát papíru, nastavit jas kopie a používat zvláštní funkce pro vytvoření vysoce kvalitních kopií fotografií včetně kopií bez okrajů.

#### Skenování

Skenování (snímání) je proces převodu textu a obrázků do elektronického formátu vhodného pro počítačové zpracování. Pomocí zařízení HP All-in-One můžete skenovat téměř cokoliv (fotografie, články z časopisů nebo textové dokumenty).

#### Fax

Zařízení HP All-in-One můžete používat pro odesílání a příjem černobílých i barevných faxů. Pro často používaná čísla můžete nastavit položky rychlé volby, které umožní rychlé a snadné odesílání faxů. Na ovládacím panelu můžete také nastavit řadu vlastností faxování, například rozlišení nebo kontrast mezi tmavými a světlými oblastmi na odesílaných faxech.

# Zařízení HP All-in-One – stručný přehled

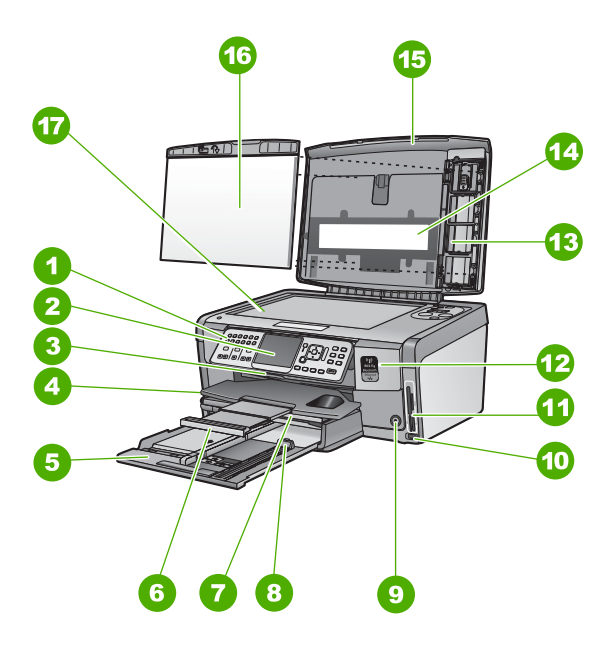

| Číslo | Popis                                                         |
|-------|---------------------------------------------------------------|
| 1     | Ovládací panel                                                |
| 2     | Barevný grafický displej (také jen displej)                   |
| 3     | Dvířka inkoustových kazet                                     |
| 4     | Výstupní zásobník                                             |
| 5     | Hlavní vstupní zásobník (také jen vstupní<br>zásobník)        |
| 6     | Nástavec zásobníku papíru (také jen<br>nástavec zásobníku)    |
| 7     | Fotozásobník                                                  |
| 8     | Vodítko délky papíru pro hlavní vstupní<br>zásobník           |
| 9     | Tlačítko Zapnout                                              |
| 10    | Přední port USB pro fotoaparát nebo jiné<br>paměťové zařízení |
| 11    | Sloty pro paměťové karty a kontrolka Foto                     |
| 12    | Kontrolky funkce bezdrátového a Bluetooth<br>provozu          |

| (pokračování) |                                  |  |
|---------------|----------------------------------|--|
| Číslo         | Popis                            |  |
| 13            | Držák diapozitivu a negativu     |  |
| 14            | Kontrolka diapozitivu a negativu |  |
| 15            | Víko                             |  |
| 16            | Spodní část víka                 |  |
| 17            | Skleněná podložka                |  |

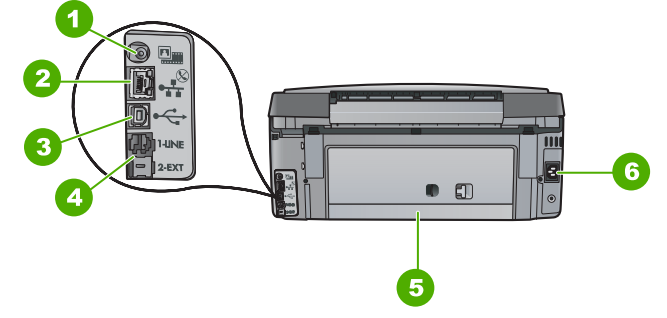

| Číslo | Popis                                             |
|-------|---------------------------------------------------|
| 1     | Napájecí port osvětlení diapozitivu a<br>negativu |
| 2     | Port sítě Ethernet                                |
| 3     | Zadní port USB                                    |
| 4     | Porty 1-LINE (fax) a 2-EXT (telefon)              |
| 5     | Zadní dvířka                                      |
| 6     | Připojení ke zdroji napájení                      |

## Funkce ovládacího panelu

Následující schéma a s ním související tabulka poskytují stručný přehled funkcí ovládacího panelu zařízení HP All-in-One.

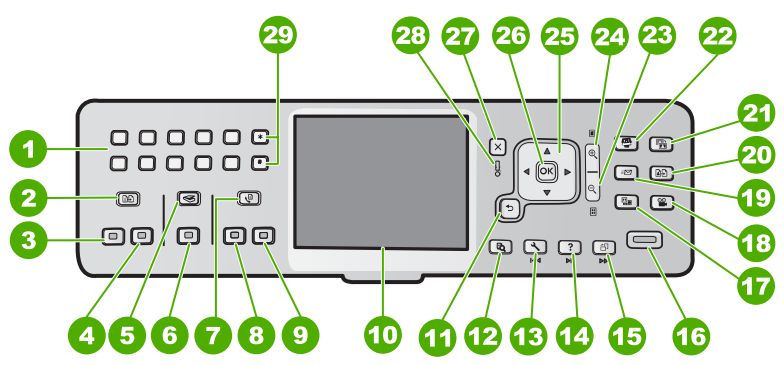

#### Kapitola 1

| Číslo | Název a popis                                                                                                    |
|-------|----------------------------------------------------------------------------------------------------|
| 1     | Klávesnice: Slouží k zadávání faxových čísel, hodnot a textu.                                                                                                    |
| 2     | Nabídka Kopie : Slouží k výběru možností kopírování, jako je počet kopií, formát papíru nebo typ papíru.                                                                                                    |
| 3     | Kopírovat černobíle : Spustí černobílé kopírování.                                                                                                    |
| 4     | Kopírovat barevně : Spustí barevné kopírování.                                                                                                    |
| 5     | Nabídka Skenovat : Otevře menu Nabídka Skenovat , ve kterém je možné zvolit cílové umístění skenovaného dokumentu.                                                                                                    |
| 6     | Skenovat : V klidovém stavu se po stisku tlačítka Skenovat otevře menu Nabídka<br>Skenovat , ve kterém je možné zvolit cílové umístění skenovaného dokumentu.<br>Pokud již v menu Nabídka Skenovat jste, odešle se skenovaný dokument na<br>zvýrazněné umístění. |
| 7     | Nabídka Faxování : Představuje obrazovku Zadejte číslo faxu pro vložení čísla faxu. Pokud jej stisknete znovu, zobrazí se menu Nabídka Faxování pro zadání voleb faxu.                                                                                           |
| 8     | Faxovat černobíle : Zahájí černobílé faxování.                                                                                                    |
| 9     | Faxovat barevně : zahájí barevné faxování.                                                                                                    |
| 10    | Barevný grafický displej (také jen displej): Zobrazuje nabídky, fotografie a hlášení.                                                                                                    |
| 11    | Tlačítko Zpět: Navrací zpět na předchozí obrazovku.                                                                                                    |
| 12    | Náhled : Zobrazuje náhled kopie nebo fotografie.                                                                                                    |
| 13    | Nastavení : Zobrazí Nastavení pro generování zpráv, změnu nastavení sítě a faxu a přístup k nástrojům a volbám.                                                                                                    |
| 14    | Nápověda : Otevře na displeji nápovědu Nabídka Nápověda , ve které je možné dozvědět se více o vybraném tématu. V závislosti na vybraném tématu se zobrazí text na displeji zařízení nebo na monitoru počítače.                                                  |
| 15    | Otočit : Otáčí fotografii zobrazenou na displeji o 90 stupňů doprava. Každým dalším stisknutím otočí fotografii o dalších 90 stupňů.                                                                                                    |
| 16    | Tisk fotografií : Tisk vybraných fotografií z paměťové karty. Nejsou-li vybrány žádné fotografie, vytiskne zařízení HP All-in-One fotografie zobrazené na displeji. V klidovém stavu se po stisku tlačítka Tisk fotografií otevře nabídka Photosmart Express.    |
| 17    | Film : Skenuje diapozitivy a negativy a využívá při tom držák diapozitivů a negativů a zdroj jejich osvícení, které se nacházejí ve víku zařízení HP All-in-One.                                                                                                 |
| 18    | Video : Přehrává video, zobrazuje jednotlivé snímky videa a tiskne snímky ze souborů videa na paměťové kartě nebo paměťovém zařízení.                                                                                                    |
|       |                                                                                                    |

| Číslo | Název a popis                                                                                                    |
|-------|----------------------------------------------------------------------------------------------------|
| 19    | Sdílení : Odesílání nebo příjem obrázků přímo ze zařízení HP All-in-One v síti. Pokud je zařízení HP All-in-One připojeno pomocí kabelu USB, můžete odesílat obrázky pomocí softwaru v počítači.                                                                                                    |
| 20    | Opakovaný tisk : Skenování fotografie a následné vytištění.                                                                                                    |
| 21    | <b>Oprava fotografií</b> : Pokud je zapnuto, automaticky upravuje fotografie pro<br>zobrazování a tisk. K dostupným funkcím patří barevné efekty, jas fotografie, rámy<br>a odstranění jevu červených očí. Funkci lze zapnout a vypnout stisknutím tlačítka<br><b>Oprava fotografií</b> . Ve výchozím nastavení je tato funkce zapnuta. |
| 22    | Produkt Photosmart Express : Spouští menu Photosmart Express pro tisk, ukládání, editaci a sdílení fotografií.                                                                                                    |
| 23    | Zmenšit: Oddálením zobrazuje na displeji větší část fotografie nebo více fotografií najednou.                                                                                                    |
| 24    | Zvětšit: Přiblížením zvětší obraz na displeji. Při tisku lze pomocí tohoto tlačítka upravit rámec pro oříznutí.                                                                                                    |
| 25    | Směrová tlačítka: Umožňují navigaci ve volbách menu stisknutím šipek nahoru, dolů,<br>doleva a doprava.<br>Pokud přibližujete fotografii, můžete tato tlačítka použít také k označení části<br>fotografie a výběru odlišné oblasti k tisku.                                                                                             |
| 26    | OK : Vybere nabídku, nastavení nebo hodnotu zobrazenou na displeji.                                                                                                    |
| 27    | Storno : Zastaví aktuální operaci a vrátí se na hlavní obrazovku.                                                                                                    |
| 28    | Výstražná kontrolka: Oznamuje, že došlo k problému. Další informace jsou uvedeny na displeji.                                                                                                    |
| 29    | Symboly a *: Slouží k zadávání symbolů a hvězdiček při zpracování úloh souvisejících s faxováním.                                                                                                    |
|       | Mezera a #: Slouží k zadávání mezer a znaků libry při zpracovávání úloh souvisejících s faxováním.                                                                                                    |

## Použití softwaru HP Photosmart

Pomocí softwaru HP Photosmart (pro systém Windows) nebo softwaru HP Photosmart Mac (pro systémy Macintosh) instalovaného se zařízením HP All-in-One získáte přístup k řadě funkcí, které nejsou dostupné z ovládacího panelu. Tento software poskytuje rychlý a snadný způsob pro vytištění fotografií nebo zakoupení výtisků online. Poskytuje také přístup k dalším základním funkcím softwaru, jako je uložení, zobrazení a sdílení fotografií.

Další informace o softwaru naleznete v nápovědě na obrazovce

(pokračování)

# Získání dalších informací

Informace o nastavení a použití zařízení HP All-in-One naleznete v řadě zdrojů, tištěných i na obrazovce.

#### Průvodce nastavením

Průvodce nastavením obsahuje návod k nastavení zařízení HP All-in-One a instalaci softwaru. Kroky popsané v Průvodci nastavením provádějte v uvedeném pořadí. Pokud se při nastavování setkáte s problémy, prostudujte si kapitolu Odstraňování problémů v poslední části Průvodce nastavením nebo si přečtěte část Odstraňování problémů a podpora v této příručce.

#### • Přehled softwaru HP Photosmart (Windows)

Prohlídka softwaru HP Photosmart představuje zábavný interaktivní způsob získání stručného přehledu o softwaru dodávaném se zařízením HP All-in-One. Seznámíte se s možnostmi, které nabízí software instalovaný společně se zařízením HP All-in-One při úpravách, správě a tisku fotografií.

#### • Nápověda na obrazovce

Elektronická nápověda poskytuje podrobný popis funkcí zařízení HP All-in-One, které nejsou popsány v této základní příručce včetně funkcí, jež jsou dostupné pouze prostřednictvím softwaru instalovaného společně se zařízením HP All-in-One.

Další informace naleznete v tématu Spuštění elektronické nápovědy.

• Nápověda na zařízení

K dispozici je nápověda obsahující další informace o vybraných tématech. Nápovědu lze zobrazit pomocí ovládacího panelu - stiskněte tlačítko Nápověda .

#### Soubor Readme

Soubor Readme obsahuje nejnovější informace, které nelze nalézt v jiných publikacích. Soubor Readme je k dispozici po instalaci softwaru.

#### • www.hp.com/support

Máte-li přístup k síti Internet, můžete vyhledat nápovědu a podporu na webových stránkách HP. Tento webový server nabízí technickou podporu, ovladače, spotřební materiál a informace o objednávání.

# Spuštění elektronické nápovědy

Tato příručka popisuje část dostupných funkcí, pomocí kterých můžete začít obsluhovat zařízení HP All-in-One. Informace o všech funkcích zařízení HP All-in-One popisuje nápověda na obrazovce dodávaná se zařízením.

# Postu pro zpřístupnění nápovědy Nápověda softwaru HP Photosmart v počítači se systémem Windows

- 1. V programu Centrum řešení HP klepněte na kartu zařízení HP All-in-One.
- V části Podpora zařízení klepněte na položku Elektronická příručka nebo Odstraňování problémů.
  - Klepnete-li na tlačítko Elektronická příručka, zobrazí se místní nabídka. Můžete otevřít úvodní stránku celého systému nápovědy nebo přejít ke konkrétní nápovědě pro zařízení HP All-in-One.
  - Při klepnutí na položku Odstraňování problémů se otevře stránka Odstraňování problémů a podpora.

#### Postup pro spuštění nápovědy Nápověda k aplikaci HP Photosmart Mac

→ V aplikaci HP Photosmart Studio vyberte v nabídce Nápověda možnost Nápověda k aplikaci HP Photosmart Mac. Zobrazí se nabídka Nápověda k aplikaci HP Photosmart Mac.

# 2 Nastavení sítě

V této části jsou popsány způsoby připojení zařízení HP All-in-One k síti a způsoby zobrazení a správy nastavení sítě.

| Požadovaná operace                                                                                                    | Informace lze najít v části:                                            |
|----------------------------------------------------------------------------------------------------|-------------------------------------------------------------------------|
| Připojení ke kabelové síti (Ethernet)                                                                                                    | Nastavení sítě propojené kabely                                         |
| Připojení k bezdrátové síti s přístupovým bodem (802.11).                                                                                                    | Nastavení integrované bezdrátové sítě<br>WLAN 802.11                    |
| Připojení k bezdrátové síti bez<br>přístupového bodu                                                                                                    | Nastavení bezdrátové sítě v režimu ad hoc                               |
| Instalace softwaru HP All-in-One pro<br>použití v síťovém prostředí                                                                                                    | Instalace softwaru pro síťové připojení                                 |
| Přidání připojení k více počítačům v síti                                                                                                    | Připojení k dalším počítačům v síti                                     |
| Přechod zařízení HP All-in-One od<br>připojení USB k síťovému připojení                                                                                                    | Přechod zařízení HP All-in-One od<br>připojení USB k síťovému připojení |
| Poznámka Pokud bylo pro zařízení<br>HP All-in-One nejprve instalováno<br>připojení USB a nyní chcete přejít k<br>připojení prostřednictvím bezdrátové sítě<br>nebo sítě Ethernet, postupujte podle<br>pokynů v této části. |                                                                         |
| Zobrazení nebo změna nastavení sítě                                                                                                    | Správa nastavení sítě                                                   |
| Vyhledání informací o odstraňování problémů.                                                                                                    | Řešení problémů s nastavením sítě                                       |

**Poznámka** Zařízení HP All-in-One lze připojit k bezdrátové nebo ke kabelové síti, avšak nikoli k oběma zároveň.

## Nastavení sítě propojené kabely

V této části jsou popsány způsoby připojení zařízení HP All-in-One ke směrovači, přepínači nebo rozbočovači pomocí kabelu Ethernet a instalace softwaru HP All-in-One pro síťové připojení. Taková síť se označuje termínem pevná síť nebo síť Ethernet.

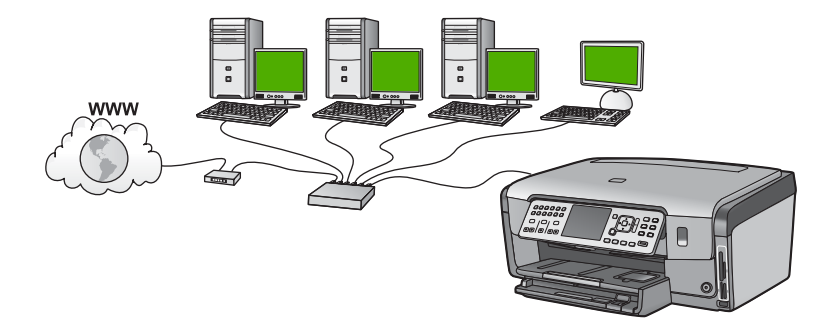

#### Komponenty potřebné pro vytvoření pevné sítě

Před připojením zařízení HP All-in-One k síti zkontrolujte, zda jste si opatřili všechen požadovaný materiál.

- Funkční síť Ethernet obsahující směrovač, přepínač nebo rozbočovač s porty připojení Ethernet.
- □ Kabel CAT-5 Ethernet.

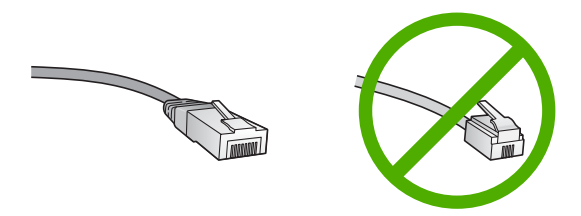

Třebaže standardní kabely Ethernet se vzhledem podobají telefonním kabelům, nelze je navzájem zaměňovat. V obou typech je různý počet kabelů a mají také odlišné konektory. Konektor kabelu Ethernet (označovaný také jako konektor RJ-45) je širší a tlustší a má vždy na konci 8 kontaktů. Telefonní konektor má 2 až 6 kontaktů.

Osobní nebo přenosný počítač s připojením k síti Ethernet.

**Poznámka** Zařízení HP All-in-One podporuje sítě Ethernet s přenosovou rychlostí 10 Mb/s i 100 Mb/s. Chcete-li zakoupit nebo jste již zakoupili síťovou kartu, ověřte, zda podporuje některou z těchto rychlostí.

Společnost HP doporučuje širokopásmové připojení k síti Internet, například pomocí kabelového modemu nebo služby DSL. Chcete-li ke službě HP Photosmart Share přistupovat přímo ze zařízení HP All-in-One, je vyžadováno širokopásmové připojení k Internetu.

#### Připojení zařízení HP All-in-One k síti

Port pro připojení k síti Ethernet se nachází na zadní straně zařízení HP All-in-One.

#### Připojení zařízení HP All-in-One k síti

1. Odstraňte žlutou krytku ze zadní části zařízení HP All-in-One.

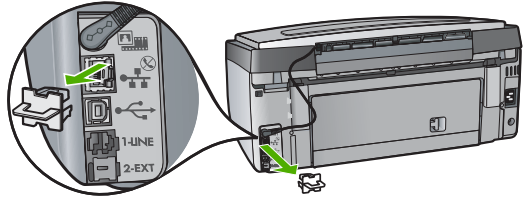

2. Připojte kabel Ethernet k portu Ethernet na zadní straně zařízení HP All-in-One.

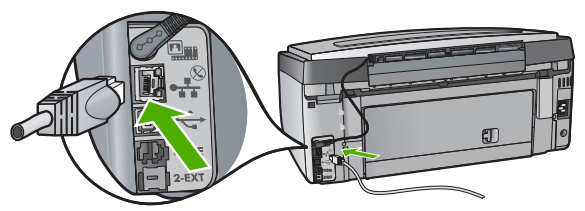

3. Připojte druhý konec kabelu Ethernet k volnému portu ve směrovači nebo přepínači sítě Ethernet.

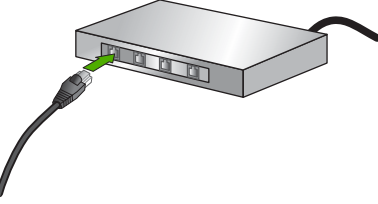

4. Po připojení zařízení HP All-in-One k síti nainstalujte software.

### Instalace softwaru pro síťové připojení

Tato část obsahuje pokyny k instalaci softwaru zařízení HP All-in-One do počítače připojeného k síti. Před instalací softwaru zkontrolujte správné připojení zařízení HP All-in-One k síti.

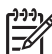

**Poznámka 1** Pokud je počítač nakonfigurován tak, aby se připojil k několika síťovým jednotkám, ověřte před instalací softwaru, zda je k těmto jednotkám připojen. V opačném případě se instalační software zařízení HP All-in-One může pokusit použít některé z vyhrazených písmen jednotek a pak nebude možné příslušnou síťovou jednotku v počítači zpřístupnit.

**Poznámka 2** Instalace může trvat 20 až 45 minut podle operačního systému, velikosti dostupného místa a rychlosti procesoru počítače.

Nastavení sítě

#### Instalace softwaru HP All-in-One v systému Windows

- Ukončete činnost všech aplikací spuštěných v počítači, veškerého antivirového softwaru a všech bran firewall.
- 2. Vložte disk CD pro systém Windows dodaný se zařízením HP All-in-One do jednotky CD-ROM počítače a postupujte podle pokynů na obrazovce.
- 3. Pokud se zobrazí dialogové okno související s branami firewall, postupujte následovně:
  - Zobrazení okna Ukončení instalace kvůli problémům pravděpodobně znamená, že je spuštěna brána firewall nebo antispywarový program, které mohou bránit instalaci softwaru HP. Nejlepších výsledků dosáhnete, pokud při instalaci deaktivujete bránu firewall a antispywarový program. Pokyny naleznete v dokumentaci brány firewall. Po dokončení instalace můžete bránu firewall a antispywarové programy znovu aktivovat.

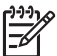

**Poznámka** Pokud se dialogové okno **Ukončení instalace kvůli** problémům zobrazí i po deaktivaci brány firewall a antispywarového programu, pokračujte v instalaci.

- Oznámení o bránách firewall znamená, že je aktivována brána firewall systému Windows nebo brána firewall pro připojení k Internetu od společnosti Microsoft. Klepnutím na tlačítko Další umožněte instalačnímu programu otevřít potřebné porty a pokračovat v instalaci. Pokud se zobrazí výstraha zabezpečení systému Windows týkající se programu společnosti Hewlett-Packard, odblokujte tento program.
- Na obrazovce Typ připojení vyberte možnost Prostřednictvím sítě a pak klepněte na tlačítko Další.
   Objaví se obrazovka Vyblodávání a instalační program vyblodá začízoní

Objeví se obrazovka Vyhledávání a instalační program vyhledá zařízení HP All-in-One v síti.

 Na obrazovce Tiskárna byla nalezena zkontrolujte, zda je uveden správný popis tiskárny.

Jestliže je v síti nalezeno více tiskáren, zobrazí se okno **Tiskárny byly nalezeny**. Vyberte zařízení HP All-in-One, které chcete připojit.

Chcete-li zobrazit nastavení zařízení HP All-in-One, vytiskněte stránku s konfigurací sítě.

- 6. Je-li popis zařízení správný, vyberte možnost Ano, instalovat tuto tiskárnu.
- Na výzvu restartujte počítač, aby se dokončil proces instalace. Po nainstalování softwaru je zařízení HP All-in-One připraveno k použití.
- 8. Pokud jste v počítači deaktivovali bránu firewall nebo detekci virů, nezapomeňte tyto služby znovu aktivovat.
- Chcete-li síťové připojení otestovat, přejděte k počítači a vytiskněte na zařízení HP All-in-One protokol autotestu.

#### Instalace softwaru HP All-in-One v počítači Macintosh

- 1. Ukončete všechny aplikace spuštěné v počítači Macintosh.
- Vložte disk CD pro systém Mac OS dodaný se zařízením HP All-in-One do jednotky CD-ROM počítače Macintosh.
- 3. Poklepejte na ikonu Instalační program zařízení HP HP All-in-One.
- V dialogovém okně Ověřit zadejte heslo správce pro přístup k počítači Macintosh a síti.

Instalační software vyhledá zařízení HP All-in-One.

- 5. V dialogovém okně Instalační program HP vyberte požadovaný jazyk a zařízení HP All-in-One, které chcete připojit.
- Dokončete instalaci včetně pomocníka Pomocník instalace podle pokynů na obrazovce.
  - Po nainstalování softwaru je zařízení HP All-in-One připraveno k použití.
- Chcete-li síťové připojení otestovat, přejděte k počítači Macintosh a na zařízení HP All-in-One vytiskněte protokol autotestu.

# Nastavení integrované bezdrátové sítě WLAN 802.11

V zájmu zajištění optimálního výkonu a zabezpečení bezdrátové sítě doporučuje společnost HP při propojení zařízení HP All-in-One s dalšími síťovými prvky použít přístupový bod (802,11). Připojení síťových prvků prostřednictvím přístupového bodu je nazýváno síť **s infrastrukturou** (bezdrátová síť bez přístupového bodu je nazývána síť **ad hoc**).

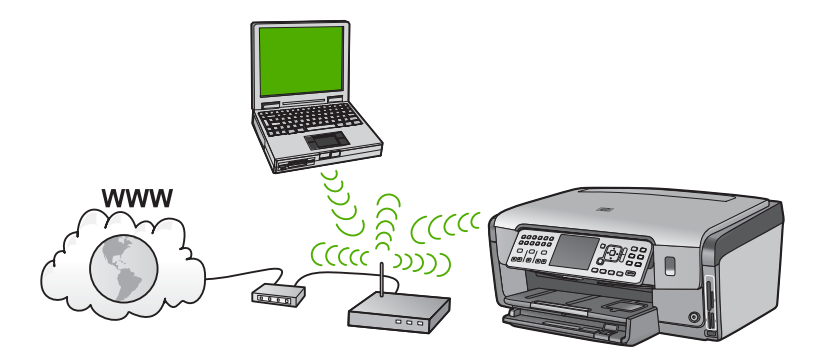

Výhody bezdrátových sítí s infrastrukturou v porovnání se sítěmi ad hoc jsou následující:

- zvýšené zabezpečení sítě,
- vyšší spolehlivost,
- flexibilita sítě,
- vyšší výkon, zejména v režimu 802.11 g,
- širokopásmový přístup k internetu,
- možnost použití funkce HP Photosmart Share (při širokopásmovém přístupu k síti Internet, například při použití kabelového modemu nebo služby DSL).

#### Konfigurace pro integrovanou bezdrátovou síť WLAN 802.11

Chcete-li připojit zařízení HP All-in-One k integrované bezdrátové síti WLAN 802.11, je nutné vlastnit následující zařízení:

Bezdrátovou síť 802.11 obsahující bezdrátový přístupový bod.

Poznámka Společnost Apple vyrábí jednoduše konfigurovatelný
 přístupový bod s názvem AirPort. Přístupový bod AirPort musí být připojen k počítači Macintosh, přijímá však signály z jakéhokoli síťového zařízení kompatibilního se standardem 802.11b bez ohledu na typ počítače (PC nebo Macintosh).

Osobní nebo přenosný počítač s podporou bezdrátové sítě nebo se síťovou kartou.

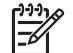

 Poznámka V případě počítačů Macintosh je obvykle podpora bezdrátové sítě zajištěna pomocí karty AirPort.

Širokopásmové připojení k síti Internet (doporučeno), například pomocí kabelového modemu nebo služby DSL.

Pokud připojíte zařízení HP All-in-One k bezdrátové síti s přístupem k síti Internet, společnost HP doporučuje použít bezdrátový směrovač (přístupový bod nebo základní stanici), který používá protokol DHCP (Dynamic Host Configuration Protocol).

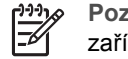

**Poznámka** Chcete-li přistupovat ke službě HP Photosmart Share přímo ze zařízení, je vyžadováno širokopásmové připojení k Internetu.

Název sítě (SSID).

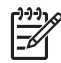

**Poznámka** Klíč WEP, SSID a heslo WPA získáte z bezdrátového směrovače nebo přístupového bodu pomocí vestavěného webového serveru. Další informace naleznete v dokumentaci dodávané s přístupovým bodem.

L Klíč WEP, heslo WPA (je-li potřeba).

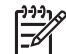

**Poznámka** Některé přístupové body nabízejí více klíčů WEP. Při nastavení bezdrátové sítě vždy použijte první klíč WEP (index 1).

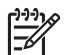

**Poznámka 1** Je-li nastaveno filtrování adres IP, zkontrolujte, že adresa zařízení HP All-in-One je uvedena v seznamu.

**Poznámka 2** Je-li nastaveno filtrování adres MAC, zkontrolujte, že adresa zařízení HP All-in-One je uvedena v seznamu povolených adres.

#### Připojení k integrované bezdrátové síti WLAN 802.11

Zařízení HP All-in-One lze snadno připojit k síti pomocí Průvodce nastavením bezdrátového připojení. Můžete také použít funkci SecureEasySetup, pokud ji přístupový bod podporuje. Chcete-li zjistit, zda použitý přístupový bod tuto funkci podporuje, pročtěte si dokumentaci dodávanou s tímto přístupovým bodem.

 $\triangle$ 

**Upozornění** Chcete-li zamezit neoprávněným uživatelům v přístupu k bezdrátové síti, společnost HP důrazně doporučuje pro používaný přístupový bod použít heslo a jedinečný název SSID. Jako výchozí nastavení je u dodaného zařízení přístupového bodu s největší pravděpodobností použit standardní název sítě SSID zadaný výrobcem. Tento výchozí název SSID mohou pro přístup použit i jiní uživatelé. Další informace týkající se změny názvu SSID najdete v dokumentaci dodávané se zařízením přístupového bodu.

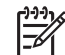

**Poznámka** Před připojením k bezdrátové síti s infrastrukturou ověřte, že kabel ethernet není připojen k zařízení HP All-in-One.

# Postup při připojení zařízení HP All-in-One pomocí Průvodce nastavením bezdrátového připojení

- 1. Zapište si následující informace týkající se přístupového bodu:
  - název sítě (rovněž označován jako SSID),
  - klíč WEP, heslo WPA (je-li potřeba).

Pokud nevíte, kde jsou tyto informace uvedeny, přečtěte si dokumentaci dodávanou s bezdrátovým přístupovým bodem. Název sítě SSID a klíč WEP či heslo WPA lze najít pomocí vestavěného webového serveru (EWS) pro daný přístupový bod. Informace ohledně přístupu k serveru EWS přístupového bodu lze najít v dokumentaci dodávané se zařízením přístupového bodu.

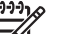

Poznámka Pokud síť obsahuje základní stanici Apple AirPort a k přístupu k této síti používáte namísto klíče WEP HEX nebo WEP ASCII heslo, je třeba získat ekvivalentní klíč WEP. Další informace lze najít v dokumentaci dodávané se základní stanicí Apple AirPort.

- 2. Na ovládacím panelu zařízení HP All-in-One stiskněte tlačítko Nastavení .
- Stiskněte tlačítko ▼, dokud se nezvýrazní možnost Síť a potom stiskněte tlačítko OK.
- 4. Stisknutím tlačítka ▼ zvýrazněte možnost Průvodce bezdrátovým připojením a poté stiskněte tlačítko OK . Spustí se program Průvodce bezdrátovým připojením . Průvodce vyhledá dostupné sítě a zobrazí seznam rozpoznaných názvů sítí (SSID). Nejprve jsou uvedeny sítě s nejsilnějším signálem, nakonec sítě s nejslabším signálem. Test bezdrátového připojení provede sérii diagnostických testů a rozhodne, zda bylo nastavení sítě úspěšné. Po dokončení se zobrazí informace o výsledcích testu bezdrátového připojení.
- Stisknutím tlačítka ▼ zvýrazněte název sítě, který jste si zapsali v kroku 1, a potom stiskněte tlačítko OK.

#### Není-li název sítě uveden v seznamu

a. Vyberte položku Zadejte nový název sítě (SSID) . V případě potřeby ji zvýrazněte stisknutím tlačítka ▼ a pak stiskněte tlačítko OK . Zobrazí se obrazovková klávesnice.

Nastavení sítě

HP Photosmart C7100 All-in-One series

b. Zadejte název SSID. Pomocí tlačítek se šipkami na ovládacím panelu zařízení HP All-in-One zvýrazněte písmeno nebo číslo na obrazovkové klávesnici a potom je vyberte stisknutím tlačítka OK.

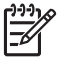

**Poznámka** Je nutné **přesně** rozlišovat malá a velká písmena. V opačném případě se bezdrátové připojení nezdaří.

- c. Po dokončení zadávání nového názvu SSID zvýrazněte pomocí tlačítek se šipkami tlačítko Dokončeno na obrazovkové klávesnici a potom stiskněte tlačítko OK.
- d. Stiskněte opakovaně tlačítko ▼, dokud se nezvýrazní možnost Infrastruktura , a potom stiskněte tlačítko OK .
- e. Stiskněte opakovaně tlačítko ▼. Po zobrazení možnosti Šifrování WEP nebo Šifrování WPA stiskněte tlačítko OK .
   Pokud nechcete používat šifrování WEP, opakovaným stiskem tlačítka
   ▼ vyberte možnost Ne, síť nepoužívá šifrování, a potom stiskněte tlačítko OK . Přejděte ke kroku 7.
- 6. Pokud se zobrazí výzva, zadejte klíč WPA nebo WEP následujícím způsobem:
  - Pomocí tlačítek se šipkami zvýrazněte písmeno nebo číslo na obrazovkové klávesnici a potom je vyberte stisknutím tlačítka OK.

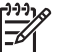

**Poznámka** Je nutné **přesně** rozlišovat malá a velká písmena. V opačném případě se bezdrátové připojení nezdaří.

- Po dokončení zadávání klíče WPA nebo WEP zvýrazněte pomocí tlačítek se šipkami tlačítko Dokončeno na obrazovkové klávesnici.
- c. Stisknutím tlačítka OK potvrďte výběr možnosti. Zařízení HP All-in-One se pokusí připojit k síti. Jestliže se zobrazí zpráva, že jste zadali neplatný klíč WPA nebo WEP, zkontrolujte zapsaný klíč nové sítě, postupujte podle pokynů pro opravu klíče, a poté akci zopakujte.
- 7. Po úspěšném připojení zařízení HP All-in-One k síti přejděte k počítači a nainstalujte příslušný software v každém počítači, který využívá danou síť.

### Nastavení bezdrátové sítě v režimu ad hoc

V této části je popsáno připojení zařízení HP All-in-One k počítači v bezdrátové síti bez použití přístupového bodu. Tato síť je v systémech Windows někdy také označována termínem **peer-to-peer** nebo **ad hoc**. V sítích s počítači Macintosh je nazývána sítí **mezi počítači**. Připojení v režimu ad hoc se používá v případech, kdy nechcete investovat do přístupového bodu nebo kdy chcete používat jednodušší či pouze příležitostnou síť.

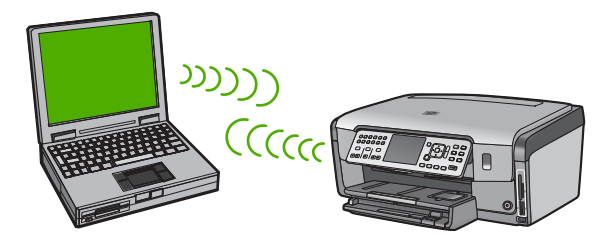

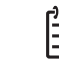

**Poznámka** Připojení ad hoc lze použít v případech, kdy nepoužíváte přístupový bod. V porovnání s použitím přístupového bodu je však tento způsob méně flexibilní, poskytuje nižší zabezpečení sítě a nižší výkon. Dále pravděpodobně nepoužíváte sdílené širokopásmové připojení k Internetu (například kabelové připojení nebo připojení DSL) a nemůžete proto využívat funkci HP Photosmart Share zařízení HP All-in-One.

Chcete-li připojit zařízení HP All-in-One k počítači, je nutné v počítači vytvořit síťový profil. Síťový profil obsahuje různé údaje nastavení sítě. Mezi ně patří název sítě (SSID), komunikační režim (síť ad hoc nebo síť s infrastrukturou) a také to, zda je povoleno šifrování, či nikoli.

V závislosti na operačním systému otevřete jednu z následujících sekcí:

- Příprava počítače se systémem Windows XP
- Příprava počítače Macintosh

#### Konfigurace pro síť ad hoc

Pro připojení zařízení HP All-in-One k bezdrátové síti budete potřebovat počítač se systémem Windows s adaptérem bezdrátové sítě nebo počítač Macintosh s kartou Airport.

#### Příprava počítače se systémem Windows XP

Nejprve připravte počítač pro připojení k síti a vytvořte síťový profil.

#### Příprava počítače

- Ukončete všechny spuštěné aplikace a dočasně deaktivujte všechny brány firewall, včetně vnitřní brány firewall systému Windows XP nebo jiného softwaru firewall a antivirového softwaru.
- Chcete-li počítač zabezpečit před napadením viry, přerušte připojení k síti Internet. Používáte-li kabelové připojení nebo připojení DSL, odpojte kabel Ethernet ze zadní části počítače. Používáte-li telefonické připojení, odpojte telefonní šňůru.
- Zakažte všechna připojení LAN (včetně sítě Ethernet) kromě bezdrátového připojení. Rovněž zakažte všechna připojení IEEE 1394 (například Firewire, i.LINK nebo Lynx) k síti Ethernet.

#### Přerušení připojení k místní síti (LAN) v systému Windows XP

- Klepněte na tlačítko Start, dále na položku Ovládací panely a potom poklepejte na položku Síťová připojení.
- Klepněte postupně pravým tlačítkem myši na všechny ikony Připojení k místní síti a klepněte na příkaz Zakázat. Pokud místní nabídka obsahuje příkaz Povolit, pak je připojení k místní síti již zakázáno.

#### Vypnutí brány firewall systému Windows při použití aktualizace Windows XP Service Pack 2

- a. V okně **Ovládací panely** systému Windows klepněte na položku **Centrum** zabezpečení.
- Klepněte na položku Brána firewall systému Windows a vyberte volbu Vypnuto.

#### Vypnutí brány firewall systému Windows při použití aktualizace Windows XP Service Pack 1

- a. V okně Ovládací panely systému Windows otevřete okno Síťová připojení.
- b. Klepněte na volbu Změnit upřesňující nastavení.
- c. Klepněte na kartu Upřesnit.
- d. Zrušte zaškrtnutí políčka pro ochranu pomocí brány firewall.

#### Vytvoření síťového profilu

- [<del>]</del>
- Poznámka Zařízení HP All-in-One je dodáváno s konfigurovaným síťovým profilem, jehož název SSID je hpsetup. Z důvodů zabezpečení a ochrany osobních údajů společnost HP doporučuje v počítači vytvořit nový síťový profil podle uvedeného postupu a poté použít Průvodce nastavením bezdrátového připojení při rozpoznání nové sítě.
- 1. Ujistěte se, že je počítač připravený způsobem, který byl popsán dříve.
- 2. V Ovládacích panelech poklepejte na panel Síťová připojení.
- V okně Síťová připojení klepněte pravým tlačítkem myši na ikonu Bezdrátové připojení k síti. Pokud je v místní nabídce zobrazen příkaz Povolit, vyberte jej. Pokud je v nabídce zobrazen příkaz Zakázat, je bezdrátové připojení již povoleno.
- Klepněte pravým tlačítkem myši na ikonu Bezdrátové připojení k síti a potom klepněte na příkaz Vlastnosti.
- 5. Klepněte na kartu Bezdrátové sítě.
- Zaškrtněte políčko Konfigurovat nastavení bezdrátové sítě pomocí systému Windows.
- 7. Klepněte na tlačítko Přidat a potom proveďte následující kroky:
  - a. V okně Název sítě (SSID) zadejte jméno Mynetwork.

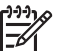

**Poznámka** Povšimněte si, že písmeno **M** v názvu **Mynetwork** je velké a ostatní písmena jsou malá. Velikost písmen je nutné dodržet, pokud by bylo třeba název sítě zadat později do Průvodce nastavením bezdrátového připojení.

- b. Je-li k dispozici seznam **Ověření v síti**, vyberte možnost **Otevřít**. Jinak pokračujte následujícím krokem.
- c. V seznamu Šifrování dat vyberte možnost WEP.

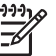

**Poznámka** Je možné vytvořit síť, která nepoužívá klíč WEP. V zájmu zabezpečení sítě však použití klíče WEP doporučujeme.

- Ujistěte se, že není zaškrtnuto políčko Klíč je poskytován automaticky.
   Pokud je políčko zaškrtnuto, klepnutím zaškrtnutí zrušte.
- e. Do pole Síťový klíč zadejte klíč WEP o velikosti přesně 5 nebo přesně 13 alfanumerických znaků (ASCII). Pokud zadáte 5 znaků, můžete zadat například řetězec ABCDE nebo 12345. Pokud zadáte 13 znaků, můžete zadat například ABCDEF1234567. (12345 a ABCDE jsou pouze příklady. Zvolte si vlastní kombinaci.)
  Další možností je použít pro klíč WEP posloupnost hexadecimálních znaků. Délka hexadecimálního klíče WEP musí být 10 znaků v případě 40bitového šifrování nebo 26 znaků při 128bitovém šifrování.
- f. Do pole Potvrzení síťového klíče zadejte stejný klíč WEP, který jste zadali v předchozím kroku.

g. Zapište si klíč WEP přesně tak, jak jste jej zadali, včetně malých a velkých písmen.

| 1 | <u> </u> |
|---|----------|
|   | =74      |
|   |          |

Poznámka Je nutné přesně si zapamatovat malá a velká písmena. Pokud do zařízení HP All-in-One zadáte nesprávný klíč WEP, bezdrátové připojení se nezdaří.

- h. Zaškrtněte políčko Toto je síť mezi počítači (ad hoc); nejsou použity bezdrátové přístupové body.
- Klepnutím na tlačítko OK zavřete okno Vlastnosti bezdrátové sítě a potom znovu klepněte na tlačítko OK.
- j. Opětovným klepnutím na tlačítko OK zavřete okno Vlastnosti bezdrátového připojení k síti.
- Přejděte k zařízení HP All-in-One a pomocí Průvodce nastavením bezdrátového připojení připojte zařízení HP All-in-One k bezdrátové síti.

#### Příprava počítače Macintosh

Nejprve připravte počítač pro připojení k síti a vytvořte síťový profil.

#### Příprava počítače

→ Ukončete činnost všech aplikací spuštěných v počítači a dočasně deaktivujte všechny brány firewall.

#### Vytvoření nového síťového profilu

- Poznámka Zařízení HP All-in-One je dodáváno s konfigurovaným síťovým profilem, jehož název SSID je hpsetup. Z důvodů zabezpečení a ochrany osobních údajů společnost HP doporučuje v počítači vytvořit nový síťový profil podle uvedeného postupu a poté použít Průvodce nastavením bezdrátového připojení při rozpoznání nové sítě.
- Zkontrolujte, zda je karta AirPort zapnutá. Po zapnutí karty AirPort se objeví v nabídkové liště následující ikona (v liště musí být nastavena volba Zobrazit kartu AirPort).

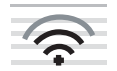

Kontrolu lze provést klepnutím na ikonu AirPort.

Pokud je k dispozici příkaz Turn Airport On (Zapnout kartu Airport) vyberte jej. Jestliže ikona AirPort není zobrazena, postupujte takto:

- a. Na obrazovce Network Preferences (Předvolby sítě) vyberte možnost Airport Panel (Panel Airport).
- Povolte možnost Allow the computer to create networks (Umožnit počítači vytvářet sítě).
- c. Povolte možnost Show Airport status in menu bar (Zobrazit stav karty Airport v panelu nabídky).
- 2. Klepněte na ikonu AirPort.
- 3. Vyberte příkaz Create Network... (Vytvořit síť...).

 V dialogovém okně Computer to Computer (Mezi počítači) klepněte na pole Name (Název) a zadejte nový název sítě.

Můžete například zadat název **Mynetwork** (nebo jiný, více popisný název, například vaše iniciály).

 Poznámka Povšimněte si, že písmeno M v názvu Mynetwork je velké a ostatní písmena jsou malá. Velikost písmen je nutné dodržet, pokud by bylo třeba název sítě zadat později do Průvodce nastavením bezdrátového připojení.

- 5. V poli Channel (Kanál) použijte výchozí nastavení Automatic (Automaticky).
- 6. Klepněte na tlačítko Show Options (Zobrazit možnosti).
- Chcete-li povolit šifrování v zájmu zabezpečení, zaškrtněte políčko Encryption (Šifrování).
- Do pole Password (Heslo) zadejte heslo o velikosti přesně 5 nebo přesně 13 alfanumerických znaků (ASCII). Pokud zadáte 5 znaků, můžete zadat například řetězec ABCDE nebo 12345. Jestliže zadáte 13 znaků, můžete zadat například řetězec ABCDEF1234567.

Při zadání hesla můžete také použít hexadecimální znaky. Délka hexadecimálního hesla musí být 10 znaků v případě 40bitového šifrování nebo 26 znaků při 128bitovém šifrování.

- 9. Do pole Confirm (Potvrzení) zadejte stejné heslo.
- 10. Zapište si heslo, které se v zařízení HP All-in-One nazývá klíč WEP. Klíč WEP bude nutné zadat při spuštění Průvodce nastavením bezdrátové sítě.
- 11. Klepněte na tlačítko OK.
- Přejděte k zařízení HP All-in-One a pomocí Průvodce nastavením bezdrátového připojení připojte zařízení HP All-in-One k bezdrátové síti.

#### Vytvoření síťového profilu pro jiné operační systémy

Používáte-li jiný operační systém než Windows XP, doporučujeme použít konfigurační program dodávaný s kartou pro bezdrátové připojení k síti LAN. Tento program naleznete v seznamu programů nainstalovaných v počítači.

Používáte-li jiný operační systém než Mac OS X, doporučujeme použít konfigurační program dodávaný s kartou pro bezdrátové připojení k síti LAN. Tento program naleznete v seznamu programů nainstalovaných v počítači.

Pomocí konfiguračního programu karty LAN vytvořte síťový profil s následujícími hodnotami:

- Název sítě (SSID): Mynetwork (například)
- **Režim komunikace:** Ad Hoc
- Šifrování: povoleno

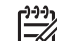

Poznámka Vytvořte síťový název odlišný od uvedené ukázky (použijte například své iniciály). Mějte však na paměti, že v názvu sítě je rozlišována velikost znaků. Je nutné si zapamatovat, která písmena jsou velká a která malá.

#### Připojení k bezdrátové síti ad hoc

Pro připojení zařízení HP All-in-One k bezdrátové síti ad hoc můžete použít Průvodce nastavením bezdrátového připojení.

#### Připojení k bezdrátové síti ad hoc

- 1. Na ovládacím panelu zařízení HP All-in-One stiskněte tlačítko Nastavení .
- Stiskněte tlačítko ▼, dokud se nezvýrazní možnost Síť a potom stiskněte tlačítko OK.
- Stisknutím tlačítka ▼ zvýrazněte možnost Průvodce bezdrátovým připojením a poté stiskněte tlačítko OK .

Spustí se program **Průvodce bezdrátovým připojením**. Průvodce vyhledá dostupné sítě a zobrazí seznam rozpoznaných názvů sítí (SSID). V seznamu jsou uvedeny nejprve sítě s infrastrukturou, následují sítě typu ad hoc. Nejprve jsou uvedeny sítě s nejsilnějším signálem, nakonec sítě s nejslabším signálem.

- Na displeji vyhledejte název sítě, kterou jste vytvořili v počítači (například Mynetwork).
- Pomocí tlačítek se šipkami vyberte požadovaný název sítě a poté stiskněte tlačítko OK.

Pokud jste název sítě nalezli a vybrali, přejděte ke kroku 6.

#### Pokud jméno sítě není v seznamu uvedeno

- Vyberte možnost Zadat nový název sítě (SSID).
   Zobrazí se obrazovková klávesnice.
- b. Zadejte název SSID. Pomocí tlačítek se šipkami na ovládacím panelu zařízení HP All-in-One zvýrazněte písmeno nebo číslo na obrazovkové klávesnici a potom je vyberte stisknutím tlačítka OK.

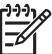

Poznámka Je nutné přesně rozlišovat malá a velká písmena. V opačném případě se bezdrátové připojení nezdaří.

- Po dokončení zadávání nového názvu SSID zvýrazněte pomocí tlačítek se šipkami tlačítko Dokončeno na obrazovkové klávesnici a potom stiskněte tlačítko OK.
- Stiskněte opakovaně tlačítko ▼, dokud se nezvýrazní možnost Ad Hoc , a potom stiskněte tlačítko OK .
- Stiskněte opakovaně tlačítko ▼, dokud se nezvýrazní možnost Ano, síť používá šifrování WEP, a potom stiskněte tlačítko OK . Zobrazí se obrazovková klávesnice.
   Pokud nechcete používat šifrování WEP, opakovaným stiskem tlačítka

Pokud necncete používat sirovaní wEP, opakovaným stiském tlačitka
▼ vyberte možnost Ne, síť nepoužívá šifrování, a potom stiskněte tlačitko OK. Přejděte ke kroku 7.

- 6. Pokud se zobrazí výzva, zadejte klíč WEP následujícím způsobem. V opačném případě přejděte ke kroku 7.
  - Pomocí tlačítek se šipkami zvýrazněte písmeno nebo číslo na obrazovkové klávesnici a potom je vyberte stisknutím tlačítka OK.

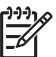

**Poznámka** Je nutné **přesně** rozlišovat malá a velká písmena. V opačném případě se bezdrátové připojení nezdaří.

 Po dokončení zadávání klíče WEP zvýrazněte pomocí tlačítek se šipkami tlačítko Dokončeno na obrazovkové klávesnici.

- Opakovaným stisknutím tlačítka OK potvrďte výběr. Zařízení HP All-in-One se pokusí připojit k síti s názvem SSID. Jestliže se zobrazí zpráva, že jste zadali neplatný klíč WEP, zkontrolujte zapsaný klíč nové sítě, postupujte podle pokynů pro opravu klíče WEP a poté akci zopakujte.
- Po úspěšném připojení zařízení HP All-in-One k síti přejděte k počítači a nainstalujte software.

## Připojení k dalším počítačům v síti

Zařízení HP All-in-One lze v malé počítačové síti připojit k více počítačům. Je-li již zařízení HP All-in-One připojeno k některému počítači v síti, je nutné nainstalovat software zařízení HP All-in-One na každý další počítač. Software během instalace bezdrátového připojení zjistí název existující sítě (SSID). Po instalaci zařízení HP All-in-One do sítě je po přidání dalších počítačů nebude nutné znovu konfigurovat.

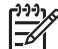

Poznámka Zařízení HP All-in-One lze připojit k bezdrátové nebo ke kabelové síti, avšak nikoli k oběma zároveň.

# Přechod zařízení HP All-in-One od připojení USB k síťovému připojení

Pokud jste zařízení HP All-in-One původně instalovali s připojením prostřednictvím rozhraní USB, můžete později přejít k připojení buď prostřednictvím bezdrátové sítě, nebo prostřednictvím sítě Ethernet. Pokud již znáte postup při připojení k síti, můžete postupovat podle následujících obecných pokynů.

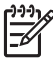

 Poznámka V zájmu zajištění optimálního výkonu a zabezpečení bezdrátové sítě použijte k připojení zařízení HP All-in-One přístupový bod (jakým je například bezdrátový směrovač).

# Chcete-li změnit připojení kabelem USB na integrované bezdrátové připojení WLAN 802.11, postupujte následovně:

- 1. Odpojte připojení USB ze zadní strany zařízení HP All-in-One.
- 2. Na ovládacím panelu zařízení HP All-in-One stiskněte tlačítko Nastavení .
- Stiskněte tlačítko ▼, dokud se nezvýrazní možnost Síť a potom stiskněte tlačítko OK.
- Stisknutím tlačítka ▼ zvýrazněte možnost Průvodce bezdrátovým připojením a poté stiskněte tlačítko OK .
  - Spustí se Průvodce nastavením bezdrátového připojení.
- Nainstalujte software pro síťové připojení, vyberte volbu Přidat zařízení a potom volbu Prostřednictvím sítě.
- Po dokončení instalace otevřete panel Tiskárny a faxy v Ovládacích panelech a smažte tiskárny určené pro instalaci s použitím sběrnice USB.

#### Přechod od připojení USB ke kabelovému připojení (Ethernet)

- 1. Odpojte připojení USB ze zadní strany zařízení HP All-in-One.
- Kabelem Ethernet propojte port sítě Ethernet umístěný na zadní straně zařízení HP All-in-One a některý dostupný port sítě Ethernet na směrovači nebo přepínači.

- Nainstalujte software pro síťové připojení, vyberte volbu Přidat zařízení a potom volbu Prostřednictvím sítě.
- (Pouze systém Windows) Po dokončení instalace otevřete v okně Ovládací panely panel Tiskárny a faxy a odstraňte tiskárny z předcházející instalace s připojením USB.

### Správa nastavení sítě

Prostřednictvím ovládacího panelu zařízení HP All-in-One můžete spravovat nastavení sítě pro zařízení HP All-in-One. K zadání dalších rozšířených nastavení můžete využít implementovaného webového serveru. K tomuto nástroji pro konfiguraci a zjišťování stavu lze přistupovat prostřednictvím webového prohlížeče s použitím existujícího síťového připojení zařízení HP All-in-One.

#### Změna základního nastavení sítě z ovládacího panelu

Ovládací panel zařízení HP All-in-One umožňuje nastavit a spravovat bezdrátové připojení a nabízí různé formy správy sítě. To zahrnuje zobrazení nastavení sítě, obnovení výchozích nastavení sítě, zapínání a vypínání bezdrátového rádiového režimu a změnu nastavení sítě.

#### Použití Průvodce nastavením bezdrátového připojení

Průvodce nastavením bezdrátového připojení umožňuje snadné nastavení a správu bezdrátového připojení k zařízení HP All-in-One.

#### Spuštění programu Průvodce bezdrátovým připojením

- 1. Na ovládacím panelu zařízení HP All-in-One stiskněte tlačítko Nastavení.
- Stiskněte tlačítko ▼, dokud se nezvýrazní možnost Síť a potom stiskněte tlačítko OK.
- Stisknutím tlačítka ▼ zvýrazněte možnost Průvodce bezdrátovým připojením a poté stiskněte tlačítko OK .
   Spustí se program Průvodce bezdrátovým připojením .

# Zobrazení a tisk nastavení sítě

Souhrn nastavení sítě můžete zobrazit na ovládacím panelu zařízení HP All-in-One nebo můžete vytisknout stránku s podrobnými údaji konfigurace. Na stránce s konfigurací sítě jsou uvedena všechna důležitá nastavení sítě, jako je například adresa IP, rychlost připojení či nastavení služeb DNS a mDNS.

#### Zobrazení a tisk nastavení sítě

- 1. Na ovládacím panelu zařízení HP All-in-One stiskněte tlačítko Nastavení .
- Stiskněte tlačítko ▼, dokud se nezvýrazní možnost Síť a potom stiskněte tlačítko OK.

Zobrazí se nabídka Síť .

Nastavení sítě

- Stiskněte tlačítko ▼, dokud se nezvýrazní možnost Zobraz. nastavení sítě , a potom stiskněte tlačítko OK .
- Zobrazí se nabídka Zobrazit nabídku nastavení sítě.
- 4. Použijte jeden z následujících postupů:
  - Pro zobrazení nastavení kabelové sítě stiskněte tlačítko ▼ dokud se nezvýrazní volba Zobrazit souhrn kabel. sítě, a poté stiskněte tlačítko OK.
     Tím zobrazíte souhrn nastavení kabelové sítě (Ethernet).
  - Pro zobrazení nastavení bezdrátové sítě stiskněte tlačítko ▼ dokud se nezvýrazní volba Zobrazit souhrn o bezdrát., a poté stiskněte tlačítko OK.
     Tím zobrazíte souhrn nastavení bezdrátové sítě.
  - Pro tisk stránky s konfigurací sítě stiskněte tlačítko ▼ dokud se nezvýrazní volba Tisk stránky s konfigurací sítě, a poté stiskněte tlačítko OK.
     Vytiskne se stránka s konfigurací sítě.

#### Obnovení výchozího nastavení sítě

Nastavení síťové konfigurace můžete resetovat na hodnoty, které byly nastaveny při zakoupení zařízení HP All-in-One.

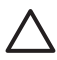

**Upozornění** Tímto postupem dojde k vymazání všech zadaných informací o nastavení bezdrátového připojení. K jejich obnovení bude nutné znovu spustit Průvodce nastavením bezdrátového připojení.

#### Obnovení výchozích nastavení sítě

- 1. Na ovládacím panelu zařízení HP All-in-One stiskněte tlačítko Nastavení.
- Stiskněte tlačítko ▼, dokud se nezvýrazní možnost Síť a potom stiskněte tlačítko OK.
- Stiskněte tlačítko ▼, dokud se nezvýrazní možnost Obnovit vých. hodnoty sítě , a potom stiskněte tlačítko OK .
- 4. Potvrďte, že chcete obnovit výchozí nastavení sítě.

#### Zapnutí nebo vypnutí bezdrátového rádiového režimu

Bezdrátový rádiový režim je ve výchozím nastavení vypnutý, což signalizuje modrá kontrolka na přední části zařízení HP All-in-One. Zařízení může být připojeno k bezdrátové síti pouze tehdy, pokud je rádiový režim zapnutý. Pokud je však zařízení HP All-in-One připojeno k pevné síti nebo používáte připojení USB, není rádiový režim využíván. V takovém případě můžete rádiový režim vypnout.

#### Zapnutí a vypnutí bezdrátového rádiového režimu

- 1. Na ovládacím panelu zařízení HP All-in-One stiskněte tlačítko Nastavení.
- Stiskněte tlačítko ▼, dokud se nezvýrazní možnost Síť a potom stiskněte tlačítko OK.
- Stiskněte tlačítko ▼, dokud se nezvýrazní možnost Wireless Radio (bezdrátový vysílač), a potom stiskněte tlačítko OK.
- Stisknutím tlačítka ▼ zvýrazněte možnost Zapnout nebo Vypnuto a potom stiskněte tlačítko OK .

#### Tisk testu bezdrátového připojení

Test bezdrátového připojení provede sérii diagnostik a rozhodne, zda bylo nastavení sítě úspěšné. Je-li spuštěn software Wireless Setup Wizard, test bezdrátového připojení je automaticky vytištěn. Test je ale možné vytisknout kdykoliv.

#### Tisk protokolu testu bezdrátového připojení

- 1. Na ovládacím panelu zařízení HP All-in-One stiskněte tlačítko Nastavení .
- Stiskněte tlačítko ▼, dokud se nezvýrazní možnost Síť a potom stiskněte tlačítko OK.
- Stiskněte tlačítko ▼, dokud se nezvýrazní možnost Test bezdrátové sítě, a potom stiskněte tlačítko OK.
   Tisk pretkladu Test bezdrátové sítě.

Tisk protokolu Test bezdrátové sítě.

#### Změna rozšířeného nastavení sítě z ovládacího panelu

Rozšířená nastavení sítě zpříjemňují použití zařízení. Pokud ovšem nejste zkušenými uživateli, nedoporučujeme žádné z těchto nastavení měnit.

- Nastavení rychlosti připojení
- Změna nastavení IP

#### Nastavení rychlosti připojení

Rychlost přenosu dat v síti můžete změnit. Výchozím nastavením je hodnota Automatic.

#### Nastavení rychlosti připojení

- 1. Stiskněte tlačítko Nastavení.
- Stiskněte tlačítko ▼, dokud se nezvýrazní možnost Síť, a potom stiskněte tlačítko OK.

Zobrazí se nabídka Síť .

- Stiskněte tlačítko ▼, dokud se nezvýrazní možnost Rozšířené nastavení, a potom stiskněte tlačítko OK.
   Stiskněte tlačítko ▼, dokud se nezvýrazní možnost Nastavit rychlost spojení, a potom stiskněte tlačítko OK.
- Stisknutím tlačítka ▼ vyberte rychlost připojení, která odpovídá použitému síťovému hardwaru, a potom potvrďte výběr stisknutím tlačítka OK.
  - Automatic.
  - 10-maximální
  - 10-poloviční
  - 100-maximální
  - 100-poloviční

#### Změna nastavení IP

Výchozím nastavením adres IP je hodnota Automatic., což znamená, že nastavení adres IP bude prováděno automaticky. Zkušení uživatelé však mohou chtít adresu IP, masku podsítě nebo výchozí bránu měnit ručně. Adresu IP a masku podsítě zařízení HP All-in-One můžete zjistit vytištěním stránky s konfigurací sítě v zařízení HP All-in-One.

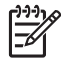

**Poznámka** Pokud zadáváte nastavení IP ručně, musíte být již připojeni k aktivní síti, jinak se nastavení po ukončení nabídky nezachová.

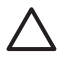

**Upozornění** Při ručním přidělování adresy IP buďte obezřetní. Pokud bude při instalaci zadána neplatná adresa IP, nebude možné vytvořit připojení mezi síťovými komponentami a zařízením HP All-in-One.

#### Změna nastavení IP

- 1. Stiskněte tlačítko Nastavení .
- Stiskněte tlačítko ▼, dokud se nezvýrazní možnost Síť, a potom stiskněte tlačítko OK.

Zobrazí se nabídka Síť .

- Stiskněte tlačítko ▼, dokud se nezvýrazní možnost Rozšířené nastavení, a potom stiskněte tlačítko OK.
   Stiskněte tlačítko ▼, dokud se nezvýrazní možnost Nastavení IP, a potom stiskněte tlačítko OK.
- Stiskněte tlačítko ▼, dokud se nezvýrazní možnost Ručně, a potom stiskněte tlačítko OK.
- Stisknutím tlačítka ▼ zvýrazněte jedno z následujících nastavení IP a potom stiskněte tlačítko OK.
  - Adresa IP
  - Maska podsítě
  - Výchozí brána
- 6. Proveďte požadované změny a potvrďte nastavení stisknutím tlačítka OK.

#### Použití vestavěného webového serveru

Je-li počítač připojen k zařízení HP All-in-One v kabelové síti, máte přístup k vestavěnému webovému serveru umístěnému v tomto zařízení HP All-in-One. Vestavěný webový server je uživatelské webové rozhraní poskytující některé možnosti, které nejsou na ovládacím panelu zařízení HP All-in-One k dispozici, včetně funkce Webscan a rozšířených možností zabezpečení sítě. Vestavěný webový server rovněž umožňuje sledovat stav zařízení a případně zajistit objednání spotřebního materiálu pro tiskárnu.

Informace o používání funkcí vestavěného webového serveru vyhledejte v nápovědě na obrazovce vestavěného webového serveru. Chcete-li zobrazit nápovědu k vestavěnému webovému serveru, otevřete jeho stránky a na kartě Home (Domovská stránka) v části Other Links (Další odkazy) klepněte na odkaz Help (Nápověda).

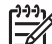

**Poznámka** Při změně nastavení sítě používejte vestavěný webový server pouze v případech, kdy nelze se zařízením HP All-in-One pracovat prostřednictvím ovládacího panelu nebo kdy je nutné změnit hodnotu některé rozšířené volby, která není prostřednictvím ovládacího panelu dostupná.

#### Přístup k vestavěnému webovému serveru

Přístup k vestavěnému webovému serveru (EWS) je možný pouze z počítače připojeného k zařízení HP All-in-One v rámci sítě.

#### Přístup k zabudovanému webovému serveru

- 1. Adresu IP zařízení HP All-in-One zjistíte vytištěním konfigurační stránky sítě.
- Do pole Adresa webového prohlížeče v počítači zadejte adresu IP zařízení HP All-in-One, která je uvedena na stránce s nastavením sítě. Např. http:// 192.168.1.101.

Zobrazí se domovská stránka vestavěného webového serveru s informacemi o zařízení HP All-in-One.

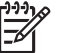

Poznámka Pokud v prohlížeči používáte server proxy, pravděpodobně jej bude nutné před přístupem k vestavěnému webovému serveru zakázat.

- 3. Chcete-li změnit jazyk, kterým jsou zobrazeny stránky vestavěného webového serveru, postupujte následujícím způsobem:
  - a. Klepněte na kartu Nastavení.
  - b. V navigační nabídce Nastavení klepněte na možnost Volba jazyka.
  - c. V seznamu Vybrat jazyk vyberte klepnutím požadovaný jazyk.
  - d. Klepněte na volbu Použít.
- Klepnutím na kartu Domů lze přejít k informacím o zařízení a síti. Chcete-li zobrazit další informace týkající se sítě nebo je upravit, klepněte na kartu Síť.
- 5. Proveďte požadované změny konfigurace.
- 6. Zavřete okno vestavěného webového serveru.

#### Použití Průvodce nastavením vestavěného webového serveru

Průvodce nastavením sítě, který je k dispozici v rámci vestavěného webového serveru, poskytuje intuitivní rozhraní pro práci s parametry síťového připojení.

#### Spuštění průvodce nastavením implementovaného webového serveru

- 1. Adresu IP zařízení HP All-in-One zjistíte vytištěním konfigurační stránky sítě.
- Do pole Adresa webového prohlížeče v počítači zadejte adresu IP zařízení HP All-in-One, která je uvedena na stránce s nastavením sítě. Např. http:// 192.168.1.101.

Zobrazí se domovská stránka vestavěného webového serveru s informacemi o zařízení HP All-in-One.

**Poznámka** Pokud v prohlížeči používáte server proxy, pravděpodobně jej bude nutné před přístupem k vestavěnému webovému serveru zakázat.

- 3. Klepněte na kartu Networking (Vytvoření sítě).
- V navigační nabídce Connections (Připojení) klepněte na možnost Wired (802.3) (Kabelové).
- 5. Klepněte na možnost **Start Wizard** (Spustit průvodce) a poté postupujte podle pokynů v průvodci.

#### Definice na stránce s konfigurací sítě

Na stránce s nastavením sítě jsou uvedena nastavení sítě pro zařízení HP All-in-One. Jsou zde uvedeny obecné údaje a údaje týkající se kabelového připojení 802.3 (Ethernet), bezdrátového připojení 802.11 a připojení s použitím technologie Bluetooth<sup>®</sup>.

#### Obecná síťová nastavení

Následující tabulka popisuje obecná nastavení sítě zobrazená na konfigurační stránce sítě.

| Parametr                | Popis                                                                                                    |  |  |
|-------------------------|----------------------------------------------------------------------------------------------------|--|--|
| Stav sítě               | <ul> <li>Stav zařízení HP All-in-One:</li> <li>Připraveno: Zařízení HP All-in-One je připraveno k příjmu nebo odesílání dat.</li> <li>Offline: Zařízení HP All-in-One není připojeno k síti.</li> </ul>                                                                                                    |  |  |
| Typ aktiv.<br>připojení | <ul> <li>Síťový režim pro zařízení HP All-in-One:</li> <li>Kabelové: Zařízení HP All-in-One je připojeno pomocí kabelu<br/>Ethernet k síti IEEE 802.3.</li> <li>Bezdrátové: Zařízení HP All-in-One je připojeno k bezdrátové<br/>síti (802.11).</li> <li>Žádné: Neexistuje připojení k síti.</li> </ul>                                                 |  |  |
| URL                     | Adresa IP vestavěného webového serveru.<br><b>Poznámka</b> Tuto adresu URL je nutné znát při pokusu o přístup<br>k vestavěnému webovému serveru.                                                                                                    |  |  |
| Revize<br>firmwaru      | Kód interní síťové komponenty a revize firmwaru zařízení.<br><b>Poznámka</b> Pokud se telefonicky obrátíte na podporu společnosti<br>HP, můžete být dotázáni na kód verze firmwaru.                                                                                                    |  |  |
| Název hostitele         | Název TCP/IP, který zařízení přiřadil instalační software. Ve<br>výchozím nastavení se jedná o řetězec HP následovaný posledními<br>šesti číslicemi adresy MAC.                                                                                                    |  |  |
| Heslo správce           | <ul> <li>Stav hesla správce pro vestavěný webový server:</li> <li>Nastaveno: Heslo bylo určeno. Musíte zadat heslo, aby bylo možné provést změny parametrů vestavěného webového serveru.</li> <li>Nenastaveno: Nebylo nastaveno žádné heslo. Heslo není nutné k provedení změn parametrů vestavěného webového serveru.</li> </ul>                       |  |  |
| mDNS                    | Některé místní sítě a sítě ad hoc nepoužívají centrální servery DNS.<br>Používají však alternativu k serveru DNS zvanou mDNS.<br>Pomocí služby mDNS může počítač najít a používat jakékoli zařízení<br>HP All-in-One, které je připojeno k místní síti. Rovněž může pracovat<br>s kterýmkoli zařízením v síti, pro které je aktivována služba Ethernet. |  |  |

#### Nastavení kabelové sítě (802.3)

Následující tabulka popisuje nastavení kabelové sítě 802.3, která jsou zobrazena na konfigurační stránce sítě.

| Parametr                   | Popis                                                                                                    |
|----------------------------|----------------------------------------------------------------------------------------------------|
| Hardwarová<br>adresa (MAC) | Adresa MAC (Media Access Control), která identifikuje zařízení<br>HP All-in-One. Jedná se o jedinečné dvanáctimístné identifikační<br>číslo přiřazené síťovému hardwaru pro účely jeho identifikace,<br>včetně směrovačů, přepínačů a dalších takových zařízení. Žádné<br>dva hardwarové prvky nemají stejnou adresu MAC.                                           |
|                            | <b>Poznámka</b> Někteří poskytovatelé služeb internetu (ISP) požadují registraci adresy MAC u síťové karty nebo adaptéru LAN, které byly ke kabelu nebo modemu DSL připojeny v průběhu instalace.                                                                                                    |
| Adresa IP                  | Tato adresa jednoznačně identifikuje zařízení v síti. Adresy IP se<br>přiřazují dynamicky pomocí protokolů DHCP nebo AutoIP. Je také<br>možné nastavit statickou adresu IP, toto řešení se však<br>nedoporučuje.                                                                                                    |
|                            | <b>Upozornění</b> Při ručním přidělování adresy IP buďte obezřetní.<br>Přiřazení neplatné adresy IP během instalace způsobí, že pro síťové komponenty nebude zařízení HP All-in-One viditelné.                                                                                                    |
| Maska podsítě              | Podsíť je adresa IP, kterou přiřazuje instalační software za účelem vytvoření další sítě jako součásti větší sítě. Podsítě jsou specifikovány pomocí masky podsítě. Tato maska určuje, které bity adresy IP zařízení HP All-in-One identifikují síť a podsíť a které bity identifikují samotné zařízení.                                                            |
|                            | <b>Poznámka</b> Doporučuje se, aby zařízení HP All-in-One a počítače, které toto zařízení využívají, byly umístěny ve stejné podsíti.                                                                                                    |
| Výchozí brána              | Uzel v síti, který slouží jako vstup do další sítě. Uzel může být v tomto<br>případě počítač nebo nějaké jiné zařízení.                                                                                                    |
|                            | Poznámka Adresa výchozí brány je přiřazena instalačním softwarem, pokud jste již nenastavili adresu IP ručně.                                                                                                    |
| Zdroj<br>konfigurace       | Protokol, který se používá k přiřazení adresy IP zařízení<br>HP All-in-One:                                                                                                    |
|                            | <ul> <li>AutoIP: Instalační software automaticky určí konfigurační parametry.</li> <li>DHCP: Konfigurační parametry dodává server DHCP v síti. V malých sítích to může být směrovač.</li> <li>Ručně: Konfigurační parametry, například statická adresa IP, se nastavují ručně.</li> <li>Neurčeno: Režim použitý při inicializaci zařízení HP All-in-One.</li> </ul> |
| Server DNS                 | Adresa IP služby DNS (služba pro pojmenování domén) pro danou<br>síť. Při práci s webem nebo zasílání zprávy elektronickou poštou se<br>používá název domény. Příklad: adresa URL http://www.hp.com                                                                                                    |

| (po | kračo  | ován   | () |
|-----|--------|--------|----|
| vρυ | in aoc | , vuii |    |

| Parametr                 | Popis                                                                                                    |
|--------------------------|----------------------------------------------------------------------------------------------------|
|                          | obsahuje název domény hp.com. Služba DNS na Internetu přeloží<br>název domény jako adresu IP. Zařízení používají adresy IP pro<br>vzájemné odkazování.                                                                                                    |
|                          | <ul> <li>Adresa IP: Adresa IP serveru DNS.</li> <li>Neurčeno: Adresa IP není zadána nebo probíhá inicializace zařízení.</li> </ul>                                                                                                    |
|                          | <b>Poznámka</b> Zkontrolujte, zda je na stránce s konfigurací sítě<br>uvedena adresa IP pro službu DNS. Pokud není uvedena žádná<br>adresa, zjistěte adresu IP pro službu DNS u poskytovatele<br>internetových služeb (ISP).                                                          |
| Konfigurace<br>připojení | Rychlost, kterou jsou přenášena data v síti. K dispozici jsou rychlosti <b>10TX-Full</b> , <b>10TX-Half</b> , <b>100TX-Full</b> a <b>100TX-Half</b> . Pokud je nastavena možnost <b>Žád.</b> , připojení k síti je deaktivováno.                                                      |
| Celk. odesláno<br>paketů | Počet paketů vyslaných zařízením HP All-in-One bez chyby od<br>okamžiku zapnutí. Čítač se vynuluje po vypnutí zařízení<br>HP All-in-One. Při zasílání zprávy prostřednictvím sítě s přepínáním<br>paketů se zpráva rozčlení na pakety. Každý paket obsahuje cílovou<br>adresu a data. |
| Celkem přijato<br>paketů | Počet paketů přijatých zařízením HP All-in-One bez chyby od<br>okamžiku zapnutí. Čítač se vynuluje po vypnutí zařízení<br>HP All-in-One.                                                                                                    |

#### Nastavení bezdrátové sítě (802.11)

Následující tabulka popisuje údaje nastavení bezdrátové sítě 802.11, jak jsou uvedeny na stránce s konfigurací sítě.

| Parametr                   | Popis                                                                                                    |
|----------------------------|----------------------------------------------------------------------------------------------------|
| Hardwarová<br>adresa (MAC) | Adresa MAC (Media Access Control), která identifikuje zařízení<br>HP All-in-One. Jedná se o jedinečné dvanáctimístné identifikační<br>číslo přiřazené síťovému hardwaru pro účely jeho identifikace,<br>včetně bezdrátových přístupových bodů, směrovačů a dalších<br>takových zařízení. Žádné dva hardwarové prvky nemají stejnou<br>adresu MAC. Jsou přiřazeny dvě adresy MAC: jedna pro kabelové<br>připojení k síti Ethernet a jedna pro bezdrátovou síť 802.11.<br><b>Poznámka</b> Někteří poskytovatelé služeb internetu (ISP) požadují<br>registraci adresy MAC síťové karty nebo adaptéru LAN, které byly<br>ko kabelu pobo modomu DSL připojený běhom instalaco |
|                            |                                                                                                    |
| Adresa IP                  | Tato adresa jednoznačně identifikuje zařízení v síti. Adresy IP se<br>přiřazují dynamicky pomocí protokolů DHCP nebo AutoIP. Je také<br>možné nastavit statickou adresu IP, toto řešení se však<br>nedoporučuje.                                                                                                    |

| pokračování)         |                                                                                                    |
|----------------------|----------------------------------------------------------------------------------------------------|
| Parametr             | Popis                                                                                                    |
|                      | <b>Poznámka</b> Ruční přiřazení neplatné adresy IP během instalace způsobí, že pro síťové komponenty nebude zařízení HP All-in-One viditelné.                                                                                                    |
| Maska podsítě        | Podsíť je adresa IP, kterou přiřazuje instalační software za účelem<br>vytvoření další sítě jako součásti větší sítě. Podsítě jsou<br>specifikovány pomocí masky podsítě. Tato maska určuje, které bity<br>adresy IP zařízení HP All-in-One identifikují síť a podsíť a které bity<br>identifikují samotné zařízení.                     |
|                      | Poznámka Doporučuje se, aby zařízení HP All-in-One a počítače, které toto zařízení využívají, byly umístěny ve stejné podsíti.                                                                                                    |
| Výchozí brána        | Uzel v síti, který slouží jako vstup do další sítě. Uzel může být v tomto<br>případě počítač nebo nějaké jiné zařízení.                                                                                                    |
|                      | Poznámka Adresu výchozí brány přiřazuje instalační software.                                                                                                    |
| Zdroj<br>konfigurace | Protokol, který se používá k přiřazení adresy IP zařízení<br>HP All-in-One:                                                                                                    |
|                      | AutoIP: Instalační software automaticky určí konfigurační                                                                                                    |
|                      | <ul> <li>parametry.</li> <li>DHCP: Konfigurační parametry dodává server DHCP v síti. V malých sítích to může být směrovač.</li> </ul>                                                                                                    |
|                      | <ul> <li>Ručně: Konfigurační parametry, například statická adresa IP,<br/>se nastavují ručně.</li> </ul>                                                                                                    |
|                      | Neurčeno: Režim použitý při inicializaci zařízení HP All-in-One.                                                                                                    |
| Server DNS           | Adresa IP služby DNS (služba pro pojmenování domén) pro danou<br>síť. Při práci s webem nebo při posílání zpráv elektronickou poštou<br>se používá název domény. Příklad: Adresa URL http://www.hp.com<br>obsahuje název domény hp.com. Služba DNS na Internetu přeloží<br>název domény jako adresu IP. Zařízení používají adresy IP pro |

Adresa IP: Adresa IP serveru DNS. •

vzájemné odkazování.

Neurčeno: Adresa IP není zadána nebo probíhá inicializace • zařízení.

Poznámka Zkontrolujte, zda je na stránce s konfigurací sítě uvedena adresa IP pro službu DNS. Pokud není uvedena žádná adresa, zjistěte adresu IP pro službu DNS u poskytovatele internetových služeb (ISP).

| Stav<br>bezdrátového<br>připojení | Stav bezdrátové sítě:                                                                                                    |
|-----------------------------------|----------------------------------------------------------------------------------------------------|
|                                   | <ul> <li>Připojeno: Zařízení HP All-in-One je připojeno k bezdrátové síti<br/>LAN a připojení je funkční.</li> </ul>                                                                                                    |
|                                   | <ul> <li>Odpojeno: Zařízení HP All-in-One není připojeno k bezdrátové<br/>síti LAN kvůli nesprávnému nastavení (například nesprávný klíč<br/>WEP), zařízení HP All-in-One je mimo dosah nebo je k němu<br/>připojen kabel Ethernet, který je připojen k aktivní síti.</li> </ul> |

(pokračování)

| Parametr              | Popis                                                                                                    |
|-----------------------|----------------------------------------------------------------------------------------------------|
|                       | <ul> <li>Vypnuto: Rádiový režim je vypnut.</li> <li>Nelze použít: Tento parametr neplatí pro tento typ sítě.</li> </ul>                                                                                                    |
| Režim<br>komunikace   | Síťová struktura IEEE 802.11, kde zařízení nebo stanice navzájem komunikují:                                                                                                    |
|                       | <ul> <li>Infrastruktura: Zařízení HP All-in-One komunikuje s dalšími síťovými zařízeními přes bezdrátový přístupový bod, jako je například bezdrátový směrovač nebo základní stanice.</li> <li>Ad hoc: Zařízení HP All-in-One komunikuje přímo s každým zařízením v síti. Není použít žádný bezdrátový přístupový bod. Tato síť se nazývá také peer-to-peer. V sítích Macintosh se režim ad hoc nazývá režimem mezi počítači.</li> <li>Nelze použít: Tento parametr neplatí pro tento typ sítě.</li> </ul>                                                                                                    |
| Název sítě<br>(SSID)  | Identifikátor servisní sady. Jednoznačný identifikátor (nejvýše 32<br>znaků), který vzájemně odlišuje různé bezdrátové místní sítě<br>(WLAN). Identifikátor SSID se označuje také termínem "název sítě".<br>Jedná se o název sítě, k níž je připojeno zařízení HP All-in-One.                                                                                                    |
| Síla signálu<br>(1-5) | <ul> <li>Přenosový nebo návratový signál odstupňovaný od 1 do 5:</li> <li>5: Výborný</li> <li>4: Dobrý</li> <li>3: Dostatečný</li> <li>2: Špatný</li> <li>1: Kritický</li> <li>Žádný signál: V síti nebyl zjištěn žádný signál.</li> <li>Nelze použít: Tento parametr neplatí pro tento typ sítě.</li> </ul>                                                                                                    |
| Kanál                 | <ul> <li>Číslo kanálu, který se právě používá pro bezdrátovou komunikaci.<br/>Toto číslo záleží na používané síti a může se lišit od požadovaného<br/>čísla kanálu. Tato hodnota leží v rozmezí od 1 do 14; jednotlivé země<br/>a oblasti mohou rozsah schválených kanálů omezovat.</li> <li>(číslo): Hodnota od 1 do 14, podle země/oblasti.</li> <li>Žádné: Nepoužívá se žádný kanál.</li> <li>Nelze použít: Síť WLAN je neaktivní nebo se tento parametr na<br/>tento typ sítě nevztahuje.</li> <li>Poznámka Pokud není v režimu ad hoc možné přijímat nebo<br/>odesílat data mezi počítačem a zařízením HP All-in-One,<br/>zkontrolujte, zda používáte v počítači a na zařízení HP All-in-One<br/>stejný komunikační kanál. V režimu infrastruktury je kanál určen<br/>přístupovým bodem.</li> </ul> |
| Typ ověřování         | <ul> <li>Použitý typ ověřování:</li> <li>Žádné: Není použito žádné ověřování.</li> <li>Otevřený systém (režim ad hoc a infrastruktura): Bez ověřování</li> <li>Sdílený klíč: Je vvžadován klíč WEP.</li> </ul>                                                                                                    |
| Parametr | Popis                                                                                                    |
|----------|----------------------------------------------------------------------------------------------------|
|          | <ul> <li>WPA-PSK (pouze infrastruktura): WPA s předběžně sdíleným klíčem</li> <li>Nelze použít: Tento parametr neplatí pro tento typ sítě.</li> </ul>                                                                                                    |
|          | V procesu ověřování se ověřuje identita uživatele nebo zařízení před<br>udělením přístupu do sítě, aby pro neoprávněné uživatele bylo<br>obtížnější dostat se k síťovým zdrojům. Tato metoda zabezpečení<br>je v bezdrátových sítích obvyklá.                                                                                                    |
|          | Síť používající ověřování typu <b>Otevřený systém</b> nekontroluje<br>uživatele sítě podle jejich identity. Přístup ze sítě může mít kterýkoliv<br>uživatel pracující v bezdrátovém režimu. Tato síť však může<br>používat kódování WEP (Wired Equivalent Privacy), které zajišťuje<br>první úroveň zabezpečení proti náhodným nežádoucím uživatelům                                                                                                    |
|          | Síť používající ověřování typu <b>Shared Key (Sdílený klíč)</b> poskytuje vyšší úroveň zabezpečení tím, že požaduje, aby se uživatelé nebo zařízení identifikovali pomocí statického klíče (hexadecimální nebo alfanumerický řetězec). Každý uživatel nebo zařízení v síti používá stejný klíč. Kódování WEP se používá spolu s ověřováním pomocí sdíleného klíče, přičemž stejný klíč se používá jak pro ověřování, tal pro kódování.                                                                                                    |
|          | Síť používající ověřování na základě serveru ( <b>WPA-PSK</b> ) poskytuje výrazně větší zabezpečení. Podporuje ji většina bezdrátových přístupových bodů a bezdrátových směrovačů. Přístupový bod nebo směrovač před povolením přístupu na síť ověřuje identitu uživatele nebo zařízení, které o tento přístup žádá. Ověřovací server může používat několik různých ověřovacích protokolů.                                                                                                    |
| Kódování | <ul> <li>Typ šifrování používaný v síti:</li> <li>Žádné: Nepoužívá se žádné šifrování.</li> <li>64bitové WEP: Používá se klíč WEP s 5 znaky nebo 10 hexadecimálními číslicemi.</li> <li>128bitové WEP: Používá se klíč WEP s 13 znaky nebo 26 hexadecimálními číslicemi.</li> <li>WPA-AES: Používá se šifrování AES (Advanced Encryption Standard). Jedná se o šifrovací algoritmus používaný americkými vládními agenturami k zabezpečení citlivých, ale neutajovaných materiálů.</li> <li>WPA-TKIP: Používá se pokročilý šifrovací protokol TKIP (Temporal Key Integrity Protocol).</li> <li>Automaticky: Používá se šifrování AES nebo TKIP.</li> <li>Nelze použít: Tento parametr neplatí pro tento typ sítě.</li> </ul> |
|          | WEP poskytuje zabezpečení pomocí šifrování dat na rádiových<br>vlnách tak, že data jsou chráněna a vysílána z jednoho koncového<br>bodu na druhý. Tato metoda zabezpečení je v bezdrátových sítích<br>obvyklá.                                                                                                    |

(pokračování)

| Parametr                                     | Popis                                                                                                    |
|----------------------------------------------|----------------------------------------------------------------------------------------------------|
| Hardwarová<br>adresa<br>přístupového<br>bodu | <ul> <li>Hardwarová adresa přístupového bodu v síti, kam je zařízení</li> <li>HP All-in-One připojeno:</li> <li>(Adresa MAC): Jednoznačná hardwarová adresa MAC (Media Access Control) přístupového bodu.</li> <li>Nelze použít: Tento parametr neplatí pro tento typ sítě.</li> </ul> |
| Celkem vysláno<br>paketů                     | Počet paketů vyslaných zařízením HP All-in-One bez chyby od<br>okamžiku zapnutí. Čítač se vynuluje po vypnutí zařízení<br>HP All-in-One. Při zasílání zprávy prostřednictvím sítě s přepínáním<br>paketů se zpráva rozčlení na pakety. Každý paket obsahuje cílovou<br>adresu a data.  |
| Celkem přijato<br>paketů                     | Počet paketů přijatých zařízením HP All-in-One bez chyby od<br>okamžiku zapnutí. Čítač se vynuluje po vypnutí zařízení<br>HP All-in-One.                                                                                                    |

# Nastavení připojení Bluetooth

Následující tabulka popisuje nastavení rozhraní Bluetooth uvedená na konfigurační stránce sítě.

| Parametr           | Popis                                                                                                    |
|--------------------|----------------------------------------------------------------------------------------------------|
| Adresa<br>zařízení | Hardwarová adresa zařízení Bluetooth.                                                                                                    |
| Název zařízení     | Název zařízení přiřazený tiskárně, který ji může identifikovat pro zařízení Bluetooth.                                                                                                    |
| Klíč               | Hodnota, kterou musí uživatel zadat, pokud chce tisknout prostřednictvím připojení Bluetooth.                                                                                                    |
| Viditelnost        | <ul> <li>Tato hodnota určuje, zda je zařízení HP All-in-One viditelné pro zařízení Bluetooth, která se nacházejí v dosahu.</li> <li>Viditelné pro všechny: Tisk do zařízení HP All-in-One je povolen libovolnému zařízení Bluetooth v dosahu.</li> <li>Neviditelné: Na zařízení HP All-in-One mohou tisknout pouze zařízení Bluetooth, v nichž je uložena adresa tohoto zařízení.</li> </ul>           |
| Zabezpečení        | <ul> <li>Úroveň zabezpečení nastavená pro zařízení HP All-in-One s připojením Bluetooth.</li> <li>Nízká: Zařízení HP All-in-One nevyžaduje hlavní klíč. Na tomto zařízení lze tisknout z kteréhokoliv zařízení Bluetooth, které se nachází v dosahu.</li> <li>Vysoká: Zařízení HP All-in-One vyžaduje od zařízení Bluetooth hlavní klíč, než tomuto zařízení povolí odeslat tiskovou úlohu.</li> </ul> |

Po provedení všech kroků uvedených v Průvodci nastavením dokončete nastavení faxu podle pokynů v této části. Průvodce nastavením uschovejte pro další potřebu.

V této části se dozvíte, jak nastavit zařízení HP All-in-One tak, aby odesílání faxů bylo úspěšné s jakýmkoli vybavením a službami připojenými na stejné telefonní lince jako zařízení HP All-in-One.

Tip Můžete také použít program Průvodce nastavením faxu (systém

Windows) nebo Fax Setup Utility (Nástroj pro nastavení faxu; systém Mac OS), který umožňuje rychle provést některá důležitá nastavení faxu, například režim odpovědi nebo záhlaví faxu. K programům Průvodce nastavením faxu (Windows) a Fax Setup Utility (Nástroj pro nastavení faxu; Mac) získáte přístup prostřednictvím softwaru nainstalovaného společně se zařízením HP All-in-One. Po spuštění Průvodce nastavením faxu (Windows) nebo programu Fax Setup Utility (Nástroj pro nastavení faxu, Mac) dokončete nastavení faxu pomocí kroků uvedených v této části.

# Nastavení zařízení HP All-in-One pro faxování

Před nastavením zařízení HP All-in-One na faxování určete, jaký další typ zařízení nebo služeb je připojen ke stejné telefonní lince. Z prvního sloupce v následující tabulce vyberte kombinaci zařízení a služeb, které odpovídají vybavení vaší domácnosti nebo kanceláře. Pak vyhledejte správné nastavení ve druhém sloupci. Podrobné pokyny pro uvedené případy jsou uvedeny dále v této části.

| Další zařízení nebo služby sdílející vaši<br>faxovou linku                                                                                    | Doporučené nastavení faxu                                                                      |
|----------------------------------------------------------------------------------------------------|------------------------------------------------------------------------------------------------|
| Žádné.<br>Pro faxování je vyhrazena samostatná<br>telefonní linka.                                                                            | Případ A: Samostatná faxová linka<br>(nepřijímá žádná hlasová volání)                          |
| Digitální předplatitelská linka (DSL)<br>telekomunikační společnosti.<br>(V některých zemích/oblastech může být<br>služba DSL nazývána ADSL.) | Případ B: Nastavení zařízení<br>HP All-in-One pro provoz se službou DSL                        |
| Telefonní pobočková ústředna (PBX)<br>nebo služba ISDN (Integrated Services<br>Digital Network).                                              | Případ C: Nastavení zařízení<br>HP All-in-One s pobočkovou ústřednou<br>(PBX) nebo linkou ISDN |
| Služba pro rozlišovací vyzvánění.                                                                                                    | Případ D: Fax a služba rozlišovacího vyzvánění na stejné telefonní lince                       |

| Další zařízení nebo služby sdílející vaši<br>faxovou linku                                                                                                    | Doporučené nastavení faxu                                     |
|----------------------------------------------------------------------------------------------------|---------------------------------------------------------------|
| Hlasová volání.<br>Na této telefonní lince přijímáte jak<br>hlasová, tak faxová volání.                                                                                           | Případ E: Sdílená hlasová a faxová linka                      |
| Hlasové volání a služba hlasové pošty.<br>Na této lince přijímáte hlasová i faxová<br>volání a využíváte službu hlasové pošty,<br>kterou poskytuje telekomunikační<br>společnost. | Případ F: Hlasová a faxová linka sdílená<br>s hlasovou poštou |

Další informace o nastavení faxu v konkrétních zemích a oblastech naleznete na následujících webových stránkách pro konfiguraci faxu.

| Rakousko                  | www.hp.com/at/faxconfig    |
|---------------------------|----------------------------|
| Německo                   | www.hp.com/de/faxconfig    |
| Švýcarsko (francouzština) | www.hp.com/ch/fr/faxconfig |
| Švýcarsko (němčina)       | www.hp.com/ch/de/faxconfig |
| Velká Británie            | www.hp.com/uk/faxconfig    |
| Španělsko                 | www.hp.es/faxconfig        |
| Nizozemsko                | www.hp.nl/faxconfig        |
| Belgie (francouzsky)      | www.hp.be/fr/faxconfig     |
| Belgie (holandsky)        | www.hp.be/nl/faxconfig     |
| Portugalsko               | www.hp.pt/faxconfig        |
| Švédsko                   | www.hp.se/faxconfig        |
| Finsko                    | www.hp.fi/faxconfig        |
| Dánsko                    | www.hp.dk/faxconfig        |
| Norsko                    | www.hp.no/faxconfig        |
| Irsko                     | www.hp.com/ie/faxconfig    |
| Francie                   | www.hp.com/fr/faxconfig    |
| Itálie                    | www.hp.com/it/faxconfig    |

# Případ A: Samostatná faxová linka (nepřijímá žádná hlasová volání)

Pokud máte k dispozici samostatnou faxovou linku, na které nepřijímáte žádná hlasová volání, a nepřipojili jste k ní žádné další zařízení, nastavte zařízení HP All-in-One následujícím způsobem.

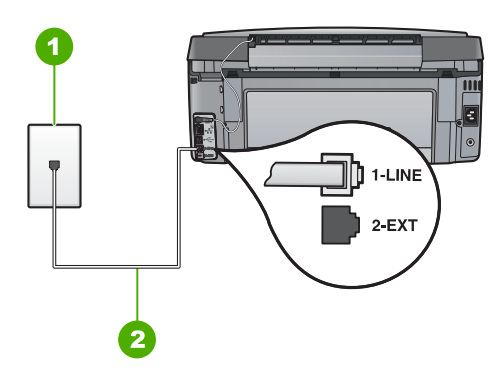

# Zadní pohled na zařízení HP All-in-One

- 1 Telefonní zásuvka ve zdi
- 2 Pro připojení k portu označenému "1-LINE" použijte telefonní kabel dodaný se zařízením HP All-in-One.

# Nastavení zařízení HP All-in-One se samostatnou faxovou linkou

 Jeden konec telefonního kabelu dodaného v krabici se zařízením HP All-in-One zapojte do telefonní zásuvky a druhý do konektoru označeného 1-LINE na zadní straně zařízení HP All-in-One.

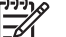

Poznámka Pokud pro připojení zařízení HP All-in-One k telefonní zásuvce ve zdi nepoužijete dodaný kabel, faxování nemusí probíhat úspěšně. Tento speciální telefonní kabel je odlišný od telefonních kabelů, kterými je pravděpodobně vybavena vaše domácnost nebo kancelář.

- 2. Zapněte nastavení Automatická odpověď .
- (Volitelné) Změňte nastavení Zvon. před odpov. na nejnižší možnou hodnotu (dvě zazvonění).
- 4. Spusťte test faxu.

Po zazvonění telefonu zařízení HP All-in-One automaticky odpoví po takovém počtu zazvonění, který je nastaven pomocí funkce **Zvon. před odpov.** . Pak začne vysílat tóny pro příjem faxu k odesílajícímu faxu a přijímat fax.

# Případ B: Nastavení zařízení HP All-in-One pro provoz se službou DSL

Pokud jste si prostřednictvím telekomunikační společnosti aktivovali službu DSL, připojte filtr DSL mezi telefonní zásuvku a zařízení HP All-in-One podle pokynů v této části. Filtr DSL odstraňuje digitální signál, který ruší zařízení HP All-in-One, takže zařízení HP All-in-One může s telefonní linkou komunikovat správně. (V některých zemích nebo oblastech může být služba DSL nazývána ADSL.)

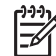

**Poznámka** Jestliže máte linku DSL a nepřipojíte filtr DSL, nebudete moci pomocí zařízení HP All-in-One odesílat ani přijímat faxy.

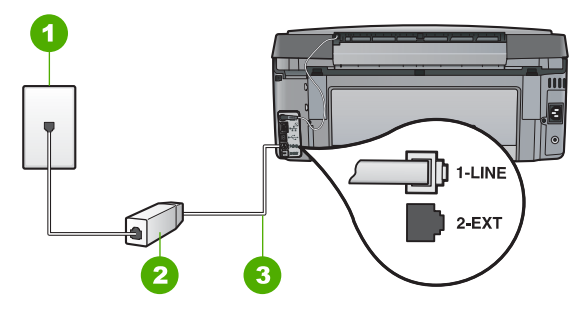

### Zadní pohled na zařízení HP All-in-One

| 1 | Telefonní zásuvka ve zdi                                                               |
|---|----------------------------------------------------------------------------------------|
| 2 | Filtr DSL a kabel dodaný poskytovatelem služby DSL                                     |
| 3 | Pro připojení k portu označenému "1-LINE" použijte telefonní kabel dodaný se zařízením |
|   | HP All-in-One                                                                          |

### Nastavení zařízení HP All-in-One pro provoz se službou DSL

- 1. Filtr DSL je možné získat od poskytovatele DSL.
- Jeden konec telefonního kabelu dodaného v krabici se zařízením HP All-in-One zapojte do telefonní zásuvky a druhý do konektoru označeného 1-LINE na zadní straně zařízení HP All-in-One.

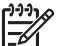

**Poznámka** Pokud pro připojení zařízení HP All-in-One k telefonní zásuvce ve zdi nepoužijete dodaný kabel, faxování nemusí probíhat úspěšně. Tento speciální telefonní kabel je odlišný od telefonních kabelů, kterými je pravděpodobně vybavena vaše domácnost nebo kancelář.

3. Kabel filtru DSL připojte k telefonní zásuvce ve zdi.

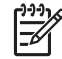

**Poznámka** Je-li k telefonní lince připojeno další zařízení nebo služba, jako např. služba pro rozlišovací vyzvánění, záznamník nebo hlasová pošta, vyhledejte dodatečná pravidla pro nastavení v příslušné části této kapitoly.

4. Spusťte test faxu.

# Případ C: Nastavení zařízení HP All-in-One s pobočkovou ústřednou (PBX) nebo linkou ISDN

Pokud používáte pobočkovou ústřednu (PBX) nebo konvertor, ev. koncový adaptér pro ISDN, postupujte následujícím způsobem:

Pokud používáte pobočkovou ústřednu (PBX) nebo konvertor, ev. koncový adaptér pro ISDN, připojte zařízení HP All-in-One k portu určenému pro fax a telefon. Zkontrolujte také to, zda je koncový adaptér nastaven na typ přepínače odpovídající vaší zemi či oblasti (pokud je tato možnost k dispozici).

Poznámka Některé systémy ISDN umožňují konfiguraci portů pro konkrétní telefonní zařízení. Mohli jste například přiřadit jeden port pro telefon a fax Skupiny 3 a jiný port pro další účely. Pokud se při připojení k faxovému nebo telefonnímu portu konvertoru ISDN vyskytnou potíže, zkuste použít univerzální port. Může být označen "multi-combi" nebo podobně.

Pokud používáte pobočkovou ústřednu (PBX), nastavte tón čekajícího volání na hodnotu Vypnuto.

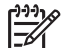

Poznámka U mnoha digitálních pobočkových ústředen (PBX) je tón čekajícího volání ve výchozím nastavení zapnut. Tón čekajícího hovoru bude rušit každý faxový přenos a pomocí zařízení HP All-in-One nebude možné odesílat ani přijímat faxy. Informace o způsobu vypnutí tónu čekajícího volání naleznete v dokumentaci dodávané s telefonním systémem PBX.

- Pokud používáte pobočkovou ústřednu (PBX), vytočte před vytočením faxového čísla číslo vněiší linky.
- Zkontrolujte, zda je zařízení HP All-in-One k telefonní zásuvce ve zdi připojeno pomocí dodaného kabelu. Pokud tomu tak není, nemusí faxování probíhat úspěšně. Tento speciální telefonní kabel je odlišný od telefonních kabelů, kterými je pravděpodobně vybavena vaše domácnost či kancelář. Je-li dodaný kabel příliš krátký, můžete jej prodloužit pomocí sdružovače zakoupeného v místní prodejně s elektronikou.

# Případ D: Fax a služba rozlišovacího vyzvánění na stejné telefonní lince

Pokud využíváte službu pro rozlišovací vyzvánění (poskytnutou telekomunikační společností), která několika telefonním číslům přiřazuje různé druhy vyzvánění, nastavte zařízení HP All-in-One podle pokynů uvedených v této části.

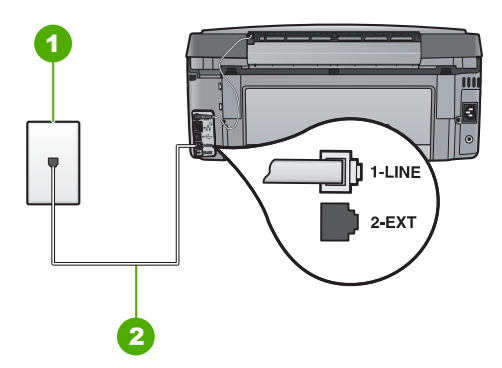

# Zadní pohled na zařízení HP All-in-One

- 1 Telefonní zásuvka ve zdi
- 2 Pro připojení k portu označenému "1-LINE" použijte telefonní kabel dodaný se zařízením HP All-in-One.

# Nastavení zařízení HP All-in-One pro použití se službou rozlišovacího vyzvánění

 Jeden konec telefonního kabelu dodaného v krabici se zařízením HP All-in-One zapojte do telefonní zásuvky a druhý do konektoru označeného 1-LINE na zadní straně zařízení HP All-in-One.

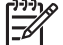

- **Poznámka** Pokud pro připojení zařízení HP All-in-One k telefonní zásuvce ve zdi nepoužijete dodaný kabel, faxování nemusí probíhat úspěšně. Tento speciální telefonní kabel je odlišný od telefonních kabelů, kterými je pravděpodobně vybavena vaše domácnost nebo kancelář.
- 2. Zapněte nastavení Automatická odpověď .
- Upravte nastavení funkce Odpověď na typ zvonění tak, aby odpovídala typu vyzvánění, které vašemu faxovému číslu přiřadila telekomunikační společnost.

- Poznámka Ve výchozím nastavení zařízení HP All-in-One odpovídá na všechny typy vyzvánění. Pokud nastavení funkce Odpověď na typ zvonění neodpovídá typu vyzvánění přiřazenému faxovému číslu, zařízení HP All-in-One buď může odpovídat na hlasová i faxová volání, nebo nemusí odpovídat vůbec.
- (Volitelné) Změňte nastavení Zvon. před odpov. na nejnižší možnou hodnotu (dvě zazvonění).
- 5. Spusťte test faxu.

Po vybraném počtu zazvonění (nastavení **Zvon. před odpov.**) zařízení HP All-in-One automatickdy přijme příchozí hovory, které odpovídají zvolenému vyzvánění (nastavení **Odpověď na typ zvonění**). Pak začne vysílat tóny pro příjem faxu k odesílajícímu faxu a přijímat fax.

# Případ E: Sdílená hlasová a faxová linka

Pokud přijímáte hlasové i faxové volání na stejném telefonním čísle a pokud na této telefonní lince nevyužíváte žádné další kancelářské zařízení (nebo hlasovou poštu), nastavte zařízení HP All-in-One následujícím způsobem.

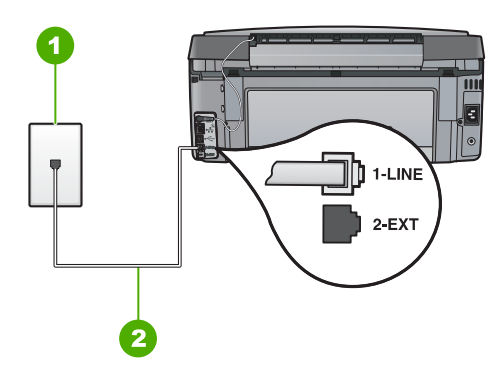

# Zadní pohled na zařízení HP All-in-One

- 1 Telefonní zásuvka ve zdi
- 2 Pro připojení k portu označenému "1-LINE" použijte telefonní kabel dodaný se zařízením HP All-in-One.

# Nastavení zařízení HP All-in-One se sdílenou hlasovou a faxovou linkou

 Jeden konec telefonního kabelu dodaného v krabici se zařízením HP All-in-One zapojte do telefonní zásuvky a druhý do konektoru označeného 1-LINE na zadní straně zařízení HP All-in-One.

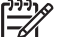

Poznámka Pokud pro připojení zařízení HP All-in-One k telefonní zásuvce ve zdi nepoužijete dodaný kabel, faxování nemusí probíhat úspěšně. Tento speciální telefonní kabel je odlišný od telefonních kabelů, kterými je pravděpodobně vybavena vaše domácnost nebo kancelář.

- 2. Nyní je třeba rozhodnout, zda bude zařízení HP All-in-One odpovídat na volání automaticky nebo manuálně:
  - Pokud nastavíte zařízení HP All-in-One, aby automaticky odpovídalo na volání, bude odpovídat na všechna příchozí volání a přijímat faxy. Zařízení HP All-in-One nebude v takovém případě schopné rozlišovat mezi faxem a hlasovým voláním. Pokud se domníváte, že se jedná o hlasové volání, musíte je přijmout předtím, než zařízení HP All-in-One volání přijme. Zapnutím funkce Automatická odpověď nastavíte zařízení HP All-in-One na automatické odpovídání na příchozí volání.
  - Pokud nastavíte zařízení HP All-in-One na ruční přijímání faxů, musíte být osobně přítomni, abyste odpověděli na příchozí faxová volání, jinak zařízení HP All-in-One nebude moci přijímat faxy. Vypnutím funkce Automatická odpověď nastavíte zařízení HP All-in-One na ruční odpovídání na příchozí volání.
- 3. Spusťte test faxu.
- 4. Zapojte telefon do zásuvky ve zdi.

Pokud zvednete telefon dříve, než zařízení HP All-in-One odpoví na volání, a uslyšíte faxové tóny z odesílajícího faxového přístroje, bude zřejmě nutné odpovědět na faxové volání ručně.

# Případ F: Hlasová a faxová linka sdílená s hlasovou poštou

Pokud přijímáte hlasová a faxová volání na stejném telefonním čísle a současně využíváte službu hlasové pošty, nastavte zařízení HP All-in-One následujícím způsobem.

**Poznámka** Pokud máte nastavenu službu hlasové pošty na stejném telefonním čísle, které používáte k faxování, nelze faxy přijímat automaticky. Faxy je třeba přijímat ručně. To znamená, že při přijímání příchozích faxů musíte být osobně přítomni. Pokud chcete faxy přijímat automaticky, obraťte se na telekomunikační společnost a objednejte si službu rozlišovacího vyzvánění nebo samostatnou telefonní linku pro fax.

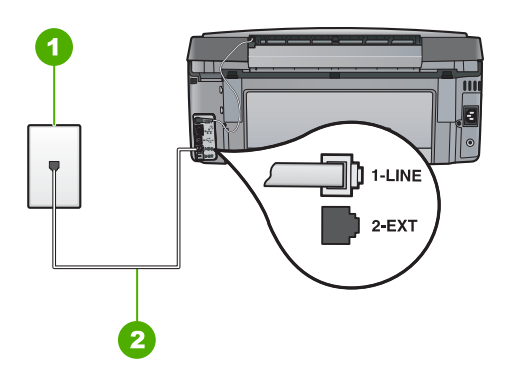

# Zadní pohled na zařízení HP All-in-One

- 1 Telefonní zásuvka ve zdi
- 2 Pro připojení k portu označenému "1-LINE" použijte telefonní kabel dodaný se zařízením HP All-in-One.

# Nastavení zařízení HP All-in-One pro použití s hlasovou poštou

 Jeden konec telefonního kabelu dodaného v krabici se zařízením HP All-in-One zapojte do telefonní zásuvky a druhý do konektoru označeného 1-LINE na zadní straně zařízení HP All-in-One.

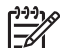

**Poznámka** Pokud pro připojení zařízení HP All-in-One k telefonní zásuvce ve zdi nepoužijete dodaný kabel, faxování nemusí probíhat úspěšně. Tento speciální telefonní kabel je odlišný od telefonních kabelů, kterými je pravděpodobně vybavena vaše domácnost nebo kancelář.

- 2. Vypněte nastavení Automatická odpověď .
- 3. Spusťte test faxu.

Na příchozí faxová volání musíte odpovědět osobně, jinak zeřízení HP All-in-One nebude moci přijímat faxy.

# Změna nastavení zařízení HP All-in-One pro příjem faxu

Chcete-li úspěšně přijímat faxy, možná budete muset změnit některá nastavení zařízení HP All-in-One. Pokud si nejste jisti volbou nastavení určité možnosti faxu, vyhledejte podrobné pokyny k nastavení faxu v této příručce.

- Nastavení režimu odpovědi
- Nastavení počtu zazvonění před příjmem faxu
- Změna odpovědi podle typu zvonění pro rozlišující vyzvánění

# Nastavení režimu odpovědi

Režim odpovědi určuje, zda zařízení HP All-in-One odpoví či neodpoví na příchozí volání.

- Zapněte nastavení Automatická odpověď, chcete-li, aby zařízení HP All-in-One odpovídalo na faxy automaticky. Zařízení HP All-in-One bude automaticky odpovídat na všechna příchozí volání a faxy.
- Vypněte nastavení Automatická odpověď, chcete-li, aby přijímat faxy ručně. Při přijímání příchozích faxových volání pak musíte být osobně přítomni, jinak zařízení HP All-in-One fax nepřijme.

### Nastavení režimu odpovědi

- 1. Stiskněte tlačítko Nastavení.
- Stisknutím tlačítka ▼ zvýrazněte možnost Základní nastavení faxu a stiskněte tlačítko OK .
- Stisknutím tlačítka ▼ zvýrazněte možnost Automatická odpověď a potom stiskněte tlačítko OK .
- Stisknutím tlačítka ▼ zvýrazněte volbu Zapnout nebo Vypnuto v závislosti na požadavcích a pak stiskněte tlačítko OK . Funkce Automatická odpověď je ve výchozím nastavení zapnutá.

Pokud je funkce Automatická odpověď zapnutá, zařízení HP All-in-One bude automaticky odpovídat na volání. Pokud je funkce Automatická odpověď vypnutá, zařízení HP All-in-One nebude na volání odpovídat.

# Nastavení počtu zazvonění před příjmem faxu

Zapnete-li nastavení Automatická odpověď, můžete zadat počet zazvonění, po kterém zařízení HP All-in-One automaticky odpoví na příchozí volání.

Nastavení **Zvon. před odpov.** je důležité, je-li záznamník připojen ke stejné telefonní lince jako zařízení HP All-in-One, protože chcete, aby záznamník přijal hovor dříve než zařízení HP All-in-One. Počet zazvonění před odpovědí zařízení HP All-in-One by měl být vyšší než počet zazvonění před odpovědí záznamníku.

Nastavte například záznamník na malý počet zazvonění před odpovědí a zařízení HP All-in-One na maximální počet zazvonění před odpovědí. (Maximální počet zazvonění se v jednotlivých zemích a oblastech liší.) Při tomto nastavení odpoví záznamník na volání a zařízení HP All-in-One bude sledovat linku. Pokud zařízení HP All-in-One rozpozná signál faxu, přijme zařízení HP All-in-One fax. Pokud se jedná o hlasové volání, telefonní záznamník zaznamená příchozí hlášení.

Nastavení faxu

# Postup pro nastavení počtu zazvonění před odpovědí z ovládacího panelu

- 1. Stiskněte tlačítko Nastavení.
- Stisknutím tlačítka ▼ zvýrazněte možnost Základní nastavení faxu a stiskněte tlačítko OK .
- Stisknutím tlačítka ▼ zvýrazněte možnost Zvon. před odpov. a potom stiskněte tlačítko OK .
- Pomocí klávesnice zadejte odpovídající počet vyzvánění nebo počet vyzvánění změňte tlačítkem ▼ nebo ▲.
- 5. Vybrané nastavení potvrďte stisknutím tlačítka OK .

# Změna odpovědi podle typu zvonění pro rozlišující vyzvánění

Mnoho telekomunikačních společností nabízí funkci rozlišovacího vyzvánění, která umožňuje sdílet na jedné telefonní lince několik telefonních čísel. Jestliže se přihlásíte k odběru této služby, bude každému z čísel přidělen jiný druh vyzvánění. Zařízení HP All-in-One můžete nastavit tak, aby odpovídalo na příchozí volání, která mají určitý typ vyzvánění.

Jestliže jste připojili zařízení HP All-in-One k lince s rozlišovacím vyzváněním, požádejte telekomunikační společnost o přidělení jednoho typu vyzvánění pro hlasová volání a jiného typu pro faxová volání. Společnost HO doporučuje zvolit pro faxová volání dvojité nebo trojité zazvonění. Jakmile zařízení HP All-in-One rozpozná zadaný typ zvonění, odpoví na volání a přijme fax.

Jestliže službu rozlišovacího vyzvánění nevyužíváte, použijte výchozí druh vyzvánění, tedy možnost Všechna zvonění.

### Postup pro změnu rozlišovacího vyzvánění pomocí ovládacího panelu

- 1. Ověřte, že je zařízení HP All-in-One nastaveno tak, aby na faxová volání odpovídalo automaticky.
- 2. Stiskněte tlačítko Nastavení .
- Stisknutím tlačítka ▼ zvýrazněte možnost Upřesnit nastavení faxu a poté stiskněte tlačítko OK.
- Stisknutím tlačítka ▼ zvýrazněte možnost Odpověď na typ zvonění a poté stiskněte tlačítko OK .
- Stisknutím tlačítka ▼ zvýrazněte volbu a pak stiskněte tlačítko OK . Pokud telefon zazvoní s typem zvonění přiřazeným k faxové lince, zařízení HP All-in-One odpoví na volání a pak přijme fax.

# Kontrola nastavení faxu

Nastavení faxu můžete otestovat. Tento test také umožní prověřit stav zařízení HP All-in-One a zkontrolovat, zda je v něm faxování nastaveno správně. Tento test provádějte, až dokončíte nastavení faxování v zařízení HP All-in-One. Test provede následující akce:

- Testuje hardware faxu.
- Ověří, zda je k zařízení HP All-in-One připojen správný telefonní kabel.
- Zkontroluje, zda je telefonní kabel připojen ke správnému portu.
- Zkontroluje vytáčecí tón.
- Zkontroluje, zda je telefonní linka aktivní.
- Ověří stav připojení telefonní linky.

Zařízení HP All-in-One vytiskne protokol s výsledky testu. Pokud při testu dojde k chybě, vyhledejte v protokolu návod, jak problém vyřešit, a potom spusťe test znovu.

### Testování nastavení faxu z ovládacího panelu

- 1. Nastavte zařízení HP All-in-One pro faxování podle konkrétních pokynů pro nastavení doma nebo v kanceláři.
- 2. Před spuštěním testu nainstalujte inkoustové kazety a vložte do vstupního zásobníku papír plného formátu.
- 3. Stiskněte tlačítko Nastavení.
- 4. Stisknutím tlačítka ▼ zvýrazněte možnost Nástroje a poté stiskněte tlačítko OK .
- Stisknutím tlačítka ▼ zvýrazněte možnost Spustit test faxu a poté stiskněte tlačítko OK .

Zařízení HP All-in-One zobrazí na displeji stav testu a vytiskne protokol.

- 6. Přečtěte si protokol.
  - Pokud test proběhl úspěšně a potíže s faxováním přetrvávají, zkontrolujte nastavení faxu uvedené v protokolu a ověřte jeho správnost. Žádné nebo nesprávné nastavení faxu může při faxování způsobit problémy.
  - Pokud při testu dojde k chybě, vyhledejte v protokolu informace o tom, jak potíže odstranit.
- Po vyjmutí protokolu faxu ze zařízení HP All-in-One stiskněte tlačítko OK . V případě potřeby potíže odstraňte a test zopakujte.

# Nastavení záhlaví faxu

Záhlaví faxu obsahuje jméno a číslo odesilatele faxu a bude vytištěno na začátku každého faxu, který odešlete. Společnost HP doporučuje, aby bylo nastavení záhlaví faxu prováděno v softwaru, který jste nainstalovali spoulu se zařízením HP All-in-One. Záhlaví faxu můžete také nastavit pomocí ovládacího panelu.

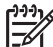

**Poznámka** V některých zemích/oblastech je záhlaví faxu zákonem předepsaným požadavkem.

# Postup pro nastavení výchozího záhlaví faxu z ovládacího panelu

- 1. Stiskněte tlačítko Nastavení.
- Stisknutím tlačítka ▼ zvýrazněte možnost Základní nastavení faxu a stiskněte tlačítko OK .
- Stisknutím tlačítka ▼ zvýrazněte možnost Záhlaví faxu a poté stiskněte tlačítko OK .

Na displeji se zobrazí obrazovková klávesnice.

- Použijte obrazovkovou klávesnici pro zadání svého jména nebo názvu společnosti. Po dokončení zvýrazněte volbu Dokončeno na obrazovkové klávesnici a stiskněte tlačítko OK.
- 5. Pomocí číselné klávesnice zadejte faxové číslo a pak stiskněte tlačítko OK .

# 4 Použití funkcí zařízení HP All-in-One

Pomocí zařízení HP All-in-One rychle a jednoduše proveďte úkoly jako vytvoření kopie, skenování dokumentu, tisk fotografií nebo odeslání a příjem faxu. Celou řadu funkcí zařízení HP All-in-One lze používat bez zapnutí počítače přímo pomocí ovládacího panelu.

Tato kapitola obsahuje informace o základních operacích se zařízením HP All-in-One. Dále jsou zde uvedeny pokyny k založení papíru a výměně inkoustových kazet.

# Vložení předloh a papíru

Dokumenty a fotografie můžete vkládat na skleněnou podložku ke skenování, kopírování či odeslání faxem. Do držáku diapozitivů a negativů můžete navíc vkládat diapozitivy a negativy pro skenování a tisk.

# Vložení předloh

Můžete kopírovat, skenovat a faxovat předlohy až do formátu Letter nebo A4, stačí je vložit na skleněnou podložku.

# Vložení předlohy na skleněnou podložku

- 1. Nadzdvihněte víko zařízení HP All-in-One.
- 2. Vložte předlohu do pravého předního rohu skleněné plochy potištěnou stranou dolů.

Tip Při vkládání předloh vám pomohou vodítka vyrytá podél hrany skleněné podložky.

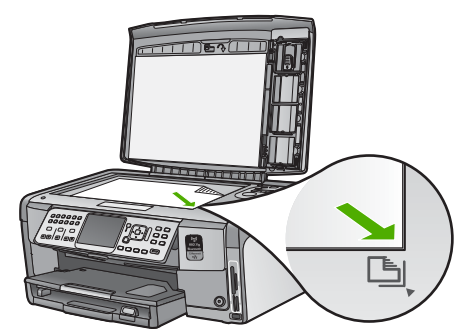

3. Zavřete víko.

# Vložení fotografického papíru formátu 10 × 15 cm (4 x 6 palců)

Do tohoto zásobníku zařízení HP All-in-One můžete vložit fotopapír do formátu 10 x 15 cm . Nejlepších výsledků dosáhnete při použití Fotografického papíru HP premium plus nebo Fotografického papíru HP premium formátu 10 × 15 cm .

# Postup při vložení fotografického papíru formátu 10 × 15 cm do zásobníku na fotopapír

1. Zdvihněte výstupní zásobník až do nejvyšší možné polohy.

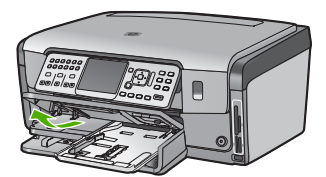

2. Vysuňte zásobník fotografického papíru.

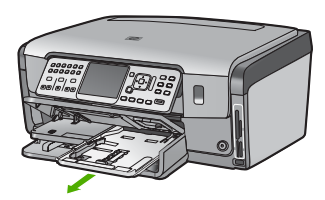

- Vložte do zásobníku na fotopapír balík papírů kratší stranou dopředu a lesklou stranou dolů. Zasuňte balík fotografického papíru až na doraz. Jestliže fotografický papír, který používáte, má perforované chlopně, vložte jej tak, aby chlopně byly otočeny směrem k vám.
- 4. Posuňte vodítko délky a vodítko šířky papíru směrem dovnitř až k balíku fotografického papíru.

Fotografický zásobník nepřeplňujte. Zkontrolujte, zda svazek fotografických papírů v hlavním zásobníku nepřesahuje zásobník ani horní okraj vodítka šířky papíru.

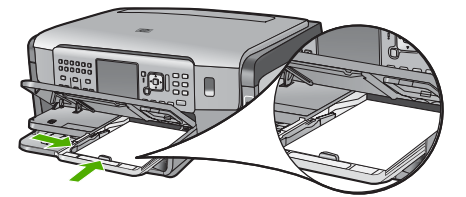

5. Zasuňte zásobník fotografického papíru a sklopte výstupní zásobník.

# Vložení předlohy do držáku diapozitivu a negativu

V zařízení HP All-in-One můžete skenovat diapozitivy 35 mm a negativy pomocí držáku diapozitivů a negativů.

### Vložení 35 mm negativů

1. Nadzdvihněte víko a sejměte držák diapozitivů a negativů a spodní stranu víka. Odložte spodní stranu víka stranou, aby nedošlo k jejímu poškození nebo zašpinění.

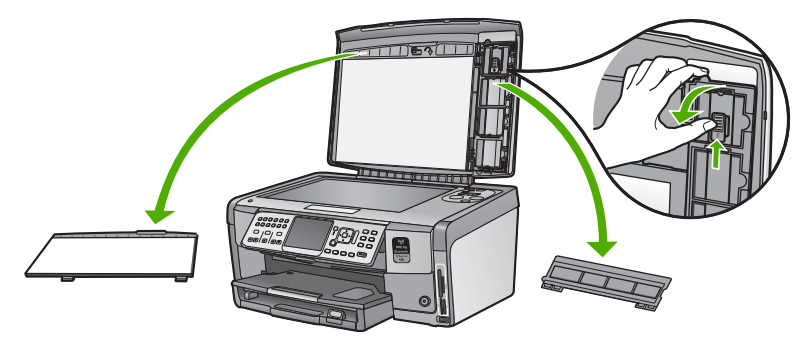

- 2. Držák rozložte tak, aby část určená pro negativ byla nahoře a otvor pro film napravo.
- 3. Zasuňte negativ doprostřed držáku tak, aby přední strana snímku směřovala od vás a vypadala obráceně.

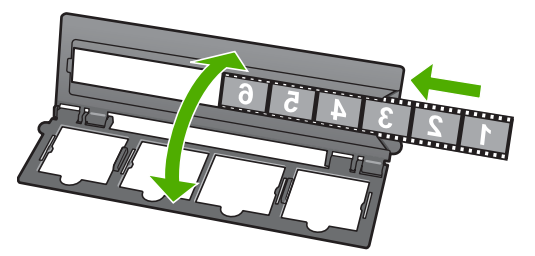

 Vložte držák na skleněnou plochu a vyrovnejte jeho spodní okraj se spodní stranou skleněné plochy. Poté vyrovnejte pravý zoubek v horní části držáku k pravé straně skleněné plochy.

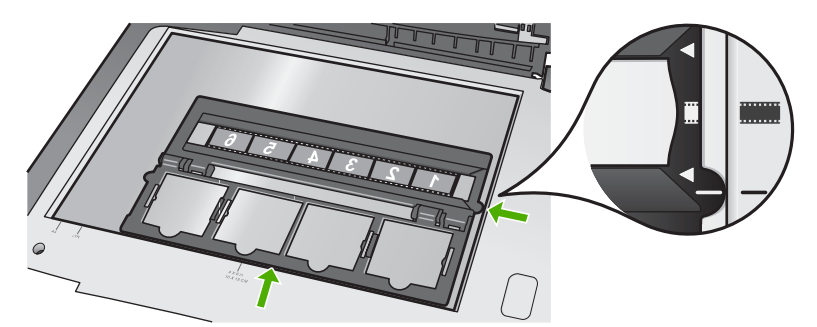

5. Před zahájením skenování zaklopte víko produktu HP All-in-One.

### Vložení 35 mm diapozitivů

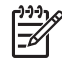

**Poznámka** Zařízení HP All-in-One nepodporuje skenování negativů osazených v kartonových nebo plastových rámečcích.

1. Nadzdvihněte víko a sejměte držák diapozitivů a negativů a spodní stranu víka. Odložte spodní stranu víka stranou, aby nedošlo k jejímu poškození nebo zašpinění.

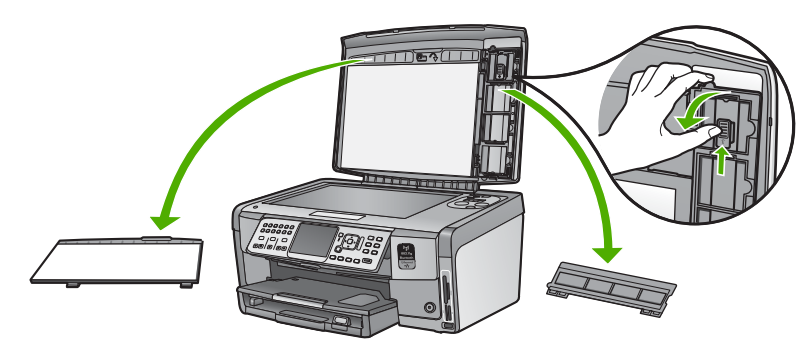

2. Držák rozložte tak, aby byla část se čtyřmi otvory pro diapozitivy nahoře.

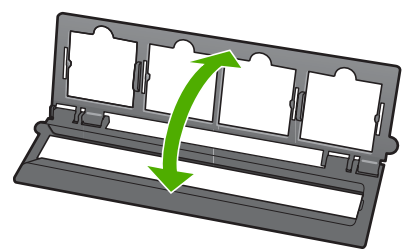

- Vložte držák na skleněnou plochu a vyrovnejte jeho spodní okraj se spodní stranou skleněné plochy. Poté vyrovnejte pravý zoubek v horní části držáku k pravé straně skleněné plochy.
- 4. Vložte diapozitiv do držáku přední stranou dolů tak, aby vypadal obráceně. Jemně zatlačte, dokud se nezapadne na své místo.

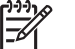

Poznámka Aby byl obrázek správně naskenován, musí diapozitiv řádně zapadnout na své místo. Pokud dispozitiv neleží celou plochou na skleněné podložce, může být obrázek rozmazaný.

Y Tip Pokud se diapozitiv nedaří pevně usadit na místo, zkuste jej otočit o

180 stupňů. Některé diapozitivy mají po straně mezeru, která brání řádnému usazení.

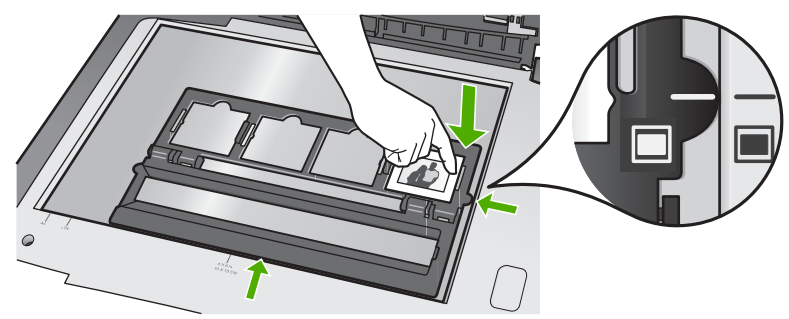

5. Před zahájením skenování zaklopte víko produktu HP All-in-One.

# Předcházení uvíznutí papíru

Chcete-li předcházet uvíznutí papíru, postupujte takto:

- Často odebírejte potištěné papíry z výstupního zásobníku.
- Uchováváním papíru v uzavíratelném obalu na rovné podložce zabráníte svraštění nebo zkroucení papíru.
- Ujistěte se, zda papír vložený do vstupního zásobníku leží rovně a jeho okraje nejsou ohnuté ani potrhané.
- Tisknete-li štítky, ujistěte se, že papíry štítků nejsou starší, než dva roky. Starší štítky by se při průchodu zařízením HP All-in-One mohly odlepit a mohlo by pak dojít k jejich uvíznutí.
- Ve vstupním zásobníku nekombinujte papíry různých typů a formátů. Celý balík musí obsahovat papíry stejného formátu a typu.
- Posuňte vodítko šířky papíru, dokud se pevně neopře o všechen papír. Zkontrolujte, zda vodítka šířky papíru papír vložený ve vstupním zásobníku neprohýbají.
- Nezasouvejte papír do vstupního zásobníku násilím a příliš hluboko.
- Používejte typy papírů doporučené pro zařízení HP All-in-One.

# Kopírování

Kvalitní kopie lze vytvořit pomocí ovládacího panelu.

# Vytvoření kopie z ovládacího panelu

- 1. Zkontrolujte, zda je ve vstupním zásobníku vložen papír.
- 2. Vložte předlohu do pravého předního rohu skleněné plochy potištěnou stranou dolů.

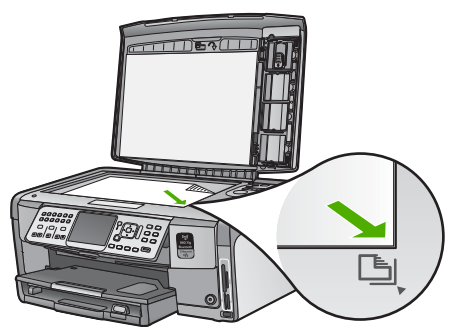

3. Spusťte kopírování stisknutím tlačítka Kopírovat černobíle nebo Kopírovat barevně.

# Skenování obrázku

Skenování můžete spustit z počítače nebo ze zařízení HP All-in-One. V této části je popsáno pouze skenování z ovládacího panelu zařízení HP All-in-One.

Chcete-li využívat zařízení jako skener, musí být zařízení HP All-in-One připojeno k počítači a počítač musí být zapnutý. Před skenováním je také třeba do počítače nainstalovat a spustit software HP All-in-One. Chcete-li ověřit, zda je v počítači se systémem Windows spuštěn software zařízení HP All-in-One, vyhledejte ikonu zařízení HP All-in-One na hlavním panelu systému vpravo dole na obrazovce vedle zobrazení času.

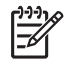

**Poznámka** Pokud zavřete ikonu **HP Digital Imaging Monitor** na hlavním panelu Windows, mohou být některé funkce skenování zařízení HP All-in-One nedostupné. Pokud k tomu dojde, můžete funkčnost zařízení plně obnovit restartováním počítače nebo spuštěním softwaru HP Photosmart.

# Skenování předlohy do počítače

Předlohy položené na skleněnou podložku můžete naskenovat pomocí ovládacího panelu.

#### Skenování do počítače

- 1. Vložte předlohu do pravého předního rohu skleněné plochy potištěnou stranou dolů.
- 2. Stiskněte tlačítko Nabídka Skenovat .
- Stisknutím tlačítka ▼ zvýrazněte možnost Skenovat do počítače a poté stiskněte tlačítko OK .
- 4. Je-li zařízení HP All-in-One připojeno k jednomu nebo více počítačům v síti, postupujte takto:
  - Stisknutím tlačítka OK vyberte možnost Výběr počítače .
     Na displeji se zobrazí seznam počítačů připojených k zařízení HP All-in-One.

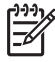

 Poznámka V nabídce Výběr počítače mohou být kromě počítačů připojených prostřednictvím sítě uvedeny také počítače připojené pomocí rozhraní USB.

b. Stisknutím tlačítka OK vyberte výchozí počítač, nebo stisknutím tlačítka
 ▼ vyberte jiný počítač a pak stiskněte tlačítko OK .

 Na displeji se zobrazí nabídka Skenovat do , ve které jsou uvedeny aplikace dostupné ve zvoleném počítači.

Pokud je zařízení HP All-in-One připojeno přímo k počítači prostřednictvím kabelu USB, přejděte na krok 5.

- Stisknutím tlačítka OK vyberte výchozí aplikaci pro příjem naskenovaného obrazu, nebo stisknutím tlačítka ▼ vyberte jinou aplikaci a pak stiskněte tlačítko OK . Náhled skenovaného obrazu se zobrazí na obrazovce počítače, kde jej můžete upravit.
- 6. Upravte náhled podle potřeby a potom klepněte na tlačítko Přijmout.

# Vytvoření dotisku fotografií

Můžete skenovat vytištěné kopie fotografií a následně vytvořit dotisky v řadě velikostí, maximálně na formát papíru Letter (8,5 x 11 palců) nebo A4 (210 x 297 mm).

Ve výchozím nastavení zařízení HP All-in-One automaticky rozpoznává typ papíru, který používáte. Pro nejlepší výsledky při dotisku fotografií ponechte nastavení **Typ papíru** na hodnotě **Automatic.** a vložte fotografický papír do zařízení HP All-in-One. Nastavení **Typ papíru** byste měli měnit pouze v případě, že nejste spokojeni s kvalitou tisku s nastavením **Automatic.**.

### Skenování fotografie a následné vytištění

- 1. Stiskněte tlačítko Opakovaný tisk.
- 2. Po výzvě vložte originální výtisk fotografie obrazem dolů do pravého předního rohu skleněné podložky a poté proveďte jeden z následujících úkonů:

# Opakovaný tisk originální fotografie s použitím výchozího nastavení tisku

→ Stiskněte tlačítko Tisk fotografií.

# Změna parametrů tisku před opakovaným tiskem originální fotografie

- Stiskněte tlačítko OK. a.
- Pomocí tlačítka 

  response nebo 

  response zvýrazněte formát papíru a pak stiskněte tlačítko b. OK.

Možnosti volby formátu papíru se různí v závislosti na vaší zemi/oblasti.

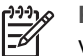

Poznámka V závislosti na vybraném formátu papíru můžete být vyzváni k výběru rozvržení fotografií na stránky.

c. Po zobrazení výzvy Opravit rozmazání? zvýrazněte požadovanou volbu ano nebo ne a stiskněte tlačítko OK .

Zařízení HP All-in-One naskenuje originální fotografii a zobrazí její náhled na displeji.

d. Zobrazte nabídku výběru stisknutím tlačítka OK.

Tip Chcete-li vytisknout více kopií vybrané fotografie, stisknutím

tlačítka ▼ zvýrazněte možnost Kopie a potom stiskněte tlačítko OK. Stisknutím šipek zvětšete nebo zmenšete počet kopií.

Pokud chcete fotografie před tiskem upravit, stiskem tlačítka v označte možnost Upravit fotografii a stiskněte tlačítko OK.

Stisknutím tlačítka **v** zvýrazněte možnost **Dokončeno** a poté stiskněte e. tlačítko OK.

Objeví se obrazovka Souhrn tisku .

f. Stisknutím tlačítka 🛦 nebo 🔻 zvýrazněte jednu z následujících možností a pak stiskněte tlačítko OK

| Možnosti<br>tisku   | Umožňuje manuální specifikaci typu papíru určeného pro<br>tisk fotografií a povolení/zákaz tisku časové a datové<br>značky na fotografii.                                                                                                    |
|---------------------|----------------------------------------------------------------------------------------------------|
|                     | Ve výchozím nastavení je typ papíru <b>Typ papíru</b> nastaven<br>na <b>Automatic.</b> a časová a datová značka <b>Datová značka</b><br>se netiskne ( <b>Vypnuto</b> ). Nastavení výchozích hodnot lze<br>změnit v možnostech <b>Nastavit nové výchozí hodnoty</b> . |
| Náhled tisku        | Zobrazuje náhled stránky, jak bude vypadat ve vytištěné<br>podobě. To umožňuje kontrolu nastavení ještě před tiskem<br>a zamezuje plýtvání papírem a inkoustem vlivem<br>případných chyb.                                                                            |
| Vytisknout<br>ihned | Vytiskne fotografie vybrané velikosti a orientace.                                                                                                    |

# Skenování předlohy na paměťovou kartu nebo do paměťového zařízení

Naskenovaný obrázek můžete odeslat ve formátu JPEG do vložené paměťové karty nebo do paměťového zařízení připojeného k přednímu portu USB. Tato funkce spolu s možnostmi tisku fotografií umožňuje tisknout z naskenovaného obrázku snímky bez okrajů nebo stránky alba.

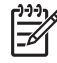

**Poznámka** Pokud je zařízení HP All-in-One připojeno k síti, máte k naskenovaným obrazům přístup pouze tehdy, když je karta nebo zařízení nasdíleno v síti.

#### Uložení naskenovaného obrazu na paměťovou kartu nebo paměťové zařízení

- Ujistěte se, že paměťová karta je zasunuta do odpovídajícího slotu v zařízení HP All-in-One nebo že paměťové zařízení je připojeno k přednímu portu USB.
- 2. Vložte předlohu do pravého předního rohu skleněné plochy potištěnou stranou dolů.
- 3. Stiskněte tlačítko Nabídka Skenovat .
- Stisknutím tlačítka ▼ zvýrazněte možnost Skenovat na paměťovou kartu a poté stiskněte tlačítko OK . Zařízení HP All-in-One naskenuje obraz a uloží soubor ve formátu JPEG na paměťovou kartu nebo do paměťového zařízení.

### Skenování diapozitivů nebo negativů

Pomocí ovládacího panelu můžete skenovat diapozitivy a negativy pomocí držáku diapozitivů a negativů. Před skenováním diapozitivů a negativů je nutné vyjmout spodní stranu víka a vložit držák diapozitivů a negativů.

#### Postup při skenování diapozitivu nebo negativu

- 1. Položte držák diapozitivů a negativů lícem dolů do pravého předního rohu skleněné podložky.
- 2. Stisknutím tlačítka Film zobrazte nabídku Nabídka Film .

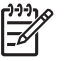

**Poznámka** Zařízení HP All-in-One automaticky zjistí, zda skenujete barevné negativy, diapozitivy nebo černobílé negativy. Tato nastavení můžete ručně změnit volbou **Typ předlohy** v nabídce **Nabídka Film**.

- V nabídce ▼ zvýrazněte jednu z následujících možností umístění pro skenovaný objekt a stiskněte tlačítko OK.
  - Stiskem tlačítka Skenovat do počítače odešlete naskenovaný obrázek do počítače.

Pokud je zařízení HP All-in-One připojeno k jednomu nebo více počítačům v síti, zobrazí se nabídka Výběr počítače . Stisknutím tlačítka ▼ zvýrazněte název vybraného počítače a stiskněte tlačítko OK .

- Stiskem tlačítka Skenovat na paměťové zařízení odešlete naskenovaný obrázek do paměťové karty vložené v patici nebo do paměťového zařízení připojeného k přednímu portu USB na zařízení HP All-in-One.
- Stisknutím tlačítka Zobrazit a tisknout odešlete naskenovaný obrázek na displej (v případě, že jej chcete hned vytisknout), upravíte jej nebo jej nastavíte jako tapetu displeje.

Naskenovaný obrázek bude odeslán na zvolené cílové umístění.

54

Použití funkcí zařízení

HP All-in-One

### Změna typu předlohy

- 1. Položte držák diapozitivů a negativů lícem dolů do pravého předního rohu skleněné podložky.
- 2. Stisknutím tlačítka Film zobrazte nabídku Nabídka Film .

Poznámka Zařízení HP All-in-One automaticky zjistí, zda skenujete barevné negativy, diapozitivy nebo černobílé negativy.

- 3. Stisknutím tlačítka ▼ zvýrazněte volbu Typ předlohy.
- Stisknutím tlačítka ▼ zvýrazněte jednu z následujících možností a pak stiskněte tlačítko OK :
  - Chcete-li, aby zařízení HP All-in-One automaticky rozpoznalo, jestli je v držáku diapozitivů a negativů vložen standardní film nebo diafilm, zvolte možnost Automatic.
  - Pokud je v držáku diapozitivů a negativů vložen standardní barevný film, zvolte možnost Barevné negativy.
  - Pokud je v držáku diapozitivů a negativů vložen diafilm, zvolte možnost Diapozitivy.
  - Pokud je v držáku diapozitivů a negativů vložen standardní černobílý film, zvolte možnost Černobílé negativy.

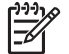

**Poznámka** Nastavení **Typ předlohy** se po dokončení skenování navrací k nastavení **Automatic.** .

# Tisk fotografií formátu 10 × 15 cm (4 × 6 palců)

Můžete vybrat konkrétní fotografie z paměťové karty či paměťového zařízení a vytisknout je jako fotografie ve formátu 10 x 15 cm.

### Postup pro tisk jedné nebo více fotografií formátu 10 × 15 cm

 Zasuňte paměťovou kartu do odpovídajícího slotu v zařízení HP All-in-One nebo připojte paměťové zařízení do předního portu USB.
 Otočte paměťovou kartu tak, aby byl štítek otočen nalevo a kontakty k zařízení HP All-in-One, a poté zasunujte kartu do příslušné patice, dokud se nerozsvítí kontrolka fotografie. Zařízení HP All-in-One podporuje následující typy paměťových karet. Do každého slotu pro paměťovou kartu může být vložen pouze příslušný typ paměťové karty.

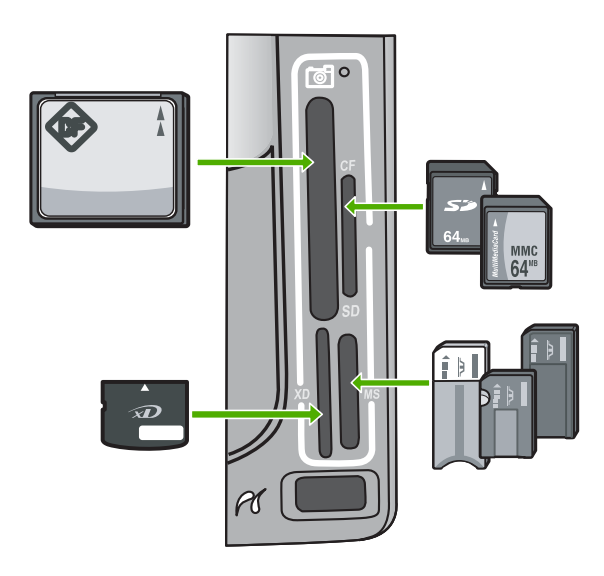

- Nahoře vlevo: CompactFlash (I, II)
- Nahoře vpravo: Secure Digital, MultiMediaCard (MMC), Secure MultiMedia Card
- Dole vlevo: xD-Picture Card
- Dole vpravo: Memory Stick, Magic Gate Memory Stick, Memory Stick Duo (s adaptérem dodaným uživatelem), Memory Stick Pro
- 2. Stisknutím tlačítka OK vyberte možnost Zobrazit & Tisk .
  - Po stisknutí tlačítka OK se nejnovější fotografie zobrazí na displeji.
- 3. Pomocí tlačítek ◀ a ▶ procházejte mezi fotografiemi na paměťové kartě nebo paměťovém zařízení.
- Když se zobrazí fotografie, kterou chcete vytisknout, stiskněte tlačítko OK.
   Zobrazí se nabídka Tisk. Ve výchozím nastavení je volba 4 x 6 zvýrazněná.
  - Tip Pokud chcete vytisknout fotografie s výchozím nastavením tisku,
  - Justicka v stiskněte tlačítko Tisk fotografií . Zařízení HP All-in-One vytiskne kopii fotografie ve formátu 10 x 15 cm na papír vložený v zásobníku na fotopapír.
- 5. Stisknutím tlačítka OK vyberte možnost 4 x 6.
- Pomocí tlačítek ◀ a ► zvýrazněte formát papíru a potom stiskněte tlačítko OK.
   Dostupné jsou následující možnosti:
  - Na každý list papíru formátu 10 x 15 cm vytiskněte jednu fotografii bez okrajů formátu 10 x 15 cm
  - Tisk až tří fotografií formátu 10 × 15 cm s okraji na list papíru maximálního formátu

Po stisknutí tlačítka OK se zobrazí vybraná fotografie.

7. (Volitelné) Změňte nastavení tisku nebo vyberte další fotografie k tisku.

# Postup při tisku více kopií vybrané fotografie

- a. Stisknutím tlačítka OK zobrazte nabídku pro výběr.
- b. Stisknutím tlačítka ▼ zvýrazněte možnost Kopie a poté stiskněte tlačítko OK .
- c. Stisknutím tlačítka ▲ nebo ▼ zvyšte nebo snižte počet kopií a potom stiskněte tlačítko OK.

### Postup pro úpravu vybrané fotografie před tiskem

- a. Stisknutím tlačítka OK zobrazte nabídku pro výběr.
- b. Stisknutím tlačítka ▼ zvýrazněte možnost Upravit fotografii a poté stiskněte tlačítko OK .

# Postup pro výběr dalších fotografií k tisku

- Pomocí tlačítek ◀ a ▶ procházejte mezi fotografiemi na paměťové kartě nebo paměťovém zařízení.
- b. Když se zobrazí fotografie, kterou chcete vytisknout, stiskněte tlačítko OK.
- c. Stisknutím tlačítka OK vyberte možnost Vybrat pro tisk .
- d. Tyto kroky opakujte pro každou fotografii, kterou chcete vytisknout.
- Po dokončení změn nastavení tisku a výběru fotografií zobrazte stisknutím tlačítka OK nabídku pro výběr.
- Stisknutím tlačítka ▼ zvýrazněte možnost Výběr hotov a poté stiskněte tlačítko OK .

Zobrazí se dialogové okno Souhrn tisku .

 Pomocí tlačítek ▲ a ▼ zvýrazněte jednu z následujících možností a potom stiskněte tlačítko OK.

| Možnosti tisku      | Umožňuje ručně zadat typ papíru, na který tisknete, a určit, zda chcete na fotografii vytisknout razítko s datem a časem.                                                                                                    |
|---------------------|----------------------------------------------------------------------------------------------------|
|                     | Ve výchozím nastavení je v nastavení <b>Typ papíru</b> vybrána<br>možnost <b>Automatic.</b> a v nastavení <b>Datová značka</b> je vybrána<br>možnost <b>Vypnuto</b> . Chcete-li, můžete pomocí možnosti<br><b>Nastavit nové výchozí hodnoty</b> změnit výchozí hodnoty<br>těchto nastavení. |
| Náhled tisku        | Zobrazí náhled, jak bude vypadat vytištěná stránka. Můžete si<br>tak ověřit nastavení před tiskem a zabránit tak plýtvání papíru<br>a inkoustu v případě výskytu chyb.                                                                                                    |
| Vytisknout<br>ihned | Vytiskne fotografie s použitím vybraného formátu a rozvržení.                                                                                                    |

# Tisk z aplikace

Většina nastavení tisku je automaticky nastavena aplikací. Tato nastavení je třeba změnit ručně pouze při změně kvality tisku, tisku na určité typy papíru nebo průhledné fólie nebo při použití speciálních funkcí.

### Tisk z aplikace (Windows)

- 1. Zkontrolujte, zda je ve vstupním zásobníku vložen papír.
- 2. V používané aplikaci klepněte v nabídce Soubor na příkaz Tisk.
- Jako tiskárnu vyberte zařízení HP All-in-One. Jestliže zařízení HP All-in-One nastavíte jako výchozí tiskárnu, můžete tento krok vynechat. Zařízení HP All-in-One bude již vybráno.
- Pokud potřebujete změnit některá nastavení, klepněte na tlačítko, které otevře dialogové okno Vlastnosti.
   V závislosti na softwarové aplikaci může být toto tlačítko označeno Vlastnosti, Možnosti, Nastavení tiskárny, Tiskárna nebo Předvolby.

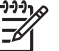

**Poznámka** Při tisku fotografií je třeba vybrat správné možnosti pro typ papíru a vylepšení fotografií.

- 5. Vyberte vhodné možnosti pro tiskovou úlohu pomocí funkcí, které jsou k dispozici na kartách Rozšířené, Zástupci pro tisk, Funkce a Barva.
  - Le Snadno zvolit Které nejlépe odpovídají vaší tiskové úloze, lze snadno zvolit
  - Pomocí předdefinovaných tiskových úloh, a to prostřednictvím karty Zástupci pro tisk. Klepněte na typ tiskové úlohy v seznamu Zástupci pro tisk. Výchozí nastavení pro tento typ tiskové úlohy jsou určena a shrnuta na kartě Zástupci pro tisk. V případě potřeby můžete upravit místní nastavení a uložit vlastní nastavení jako nového zástupce tisku. Chcete-li uložit vlastního zástupce tisku, vyberte jej a klepněte na tlačítko Uložit. Chcete-li zástupce odstranit, vyberte jej a klepněte na tlačítko Odstranit.
- 6. Klepnutím na tlačítko OK zavřete dialogové okno Vlastnosti.
- 7. Klepnutím na tlačítko Tisk nebo OK zahájíte tisk.

# Tisk z aplikace (Macintosh)

- 1. Zkontrolujte, zda je ve vstupním zásobníku vložen papír.
- V softwarové aplikaci otevřete nabídku Soubor a klepněte na příkaz Vzhled stránky.

Zobrazí se dialogové okno Page Setup (Nastavení stránky), ve kterém můžete zadat formát papíru, orientaci a měřítko.

- 3. Zkontrolujte, zda je vybrána tiskárna HP All-in-One.
- 4. Zadejte atributy stránky:
  - Vyberte formát papíru.
    - Vyberte orientaci.
  - Zadejte procenta měřítka.
- 5. Klepněte na tlačítko OK.
- Otevřete v aplikaci nabídku File (Soubor) a klepněte na příkaz Print (Tisk). Zobrazí se dialogové okno Print (Tisk) a otevře se panel Copies & Pages (Kopie a stránky).
- 7. Změňte nastavení tisku pro jednotlivé možnosti v rozbalovací nabídce, aby byla vhodná pro daný projekt.

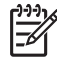

Poznámka Při tisku fotografií je třeba vybrat správné možnosti pro typ papíru a vylepšení fotografií.

8. Klepnutím na příkaz Print (Tisk) zahájíte tisk.

# Odeslání obyčejného faxu

Z ovládacího panelu můžete snadno odeslat jednostránkový či vícestránkový černobílý fax podle zde uvedeného popisu.

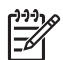

**Poznámka** Pokud potřebujete vytisknout potvrzení o úspěšném odeslání faxů, aktivujte funkci potvrzení faxu **před** odesíláním faxů.

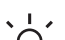

- Tip Fax lze též odeslat ručně z telefonu nebo pomocí monitorování vytáčení.
- Tyto funkce umožňují ovládat rychlost vytáčení. Jsou také užitečné, pokud chcete poplatek za volání uhradit pomocí telefonní karty a potřebujete odpovídat na tónové výzvy během vytáčení.

Další informace o zprávách faxu a ručním odesílání faxů naleznete v nápovědě na obrazovce

### Odeslání obyčejného faxu z ovládacího panelu

- Stiskněte tlačítko Nabídka Faxování . Objeví se obrazovka Zadejte číslo faxu .
- Zadejte faxové číslo pomocí klávesnice nebo stiskněte ▲, a znovu tak vytočte poslední vytáčené číslo, nebo stiskněte ▼ pro umožnění rychlých voleb.
- Stiskněte tlačítko Faxovat černobíle . Objeví-li se obrazovka Režim faxu , vyberte stisknutím tlačítka ▼ volbu Odeslat nový fax .
- Na výzvu položte předlohu potištěnou stranou dolů do pravého předního rohu skleněné podložky.
- 5. Stiskněte tlačítko Faxovat černobíle znovu.
- 6. Zobrazí-li se výzva Další stránka?, proveďte následující úkony:

### Pokud chcete odfaxovat ještě jednu stránku

- a. Stisknutím tlačítka ▼ vyberte možnost ano .
- Na výzvu položte další stránku předlohy potištěnou stranou dolů do pravého předního rohu skleněné podložky.
- c. Stiskněte tlačítko Faxovat černobíle .

# Pokud již nechcete odfaxovat žádnou další stránku

→ Stisknutím tlačítka ▼ vyberte možnost ne . Po naskenování všech stránek zařízení HP All-in-One fax odešle.

# Výměna inkoustových kazet

Potřebujete-li vyměnit inkoustové kazety, postupujte podle těchto instrukcí:

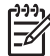

**Poznámka** Pokud instalujete inkoustové kazety v zařízení HP All-in-One poprvé, ujistěte se, že používáte inkoustové kazety dodávané se zařízením. Inkoust v těchto kazetách má specifické vlastnosti, které zajistí, aby se smíchal s inkoustem v tiskové hlavě při prvním nastavení.

Pokud ještě nemáte náhradní inkoustové kazety pro zařízení HP All-in-One, můžete je objednat na adrese www.hp.com/learn/suresupply . Po zobrazení výzvy vyberte zemi/ oblast, dále vyberte podle pokynů používaný produkt a potom klepněte na některý z odkazů na možnosti zakoupení na stránce.

# Výměna inkoustových kazet

- 1. Zkontrolujte, zda je zařízení HP All-in-One zapnuté.
- 2. Otevřete kryt držáku inkoustových kazet nadzvednutím ve středu přední stěny zařízení. Dvířka zvedejte, dokud nezaklapnou v horní poloze.

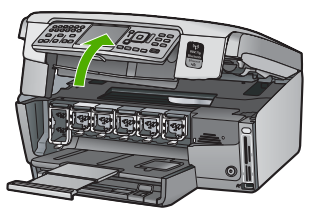

3. Stisknutím západky pod inkoustovou kazetou uvolněte kazetu v zařízení HP All-in-One a poté západku zvedněte.

Pokud chcete vyjmout černou inkoustovou kazetu, zvedněte západku úplně vlevo. Pokud chcete vyměnit jednu z barevných inkoustových kazet, například žlutou, světle azurovou (modrou), azurovou, světle purpurovou (fialovou) nebo purpurovou, zvedněte odpovídající západku uprostřed.

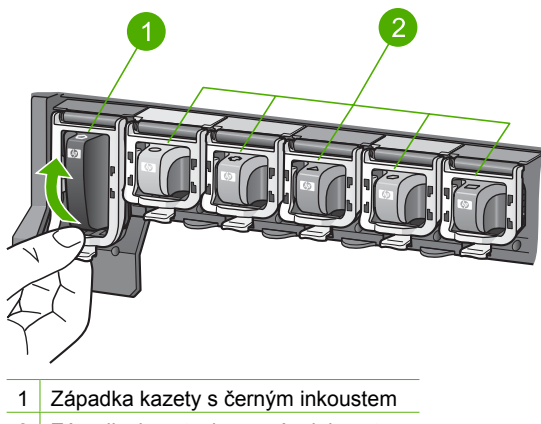

2 Západky kazet s barevným inkoustem

4. Inkoustovou kazetu zatáhněte směrem k sobě a vyjměte ji z otvoru.

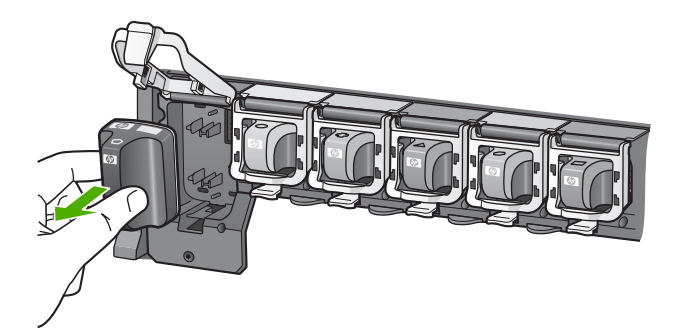

 Tip Prázdné kazety nebo kazety s docházejícím inkoustem můžete recyklovat. Program recyklace spotřebního materiálu pro výrobky HP Inkjet je k dispozici v mnoha zemích a umožňuje zdarma recyklovat použité inkoustové kazety. Další informace najdete na webových stránkách na adrese:

www.hp.com/hpinfo/globalcitizenship/environment/recycle/inkjet.html

5. Vyjměte novou inkoustovou kazetu z obalu. Uchopte ji za úchyt a vsuňte do prázdného otvoru.

Zkontrolujte, zda jste inkoustovou kazetu vložili do otvoru označeného ikonou stejného tvaru a stejnou barvou.

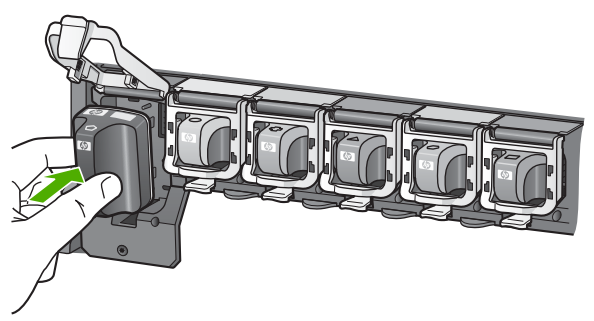

6. Zatlačte dolů šedou západku, dokud nezapadne na své místo.

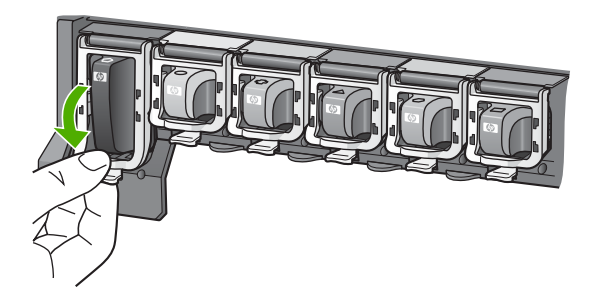

- 7. Opakujte kroky 2 až 5 se všemi inkoustovými kazetami, které vyměňujete.
- 8. Zavřete dvířka inkoustových kazet.

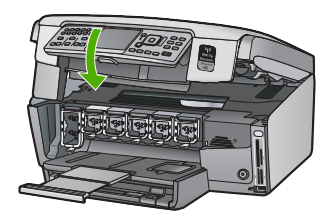

# Zarovnání tiskárny

Tiskárna se po výměně inkoustových kazet se spustí automatické vyrovnání tisku. Tuto funkci může být výhodné použít v případě, že se na protokolu autotestu vyskytnou v některém ze sloupců znázorňujících barevné kazety proužky nebo bílé čáry.

Pokud problémy s kvalitou tisku přetrvávají i po vyrovnání tiskárny, zkuste vyčistit tiskovou hlavu. Pokud problémy s kvalitou tisku přetrvávají i po vyrovnání a vyčištění, obraťte se na středisko podpory zákazníků společnosti HP.

# Vyrovnání tiskárny z kontrolního panelu

- 1. Vložte do vstupního zásobníku nepoužitý obyčejný bílý papír formátu A4, Letter nebo Legal.
- Stiskněte tlačítko Nastavení . Zobrazí se nabídka Nastavení .
- Stisknutím tlačítka ▼ zvýrazněte možnost Nástroje a stiskněte tlačítko OK . Zobrazí se nabídka Nástroje .
- Stisknutím tlačítka ▼ zvýrazněte možnost Vyrovnat tiskárnu a stiskněte tlačítko OK .
- Zařízení HP All-in-One vytiskne zkušební stránku, zarovná tiskovou hlavu a provede kalibraci tiskárny. Vytištěnou stránku recyklujte nebo vyhoďte. Objeví se zpráva o úspěchu nebo selhání.

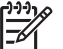

 Poznámka Je-li při vyrovnání tiskárny do vstupního zásobníku vložen barevný papír, vyrovnání selže. Vložte do vstupního zásobníku nepoužitý bílý papír a potom zkuste znovu spustit vyrovnávání.

Pokud se vyrovnávání znovu nezdaří, je možné, že je poškozen senzor nebo inkoustová kazeta. Obraťte se na zástupce technické podpory společnosti HP. Přejděte na stránku www.hp.com/support . Pokud se zobrazí výzva, zvolte zemi/oblast a potom klepnutím na položku Kontaktovat HP získejte informace o technické podpoře.

- 6. Pokračujte stisknutím tlačítka OK .
- 7. Vytištěnou stránku recyklujte nebo vyhoďte.

# Čištění zařízení HP All-in-One

Aby byly kopie a naskenované obrázky čisté, bude možná nutné vyčistit skleněnou podložku a spodní stranu víka. Možná též bude nutné oprášit vnější plochy zařízení HP All-in-One.

# Čištění skleněné podložky

Skleněná podložka znečištěná otisky prstů, šmouhami, vlasy a prachem zpomaluje výkon zařízení a má negativní vliv na přesnost některých funkcí.

# Čištění skleněné podložky

- 1. Vypněte zařízení HP All-in-One, odpojte napájecí kabel ze sítě a zvedněte víko.
- 2. Otřete skleněnou podložku měkkým hadříkem nebo houbou navlhčenou v neabrazivním čisticím prostředku na sklo.

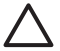

**Upozornění** K čištění skleněné podložky nepoužívejte abrazivní prostředky, aceton, benzen ani tetrachlor, jinak může dojít k jejímu poškození. Kapalinu nelijte ani nestříkejte přímo na skleněnou podložku. Kapalina by mohla proniknout pod skleněnou podložku a poškodit zařízení.

- 3. Osušte sklo suchým, jemným a netrhavým hadříkem, aby na skle nezůstaly skvrny.
- 4. Připojte napájecí kabel a zapněte zařízení HP All-in-One.

# Čištění spodní strany víka

Na podložce bílých dokumentů na spodní straně víka zařízení HP All-in-One se mohou hromadit drobné nečistoty.

# Čištění spodní strany víka

- 1. Vypněte zařízení HP All-in-One, odpojte napájecí kabel ze sítě a zvedněte víko.
- Bílé pozadí dokumentů na spodní straně víka otřete měkkým hadříkem nebo houbou navlhčenou v teplé mýdlové vodě.
   Nečistoty ze spodní strany víka uvolněte jemným otíráním. Neseškrabávejte je.
- 3. Spodní stranu víka osušte suchým, jemným a netrhavým hadříkem.

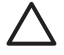

**Upozornění** Nepoužívejte papírové utěrky, mohly by spodní stranu víka poškrábat.

 Pokud je třeba provést důkladnější vyčištění, opakujte předchozí postup s isopropylalkoholem (denaturovaným lihem). Zbytky roztoku ze spodní strany víka otřete vlhkým hadříkem.

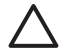

**Upozornění** Skleněná deska ani vnější části zařízení HP All-in-One nesmí přijít do kontaktu s alkoholem, protože by mohlo dojít k jejich poškození.

5. Připojte napájecí kabel a zapněte zařízení HP All-in-One.

# Čištění vnějších ploch

K odstranění prachu, šmouh a skvrn ze skříně používejte měkkou látku nebo mírně navlhčenou houbičku. Vnitřní prostor zařízení HP All-in-One nevyžaduje žádné čištění. Chraňte vnitřní prostor a ovládací panel zařízení HP All-in-One před kontaktem s kapalinami.

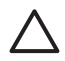

**Upozornění** Aby nedošlo k poškození vnějších částí zařízení HP All-in-One, nepoužívejte alkohol, ani čistící prostředky na bázi alkoholu.

# Odstraňování problémů a podpora

Tato kapitola obsahuje informace o řešení problémů se zařízením HP All-in-One. Zahrnuje konkrétní informace o potížích s instalací a konfigurací a některých provozních problémech. Další informace o odstraňování problémů naleznete v nápovědě na obrazovce, která je součástí dodaného softwaru. Tato kapitola také obsahuje informace o záruce a podpoře. Informace o kontaktech na podporu najdete na vnitřní obálce této příručky.

Mnoho problémů je způsobeno připojením HP All-in-One pomocí kabelu USB před instalací software HP All-in-One do počítače. Pokud jste připojili zařízení HP All-in-One k počítači předtím, než vás k tomu vyzve software během instalace, musíte postupovat takto:

### Řešení běžných problémů při instalaci

- 1. Odpojte kabel USB od počítače.
- 2. Odinstalujte software (pokud jste jej již instalovali).
- 3. Restartujte počítač.
- 4. Vypněte zařízení HP All-in-One, vyčkejte jednu minutu a pak je znovu spusťte.
- 5. Znovu nainstalujte software HP All-in-One.

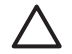

Upozornění Nepřipojujte kabel USB k počítači dříve, než k tomu budete vyzváni na obrazovce instalace softwaru.

# Odinstalace a opětovná instalace softwaru

Pokud je instalace neúplná nebo pokud jste k počítači připojili kabel USB předtím, než vás k tomu vyzvala obrazovka instalace softwaru, bude pravděpodobně nutné odinstalovat a opět instalovat software. Nikdy nestačí pouze odstranit soubory aplikací zařízení HP All-in-One z počítače. Odeberte je pomocí nástroje pro odinstalaci, který jste získali při instalaci softwaru dodaného se zařízením HP All-in-One.

#### Postup pro odinstalaci z počítače se systémem Windows a následnou opakovanou instalaci

- V nabídce Start na hlavním panelu systému Windows postupně klepněte na možnosti Nastavení a Ovládací panely.
- 2. Poklepejte na ikonu Přidat nebo Odebrat programy.
- 3. Vyberte položku HP All-in-One a potom klepněte na tlačítko Změnit nebo odstranit. Postupujte podle pokynů na obrazovce.
- 4. Odpojte zařízení HP All-in-One od počítače.
- 5. Restartujte počítač.

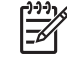

Poznámka Je důležité, abyste před restartováním počítače zařízení HP All-in-One odpojili. Nepřipojujte zařízení HP All-in-One k počítači, dokud není dokončena nová instalace softwaru.

- 6. Vložte disk CD HP All-in-One do jednotky CD-ROM počítače a poté spusťte program Setup.
- 7. Postupujte podle pokynů na obrazovce a pokynů uvedených v instalační příručce dodané se zařízením HP All-in-One.

Po dokončení instalace softwaru se v systémové oblasti hlavního panelu Windows zobrazí ikona HP Digital Imaging Monitor.

5

Chcete-li ověřit, zda byl software správně nainstalován, poklepejte na ikonu Centrum řešení HP na ploše. Jestliže se v programu Centrum řešení HP zobrazí základní ikony (Skenovat obrázek a Skenovat dokument), byl software nainstalován správně.

#### Postup pro odinstalaci z počítače Macintosh a následnou opakovanou instalaci

- 1. Odpojte zařízení HP All-in-One od počítače Macintosh.
- 2. Otevřete složku Aplikace: Hewlett-Packard.
- 3. Poklepejte na položku HP Uninstaller. Postupujte podle pokynů na obrazovce.
- 4. Po odinstalování softwaru restartujte počítač.
- Opakovanou instalaci softwaru spustíte vložením disku CD-ROM HP All-in-One do jednotky CD-ROM v počítači.
- 6. Z pracovní plochy otevřete disk CD-ROM a pak poklepejte na položku HP All-in-One Installer.
- Postupujte podle pokynů na obrazovce a pokynů uvedených v instalační příručce dodané se zařízením HP All-in-One.

# Odstraňování problémů s nastavením hardwaru

Tuto část použijte pro vyřešení problémů při nastavování hardwaru zařízení HP All-in-One.

#### Zařízení HP All-in-One se nezapne

Příčina Zařízení HP All-in-One není správně připojeno do zásuvky.

#### Řešení

 Zkontrolujte, zda je napájecí kabel pevně připojen do zařízení HP All-in-One i do napájecího zdroje. Připojte napájecí kabel do uzemněné elektrické zásuvky, přepěťové ochrany nebo prodlužovacího kabelu.

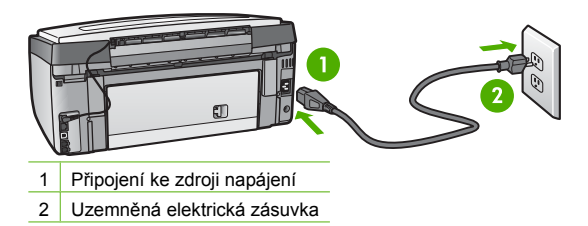

- Pokud používáte prodlužovací kabel s vypínačem, zkontrolujte, zda je vypínač zapnut. Zkuste zařízení HP All-in-One připojit přímo do uzemněné elektrické zásuvky.
- Zkontrolujte, zda je zásuvka funkční. Zapojte zařízení, o kterém víte, že je funkční, a zkontrolujte, zda je napájeno. Pokud není, mohlo by se jednat o problém s elektrickou zásuvkou.
- Pokud je zařízení HP All-in-One zapnuté do zásuvky, zkontrolujte, zda je zapnut přepínač. Je-li zapnut a přesto nefunguje, mohlo by se jednat o problém s elektrickou zásuvkou.

#### Příčina Tlačítko Zapnout bylo stisknuto příliš rychle.

Řešení Stisknete-li tlačítko Zapnout příliš rychle, může se stát, že zařízení HP All-in-One nestačí reagovat. Jednou stiskněte tlačítko Zapnout . Zapnutí zařízení HP All-in-One může

trvat několik minut. Pokud během této doby znovu stisknete tlačítko Zapnout, může dojít k vypnutí zařízení.

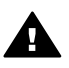

**Upozornění** Pokud se ani nyní zařízení HP All-in-One nezapne, může mít mechanickou poruchu. Odpojte zařízení HP All-in-One ze zásuvky a obraťte se na společnost HP. Přejděte na adresu:

www.hp.com/support

Pokud se zobrazí výzva, zvolte zemi/oblast a potom klepnutím na položku Kontaktujte HP získejte informace o technické podpoře.

# Připojil/a jsem kabel USB, ale mám problémy s použitím zařízení HP All-in-One se svým počítačem

Příčina Kabel USB byl připojen před nainstalováním softwaru. Připojení USB kabelu před vyzváním k připojení může způsobit chybu.

Řešení Nejprve je nutné instalovat software dodaný se zařízením HP All-in-One a až pak připojit kabel USB. Během instalace nepřipojujte USB kabel, dokud k tomu nebudete vyzváni pokynem dialogového okna.

Po instalaci softwaru je připojení počítače k zařízení HP All-in-One bez problémů. Stačí zapojit jeden konec kabelu USB do zadní části počítače a druhý konec zezadu k zařízení HP All-in-One. Můžete použít libovolný port USB v zadní části počítače.

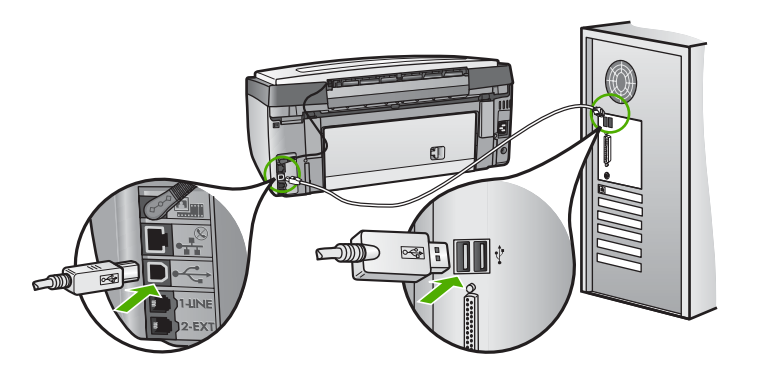

Další informace o instalaci softwaru a připojení kabelu USB naleznete v Průvodci nastavením dodaném se zařízením HP All-in-One.

#### Na dipleji se zobrazuje špatný jazyk

Řešení Nastavení jazyka můžete kdykoli změnit v nabídce Předvolby .

#### Nastavení jazyka a země/oblasti

- 1. Stiskněte tlačítko Nastavení.
- 2. Stisknutím tlačítka ▼ zvýrazněte možnost Předvolby a poté stiskněte tlačítko OK .
- 3. Stisknutím tlačítka ▼ zvýrazněte možnost Nastavit jazyk a poté stiskněte tlačítko OK .
- Stisknutím tlačítka ▼ můžete jazyky procházet. Po zobrazení požadovaného jazyka stiskněte tlačítko OK.
- Po zobrazení výzvy zvýrazněte stisknutím tlačítka ▼ možnost ano nebo ne a potom stiskněte tlačítko OK.
- Stisknutím tlačítka ▼ zvýrazněte možnost Nastavit zemi/oblast a poté stiskněte tlačítko OK .

- Pomocí tlačítka ▼ můžete procházet mezi jednotlivými zeměmi/oblastmi. Po zobrazení požadované země/oblasti stiskněte tlačítko OK.
- Po zobrazení výzvy zvýrazněte stisknutím tlačítka ▼ možnost ano nebo ne a potom stiskněte tlačítko OK.

#### Na displeji se zobrazila zpráva, že při vyrovnání tiskárny došlo k chybě

**Příčina** Do vstupního zásobníku je vložen nesprávný typ papíru (například barevný papír, potištěný papír nebo určitý typ recyklovaného papíru).

Řešení Do vstupního zásobníku vložte čistý bílý papír formátu Letter nebo A4 a pokus o zarovnání zopakujte.

Pokud se zarovnávání znovu nezdaří, je možné, že je poškozen senzor na tiskové hlavě. Obraťte se na zástupce technické podpory společnosti HP. Přejděte na

stránku www.hp.com/support . Pokud se zobrazí výzva, zvolte zemi/oblast a potom klepnutím na položku Kontaktovat HP získejte informace o technické podpoře.

#### Zařízení HP All-in-One netiskne

Příčina Chyba komunikace mezi zařízením HP All-in-One a počítačem.

Řešení Zkontrolujte připojení mezi zařízením HP All-in-One a počítačem.

Příčina Pravděpodobně došlo k potížím s jednou nebo více inkoustovými kazetami.
 Řešení Zkontrolujte, zda jsou inkoustové kazety správně nainstalovány a obsahují inkoust.

Příčina Zařízení HP All-in-One nemusí být zapnuto.

Řešení Podívejte se na displej zařízení HP All-in-One. Pokud je displej prázdný a tlačítko Zapnout nesvítí, je zařízení HP All-in-One vypnuto. Zkontrolujte, zda je napájecí kabel dobře připojený k zařízení HP All-in-One a současně je zapojený do sítě. Stisknutím tlačítka Zapnout zapněte zařízení HP All-in-One.

Příčina V zařízení HP All-in-One pravděpodobně došel papír. Řešení Vložte papír do vstupního zásobníku.

#### Na displeji se zobrazila zpráva o uvíznutém papíru nebo zablokovaném tělese tiskové hlavy

Řešení Pokud se na displeji zobrazí zpráva o uvíznutém papíru nebo zablokované tiskové hlavě, v zařízení HP All-in-One pravděpodobně zůstal obalový materiál. Otevřete kryt pro přístup k držáku inkoustových kazet a zkontrolujte, zda se v zařízení nenachází překážky. Pokud ano, odstraňte je.

#### V nabídkách displeje se zobrazují nesprávné míry

**Příčina** Zřejmě jste při nastavení zařízení HP All-in-One vybrali nesprávnou zemi nebo oblast. Vybraná země/oblast určuje formáty papíru zobrazené na displeji.

Řešení Pokud chcete změnit nastavení země/oblasti, je nutné změnit nastavení jazyka. Nastavení jazyka můžete kdykoli změnit v nabídce Předvolby.

# Řešení problémů s nastavením faxu

V této části jsou uvedeny informace o odstraňování problémů s faxováním pro zařízení HP All-in-One. Není-li zařízení HP All-in-One správně nastaveno pro faxování, mohou se vyskytovat problémy s odesíláním faxů, příjmem faxů nebo s obojím.

# Selhal test faxování

Pokud jste spustili test faxování a test selhal, prostudujte si zprávu a zjistěte základní informace o chybě. V protokolu vyhledejte podrobnější informace o tom, které části testu se nezdařily, a podle nich si prohlédněte příslušné téma v této části:

- Selhal test hardwaru faxu.
- Selhal test připojení faxu k aktivní telefonní zásuvce
- Selhal test připojení telefonního kabelu ke správnému konektoru faxu
- Selhal test správného typu telefonního kabelu s faxem Použití správného telefonního kabelu pro fax
- Selhal test zjištění oznamovacího tónu
- Selhal test faxové linky

### Selhal test hardwaru faxu.

### Řešení

 Vypněte zařízení HP All-in-One stisknutím tlačítka Zapnout, které se nachází na ovládacím panelu, a pak odpojte napájecí kabel ze zadní strany zařízení HP All-in-One. Po uplynutí několika sekund připojte napájecí kabel zpět a zapněte napájení. Znovu spusťte test. Pokud se test znovu nezdaří, projděte si další informace o odstraňování problémů v této části.

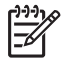

**Poznámka** V závislosti na tom, jak dlouho bylo zařízení HP All-in-One vypnuté, mohou být datum a čas smazány. Datum a čas můžete nastavit později, až opět zapojíte napájecí kabel.

- Pokuste se odeslat nebo přijmout testovací fax. Pokud odešlete nebo přijmete fax úspěšně, nemusí se dále vyskytovat žádný problém.
- Pokud spouštíte test z Průvodce nastavením faxu, zkontrolujte, zda zařízení HP All-in-One není zaneprázdněno dokončováním jiné úlohy, například vytvářením kopie. Zkontrolujte, zda se na displeji nezobrazila zpráva, která oznamuje, že je zařízení HP All-in-One zaneprázdněno. Pokud je zařízení zaneprázdněné, počkejte s provedením testu, dokud úlohu nedokončí a nepřejde do stavu klidu.

Po vyřešení všech problémů znovu spusťte test faxování a ujistěte se, že proběhne bez problémů a že je zařízení HP All-in-One připraveno k faxování. Pokud je **Test hardwaru faxu** stále neúspěšný a máte problémy s faxováním, obraťte se na technickou podporu HP. Přejděte na stránku www.hp.com/support . Pokud se zobrazí výzva, zvolte zemi/oblast a potom klepnutím na položku **Kontaktovat HP** získejte informace o technické podpoře.

### Selhal test připojení faxu k aktivní telefonní zásuvce

### Řešení

### Řešení

- Zkontrolujte propojení mezi telefonní zásuvkou ve zdi a zařízením HP All-in-One a zajistěte, že telefonní kabel bude spolehlivě připojen.
- Ujistěte se, že používáte telefonní kabel dodaný se zařízením HP All-in-One. Pokud k propojení telefonní zásuvky ve zdi a zařízení HP All-in-One nepoužijete dodaný telefonní kabel, pravděpodobně nebude možné odesílat a přijímat faxy. Po připojení telefonního kabelu dodaného se zařízením HP All-in-One znovu spusťte test faxu.
- Ověřte, že je zařízení HP All-in-One správně zapojeno do telefonní zásuvky ve zdi. Jeden konec telefonního kabelu dodaného v krabici se zařízením HP All-in-One zapojte do

telefonní zásuvky a druhý do konektoru označeného 1-LINE na zadní straně zařízení HP All-in-One.

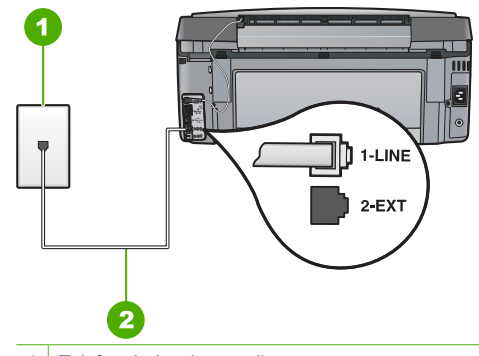

- 1 Telefonní zásuvka ve zdi
- 2 Použijte telefonní kabel, který je dodáván v balení společně se zařízením HP All-in-One
- Pokud používáte telefonní rozdělovač kanálů, může způsobovat problémy. (Rozdělovač je zařízení se dvěma konektory, které se zapojuje do telefonní zásuvky ve zdi.) Zkuste rozdělovač odpojit a připojit zařízení HP All-in-One přímo do telefonní zásuvky ve zdi.
- Zkuste do telefonní zásuvky ve zdi používané zařízením HP All-in-One připojit funkční telefon a telefonní kabel a zkontrolujte oznamovací tón. Pokud oznamovací tón neslyšíte, kontaktujte svého telefonního operátora a nechejte prověřit linku.
- Pokuste se odeslat nebo přijmout testovací fax. Pokud odešlete nebo přijmete fax úspěšně, nemusí se dále vyskytovat žádný problém.

Po vyřešení všech problémů znovu spusťte test faxování a ujistěte se, že proběhne bez problémů a že je zařízení HP All-in-One připraveno k faxování.
Odstraňování problémů a podpora

## Selhal test připojení telefonního kabelu ke správnému konektoru faxu

Řešení Zapojte telefonní kabel do správného portu.

 Jeden konec telefonního kabelu dodaného v krabici se zařízením HP All-in-One zapojte do telefonní zásuvky a druhý do konektoru označeného 1-LINE na zadní straně zařízení HP All-in-One.

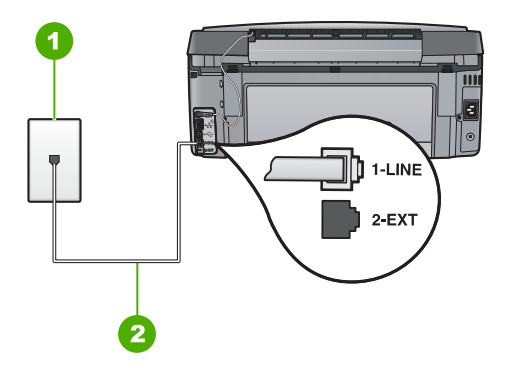

## Zadní pohled na zařízení HP All-in-One

- 1 Telefonní zásuvka ve zdi
- 2 Pro připojení k portu označenému "1-LINE" použijte telefonní kabel dodaný se zařízením HP All-in-One.
- Po připojení telefonního kabelu k portu s označením 1-LINE znovu spusťte test faxu a ujistěte se, že proběhne bez problémů a že je zařízení HP All-in-One připraveno k faxování.
- 3. Pokuste se odeslat nebo přijmout testovací fax.
- Ujistěte se, že používáte telefonní kabel dodaný se zařízením HP All-in-One. Pokud k propojení telefonní zásuvky ve zdi a zařízení HP All-in-One nepoužijete dodaný telefonní kabel, pravděpodobně nebude možné odesílat a přijímat faxy. Po připojení telefonního kabelu dodaného se zařízením HP All-in-One znovu spusťte test faxu.
- Pokud používáte telefonní rozdělovač kanálů, může způsobovat problémy. (Rozdělovač je zařízení se dvěma konektory, které se zapojuje do telefonní zásuvky ve zdi.) Zkuste rozdělovač odpojit a připojit zařízení HP All-in-One přímo do telefonní zásuvky ve zdi.

# Selhal test správného typu telefonního kabelu s faxem Použití správného telefonního kabelu pro fax

#### Řešení

 Zkontrolujte, zda k připojení do telefonní zásuvky ve zdi používáte telefonní kabel, dodaný se zařízením HP All-in-One. Jeden konec telefonního kabelu by měl být zapojen do portu s označením 1-LINE na zadní straně zařízení HP All-in-One, druhý konec do telefonní zásuvky ve zdi tak, jak znázorňuje následující obrázek.

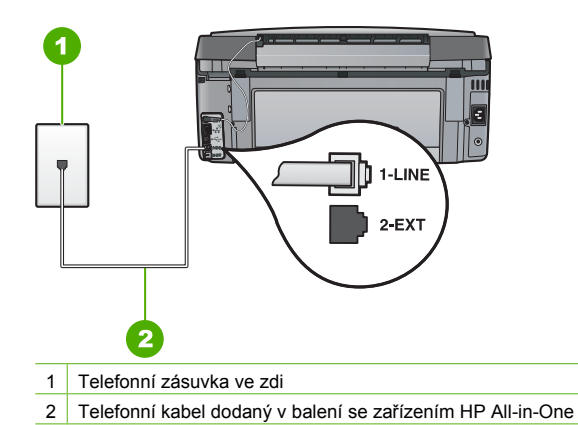

 Zkontrolujte spojení mezi telefonní zásuvkou a HP All-in-One ujistěte se, že kabel je nepoškozený.

#### Selhal test zjištění oznamovacího tónu

#### Řešení

- Selhání testu může způsobit také jiné zařízení, které používá stejnou linku jako zařízení HP All-in-One. Zdroj problémů zjistíte tak, že odpojíte veškerá zařízení kromě HP All-in-One od telefonní linky a znovu spustíte test. Pokud Test zjištění oznamovacího tónu proběhne bez ostatních zařízení úspěšně, způsobuje problémy jedno nebo více těchto zařízení. Postupně zpět připojujte jednotlivá zařízení a pokaždé provádějte test, dokud nezjistíte, které zařízení způsobuje potíže.
- Zkuste do telefonní zásuvky ve zdi používané zařízením HP All-in-One připojit funkční telefon a telefonní kabel a zkontrolujte oznamovací tón. Pokud oznamovací tón neslyšíte, kontaktujte svého telefonního operátora a nechejte prověřit linku.
- Ověřte, že je zařízení HP All-in-One správně zapojeno do telefonní zásuvky ve zdi. Jeden konec telefonního kabelu dodaného v krabici se zařízením HP All-in-One zapojte do telefonní zásuvky a druhý do konektoru označeného 1-LINE na zadní straně zařízení HP All-in-One.

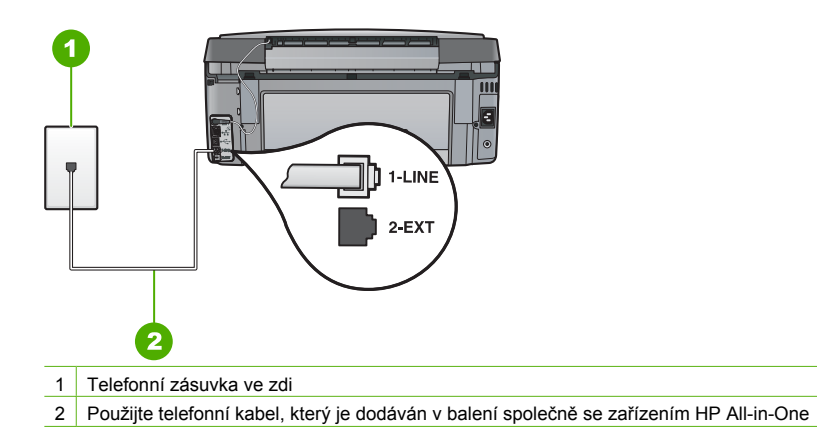

- Pokud používáte telefonní rozdělovač kanálů, může způsobovat problémy. (Rozdělovač je zařízení se dvěma konektory, které se zapojuje do telefonní zásuvky ve zdi.) Zkuste rozdělovač odpojit a připojit zařízení HP All-in-One přímo do telefonní zásuvky ve zdi.
- Pokud telefonní systém nepoužívá standardní oznamovací tón, jako například některé systémy s pobočkovými ústřednami, může dojít k selhání testu. To však nezpůsobí problémy s odesíláním a příjmem faxů. Pokuste se odeslat nebo přijmout testovací fax.
- Ověřte, zda je nastavení země/oblasti odpovídající pro vaši zemi/oblast. V případě, že země či oblast nastavena není nebo je nastavena nesprávně, test nemusí proběhnout a může dojít k problémům s odesíláním a příjímáním faxů.
- Zařízení HP All-in-One připojte k analogové telefonní lince, jinak nebudete moci přijímat či odesílat faxy. Ověření, zda vaše linka není digitální, provedete připojením běžného analogového telefonu k lince a poslechem oznamovacího tónu. Pokud neslyšíte normální oznamovací tón, je možné, že linka je nastavena pro digitální telefony. Připojte zařízení HP All-in-One k analogové telefonní lince a pokuste se odeslat nebo přijmout fax.

Po vyřešení všech problémů znovu spusťte test faxování a ujistěte se, že proběhne bez problémů a že je zařízení HP All-in-One připraveno k faxování. Jestliže je test detekce oznamovacího tónu stále neúspěšný, obraťte se na telekomunikační společnost a nechte zkontrolovat linku.

#### Selhal test faxové linky

## Řešení

- Zařízení HP All-in-One připojte k analogové telefonní lince, jinak nebudete moci přijímat či odesílat faxy. Ověření, zda vaše linka není digitální, provedete připojením běžného analogového telefonu k lince a poslechem oznamovacího tónu. Pokud neslyšíte normální oznamovací tón, je možné, že linka je nastavena pro digitální telefony. Připojte zařízení HP All-in-One k analogové telefonní lince a pokuste se odeslat nebo přijmout fax.
- Zkontrolujte propojení mezi telefonní zásuvkou ve zdi a zařízením HP All-in-One a zajistěte, že telefonní kabel bude spolehlivě připojen.
- Ověřte, že je zařízení HP All-in-One správně zapojeno do telefonní zásuvky ve zdi. Jeden konec telefonního kabelu dodaného v krabici se zařízením HP All-in-One zapojte do telefonní zásuvky a druhý do konektoru označeného 1-LINE na zadní straně zařízení HP All-in-One.
- Selhání testu může způsobit také jiné zařízení, které používá stejnou linku jako zařízení HP All-in-One. Zdroj problémů zjistíte tak, že odpojíte veškerá zařízení kromě HP All-in-One od telefonní linky a znovu spustíte test.
  - Pokud Test faxové linky proběhne bez ostatních zařízení úspěšně, způsobuje problémy jedno nebo více těchto zařízení. Postupně zpět připojujte jednotlivá zařízení a pokaždé provádějte test, dokud nezjistíte, které zařízení způsobuje potíže.
  - Pokud Test faxové linky selže bez přítomnosti jiného zařízení, připojte zařízení HP All-in-One k funkční telefonní lince a pokračujte v postupu dle informací o odstraňování problémů v této části.
- Pokud používáte telefonní rozdělovač kanálů, může způsobovat problémy. (Rozdělovač je zařízení se dvěma konektory, které se zapojuje do telefonní zásuvky ve zdi.) Zkuste rozdělovač odpojit a připojit zařízení HP All-in-One přímo do telefonní zásuvky ve zdi.

Po vyřešení všech problémů znovu spusťte test faxování a ujistěte se, že proběhne bez problémů a že je zařízení HP All-in-One připraveno k faxování. Pokud Test stavu faxovací linky trvale selhává a máte problémy s faxováním, kontaktujte svého telefonního operátora a nechte prověřit linku.

#### Zařízení HP All-in-One má problémy s odesíláním a přijímáním faxů

Příčina Zařízení HP All-in-One není správně nastaveno na faxování.

Řešení Podle pokynů v této příručce správně nastavte zařízení HP All-in-One pro faxování na základě zařízení a služeb, které jsou připojeny ke stejné telefonní lince jako zařízení

HP All-in-One. Potom spuštěním testu faxu zkontrolujte stav zařízení HP All-in-One a ověřte, zda je správně nastaveno.

Zařízení HP All-in-One vytiskne protokol s výsledky testu. Jestliže test neproběhne úspěšně, zkontrolujte informace v tomto protokolu, které vám pomohou problém vyřešit.

Příčina Zařízení HP All-in-One je vypnuté.

Řešení Podívejte se na displej zařízení HP All-in-One. Pokud je displej prázdný a tlačítko Zapnout nesvítí, je zařízení HP All-in-One vypnuto. Zkontrolujte, zda je napájecí kabel dobře připojený k zařízení HP All-in-One a současně je zapojený do sítě. Stisknutím tlačítka Zapnout zapněte zařízení HP All-in-One.

**Příčina** Zařízení HP All-in-One je buď připojeno pomocí nesprávného telefonního kabelu nebo je telefonní kabel zapojen do nesprávného portu.

#### Řešení

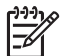

**Poznámka** Toto možné řešení se týká pouze zemí, ve kterých je v krabici se zařízením HP All-in-One přibalen dvouvodičový telefonní kabel. K těmto zemím patří: Argentina, Austrálie, Brazílie, Čína, Filipíny, Chile, Indie, Indonésie, Irsko, Japonsko, Kanada, Kolumbie, Korea, země Latinské Ameriky, Malajsie, Mexiko, Polsko, Portugalsko, Rusko, Řecko, Saudská Arábie, Singapur, Španělsko, Tchaj-wan, Thajsko, USA, Venezuela a Vietnam.

Zkontrolujte, zda k připojení do telefonní zásuvky ve zdi používáte telefonní kabel, dodaný se zařízením HP All-in-One. Jeden konec tohoto speciálního dvouvodičového telefonního kabelu se připojuje do portu s označením 1-LINE na zadní straně zařízení HP All-in-One, druhý konec je třeba zapojit do telefonní zásuvky ve zdi tak, jak znázorňuje následující obrázek.

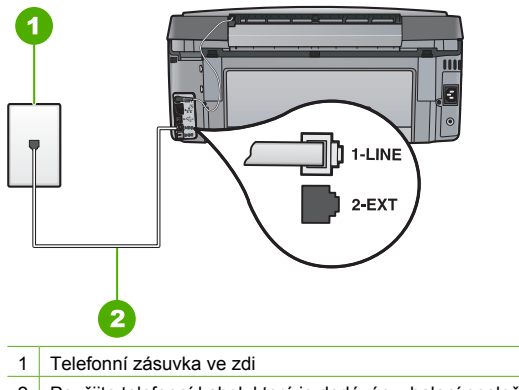

2 Použijte telefonní kabel, který je dodáván v balení společně se zařízením HP All-in-One

Tento speciální dvouvodičový telefonní kabel se liší od běžnějších čtyřvodičových telefonních kabelů, které možná již máte ve vaší kanceláři. Prohlédněte si konec kabelu a porovnejte jej se dvěma typy kabelů na následujícím obrázku.

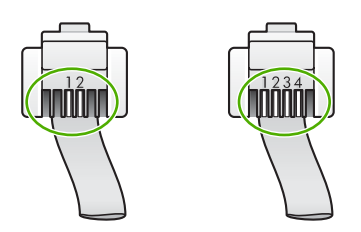

Pokud jste použili čtyřvodičový telefonní kabel, odpojte jej, vezměte dodaný dvouvodičový telefonní kabel a připojte tento kabel k portu s označením 1-LINE na zadní straně zařízení HP All-in-One.

Pokud bylo zařízení HP All-in-One dodáno s adaptérem pro dvouvodičový telefonní kabel, můžete zařízení použít i s čtyřvodičovým telefonním kabelem, např. v případě, že je dvouvodičový telefonní kabel příliš krátký. Adaptér pro dvouvodičový telefonní kabel připojte do portu označeného 1-LINE na zadní straně zařízení HP All-in-One. Čtyřvodičový telefonní kabel zapojte do otevřeného portu na adaptéru a do telefonní zásuvky ve zdi. Další informace o používání adaptéru pro dvouvodičový telefonní kabel najdete v dokumentaci dodané s adaptérem.

Příčina Jiné kancelářské vybavení (například záznamník nebo telefon) není správně nastaveno pro použití v zařízení HP All-in-One.

#### Řešení

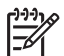

**Poznámka** Toto možné řešení se týká pouze zemí, ve kterých je v krabici se zařízením HP All-in-One přibalen dvouvodičový telefonní kabel. K těmto zemím patří: Argentina, Austrálie, Brazílie, Čína, Filipíny, Chile, Indie, Indonésie, Irsko, Japonsko, Kanada, Kolumbie, Korea, země Latinské Ameriky, Malajsie, Mexiko, Polsko, Portugalsko, Rusko, Řecko, Saudská Arábie, Singapur, Španělsko, Tchaj-wan, Thajsko, USA, Venezuela a Vietnam.

Ujistěte se, že jste HP All-in-One správně zapojili do telefonní zásuvky a že jste správně zapojili veškeré další příslušenství a nastavili služby, které sdílejí telefonní linku s HP All-in-One. K připojení do telefonní zásuvky ve zdi slouží port s označením 1-LINE na zadní straně zařízení HP All-in-One. K připojení libovolného dalšího zařízení, například záznamníku nebo telefonu, slouží port 2-EXT, jak je znázorněno na následujícím obrázku.

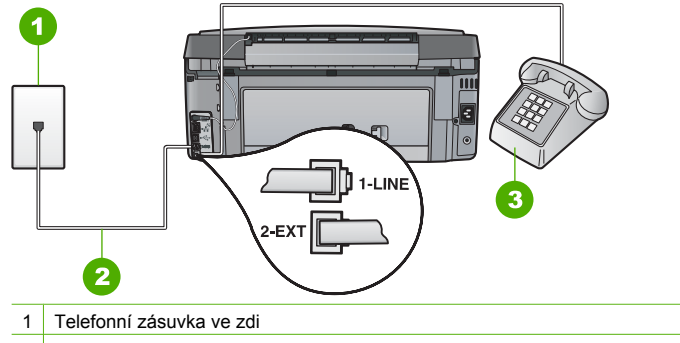

2 Použijte telefonní kabel, který je dodáván v balení společně se zařízením HP All-in-One

3 Telefon (volitelný)

Příčina Používáte rozdělovač telefonní linky.

Řešení Rozdělovač telefonní linky může při faxování způsobovat problémy. (Rozdělovač je zařízení se dvěma konektory, které se zapojuje do telefonní zásuvky ve zdi.) Zkuste rozdělovač odpojit a připojit zařízení HP All-in-One přímo do telefonní zásuvky ve zdi.

Příčina Telefonní zásuvka nefunguje správně.

Řešení Zkuste do telefonní zásuvky, kterou používáte pro zařízení HP All-in-One, připojit funkční telefon a telefonní šňůru a ověřte, zda uslyšíte oznamovací tón. Pokud oznamovací tón neslyšíte, obraťte se na místní telefonní společnost s žádostí o opravu. Příčina Na telefonní lince je šum. Problémy s faxem mohou být způsobeny telefonní linkou s nekvalitním signálem (šumem).

Řešení Pokud byla chyba způsobena šumem na telefonní lince, požádejte odesílatele o nové odeslání faxu. Při dalším pokusu může být kvalita vyšší. Kvalitu zvuku telefonní linky můžete ověřit připojením telefonu do telefonní zásuvky a poslechem statického nebo jiného šumu. Pokud problém přetrvává, vypněte Režim opravy chyb (ECM) a obraťte se na telefonní společnost.

Pokud máte stále problémy s faxem, nastavte volbu Rychlost faxu na nižší hodnotu, jako je např. Střední (14400) nebo Pomalý (9600).

Příčina Na stejné telefonní lince, kterou používá zařízení HP All-in-One, se pravděpodobně používá i další zařízení.

**Řešení** Zkontrolujte, zda se právě nepoužívá paralelní telefon (telefon na stejné lince, který není připojen k HP All-in-One) nebo jiné vybavení, nebo zda některý z těchto přístrojů není vyvěšený. Zařízení HP All-in-One nelze k faxování použít například tehdy, pokud je připojený telefon vyvěšený, nebo pokud je modem pro telefonické připojení počítače právě používán k odesílání elektronické pošty nebo k připojení k Internetu.

Příčina Zařízení HP All-in-One sdílí stejnou telefonní linku s předplacenou službou DSL a filtr DSL není připojen.

Řešení Jestliže používáte službu DSL, zkontrolujte, zda je připojen filtr DSL. Není-li tomu tak, nelze úspěšně faxovat. Služba DSL odesílá na telefonní linku digitální signál, který může rušit zařízení HP All-in-One, a bránit tak odesílání a přijímání faxů zařízením HP All-in-One. Filtr DSL odstraňuje digitální signál a umožňuje zařízení HP All-in-One řádně komunikovat s telefonní linkou. Pro kontrolu, zda je již instalován filtr, si poslechněte tón telefonní linky nebo oznamovací tón. Pokud je na telefonní lince slyšet šum nebo statický tón, pravděpodobně nemáte instalován filtr DSL, nebo tento filtr není instalován správně. Filtr DSL je možné získat od poskytovatele služby DSL. Pokud již používáte filtr DSL, zkontrolujte, zda je správně připojen.

Příčina Chyba v zařízení HP All-in-One je způsobena jiným procesem.

Řešení Na displeji nebo v počítači zkontrolujte chybové hlášení s informacemi o problému a možnostech jeho řešení. Pokud došlo k chybě, nebude zařízení HP All-in-One odesílat ani přijímat faxy, dokud nebude tato chyba vyřešena.

Stav zařízení HP All-in-One lze zkontrolovat též klepnutím na možnost Stav v aplikaci Centrum řešení HP.

Příčina Používáte pobočkovou ústřednu nebo konvertor či koncový adaptér ISDN.

#### Řešení

 Zkontrolujte, zda je zařízení HP All-in-One připojeno k portu určenému pro použití faxu a telefonu. Zkontrolujte také to, zda je koncový adaptér nastaven na typ přepínače odpovídající vaší zemi či oblasti (pokud je tato možnost k dispozici).

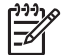

**Poznámka** Některé systémy ISDN umožňují konfiguraci portů pro konkrétní telefonní zařízení. Mohli jste například přiřadit jeden port pro telefon a fax Skupiny 3 a jiný port pro další účely. Pokud se při připojení k faxovému nebo telefonnímu portu konvertoru ISDN vyskytnou potíže, zkuste použít univerzální port. Může být označen "multi-combi" nebo podobně.

Informace o nastavení zařízení HP All-in-One s telefonním systémem PBX nebo linkou ISDN uvádí téma Případ C: Nastavení zařízení HP All-in-One s pobočkovou ústřednou (PBX) nebo linkou ISDN.

Nastavte možnost Rychlost faxu na hodnotu Střední (14400) nebo Pomalý (9600).

Příčina Hodnota nastavení Rychlost faxu je příliš vysoká.

Řešení Faxy bude pravděpodobně nutné odesílat a přijímat pomaleji. Možnost Rychlost faxu nastavte na hodnotu Střední (14400) nebo Pomalý (9600) tehdy, pokud používáte jednu z následujících položek:

- internetová telefonní služba,
- pobočková ústředna (PBX),
- protokol FoIP (Fax over Internet Protocol),
- služba ISDN.

**Příčina** Zařízení HP All-in-One může být připojeno k telefonní zásuvce určené pro digitální telefony.

**Řešení** Zařízení HP All-in-One připojte k analogové telefonní lince, jinak nebudete moci přijímat či odesílat faxy. Ověření, zda vaše linka není digitální, provedete připojením běžného analogového telefonu k lince a poslechem oznamovacího tónu. Pokud neslyšíte normální oznamovací tón, je možné, že linka je nastavena pro digitální telefony. Připojte zařízení HP All-in-One k analogové telefonní lince a pokuste se odeslat nebo přijmout fax.

**Příčina** Zařízení HP All-in-One sdílí stejnou telefonní linku se službou DSL a modem DSL může být nesprávně uzemněn.

Řešení Pokud DSL modem není řádně uzemněn, může na telefonní lince vytvářet šum. Problémy s faxem mohou být způsobeny telefonní linkou s nekvalitním signálem (šumem). Kvalitu zvuku telefonní linky můžete ověřit připojením telefonu do telefonní zásuvky a poslechem statického nebo jiného šumu.

#### Pokud slyšíte šum, proveďte následující kroky:

- 1. Vypněte modem DSL a odpojte jej zcela od zdroje na dobu nejméně 15 minut.
- 2. Zapněte opět modem DSL
- Poslechněte si opět vyzváněcí tón. Pokud zní vyzváněcí tón čistě (není slyšet statické ani jiné šumy), pokuste se odeslat nebo přijmout fax.

Poznámka V budoucnu se může statický šum na telefonní lince znovu vyskytnout.
Pokud zařízení HP All-in-One přestane odesílat a přijímat faxy, zopakujte tento postup.

Pokud je na telefonní lince stále šum, obraťte se na telefonní společnost. Informace o vypínání modemu DSL získáte u poskytovatele služby DSL.

Příčina K faxování pomocí Internetu používáte telefon IP, ale vyskytl se problém s přenosem.
 Řešení Zkuste fax znovu odeslat později. Také ověřte, zda váš poskytovatel Internetu podporuje faxování pomocí Internetu.

Pokud problém přetrvává, obraťte se na svého poskytovatele internetových služeb.

#### Zařízení HP All-in-One nemůže odesílat faxy, může je ale přijímat

Příčina Zařízení HP All-in-One není správně nastaveno na faxování.

**Řešení** Podle pokynů v této příručce správně nastavte zařízení HP All-in-One pro faxování na základě zařízení a služeb, které jsou připojeny ke stejné telefonní lince jako zařízení HP All-in-One. Potom spuštěním testu faxu zkontrolujte stav zařízení HP All-in-One a ověřte, zda je správně nastaveno.

Zařízení HP All-in-One vytiskne protokol s výsledky testu. Jestliže test neproběhne úspěšně, zkontrolujte informace v tomto protokolu, které vám pomohou problém vyřešit.

Příčina Zařízení HP All-in-One zřejmě vytáčí příliš rychle nebo příliš brzy.
 Řešení Pravděpodobně bude nutné vložit do číselné řady mezery. Pokud například potřebujete před vytočením telefonního čísla získat přístup k vnější lince, vložte mezeru za číslo pro přístup. Pokud voláte číslo 95555555 a 9 slouží k přístupu na vnější linku, můžete mezery vložit následujícím způsobem: 9-555-5555. Chcete-li do zadávaného faxového čísla

zadat mezeru, opakovaně tiskněte tlačítko Mezera , dokud se na displeji ovládacího panelu nezobrazí pomlčka (-).

Pokud používáte k odeslání faxu rychlou volbu, aktualizujte zadání rychlé volby doplněním mezer do číselné posloupnosti.

Můžete také odesílat fax pomocí monitorování vytáčení. To umožňuje poslouchat telefonní linku při vytáčení. Můžete nastavit rychlost vytáčení a reagovat na výzvy při vytáčení.

Příčina Číslo zadané při odesílání faxu nemá správný formát.

Řešení Zkontrolujte, zda je zadané faxové číslo správné a zda má správný formát. V závislosti na telefonním systému může být například třeba vytočit předvolbu 9. Jestliže telefonní linka používá systém PBX, zkontrolujte, zda se před vytočením faxového čísla vytáčí číslo pro přístup na vnější linku.

Příčina Přijímající fax má poruchu.

Řešení Chcete-li to ověřit, zavolejte na faxové číslo z telefonu a poslechněte si faxové tóny. Pokud faxové tóny nejsou slyšet, přijímající fax je zřejmě vypnutý nebo odpojený nebo může na telefonní lince příjemce rušit služba hlasové pošty. Můžete také požádat příjemce, aby zkontroloval, zda jeho faxový přístroj nemá poruchu.

#### Zařízení HP All-in-One má problémy s ručním odesíláním faxů

Příčina Faxový přístroj příjemce možná nepodporuje ruční přijímání faxů.

Řešení Zkontrolujte, zda faxový přístroj příjemce může faxy přijímat ručně.

Příčina Během tří sekund po zaznění faxových tónu jste nestiskli tlačítko Faxovat černobíle ani tlačítko Faxovat barevně.

Řešení Pokud posíláte fax ručně, stiskněte tlačítko Faxovat černobíle nebo Faxovat barevně do uplynutí tří sekund od zaznění faxového tónu faxu příjemce. V opačném případě může přenos skončit s chybou.

**Příčina** Telefon používaný k zahájení faxového volání nebyl připojen přímo k zařízení HP All-in-One nebo nebyl připojen správně.

#### Řešení

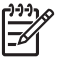

**Poznámka** Toto možné řešení se týká pouze zemí, ve kterých je v krabici se zařízením HP All-in-One přibalen dvouvodičový telefonní kabel. K těmto zemím patří: Argentina, Austrálie, Brazílie, Čína, Filipíny, Chile, Indie, Indonésie, Irsko, Japonsko, Kanada, Kolumbie, Korea, země Latinské Ameriky, Malajsie, Mexiko, Polsko, Portugalsko, Rusko, Řecko, Saudská Arábie, Singapur, Španělsko, Tchaj-wan, Thajsko, USA, Venezuela a Vietnam.

Pokud chcete fax odeslat ručně, musí být telefon připojen přímo k portu označeného 2-EXT na zařízení HP All-in-One, jak je znázorněno na následujícím obrázku.

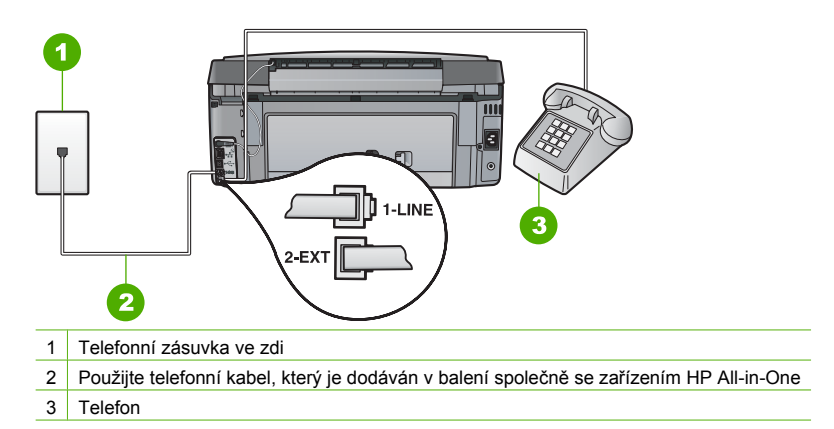

Příčina Hodnota nastavení Rychlost faxu je pravděpodobně příliš vysoká. Řešení Nastavte možnost Rychlost faxu na hodnotu Střední (14400) nebo Pomalý (9600) a opakujte odeslání faxu.

## Zařízení HP All-in-One nemůže faxy přijímat, může je ale odesílat

Příčina Zařízení HP All-in-One není správně nastaveno na faxování.

**Řešení** Podle pokynů v této příručce správně nastavte zařízení HP All-in-One pro faxování na základě zařízení a služeb, které jsou připojeny ke stejné telefonní lince jako zařízení HP All-in-One. Potom spuštěním testu faxu zkontrolujte stav zařízení HP All-in-One a ověřte, zda je správně nastaveno.

Zařízení HP All-in-One vytiskne protokol s výsledky testu. Jestliže test neproběhne úspěšně, zkontrolujte informace v tomto protokolu, které vám pomohou problém vyřešit.

**Příčina** Funkce Automatická odpověď je vypnutá, to znamená, že zařízení HP All-in-One nebude odpovídat na příchozí volání. Během příjmu příchozích faxových volání musíte být osobně přítomni, jinak zařízení HP All-in-One příchozí faxové volání nepřijme.

Řešení V závislosti na nastavení jednotlivých kancelářských zařízení je možné nastavit zařízení HP All-in-One na automatické odpovídání na příchozí volání.

Pokud musíte ponechat funkci **Automatická odpověď** vypnutou, budete muset přijmout fax stisknutím tlačítka **Faxovat černobíle** nebo **Faxovat barevně**.

- Tip Pokud nedosáhnete na ovládací panel zařízení HP All-in-One, vyčkejte několik
  - sekund a potom na svém telefonu postupně stiskněte tlačítka **1 2 3**. Pokud zařízení

HP All-in-One nezahájí příjem faxu, počkejte několik sekund a znovu stiskněte tlačítka 123. Když začne zařízení HP All-in-One fax přijímat, můžete telefon zavěsit.

Příčina K příjmu služeb hlasové pošty se můžete přihlásit na stejném telefonním čísle, které používáte k faxování.

Řešení U zařízení HP All-in-One nastavte ruční odpovídání na faxy. Pokud máte nastavenu službu hlasové pošty na stejném telefonním čísle, které používáte k faxování, nelze faxy přijímat automaticky. Všechny faxy je třeba přijmout ručně. To znamená, že při přijímání příchozích faxů musíte být osobně přítomni. **Příčina** Modem pro telefonické připojení počítače je připojen ke stejné telefonní lince jako zařízení HP All-in-One.

Řešení Pokud je modem pro telefonické připojení počítače připojen ke stejné telefonní lince jako zařízení HP All-in-One, zkontrolujte, zda není software modemu nastaven na automatický příjem faxů. Modemy nastavené na automatický příjem faxů převezmou kontrolu nad telefonní linkou a přijímají všechny příchozí faxy, takže zařízení HP All-in-One nemůže přijímat faxová volání.

Příčina Pokud je na stejné telefonní lince jako zařízení HP All-in-One připojen záznamník, může docházet k těmto problémům:

- Odchozí zpráva může být příliš dlouhá nebo příliš hlasitá, takže zařízení HP All-in-One nedokáže rozpoznat faxové tóny. To může vést k odpojení volajícího faxu.
- Záznamník nemusí mít dostatečně dlouhý tichý interval po přehrání odchozí zprávy, takže zařízení HP All-in-One nedokáže detekovat faxové tóny. Tento problém je častější u digitálních záznamníků.

**Řešení** Pokud záznamník používáte na stejné telefonní lince jako HP All-in-One, proveďte následující akce:

- Odpojte záznamník a zkuste přijmout fax. Pokud faxování bez záznamníku proběhne úspěšně, byl problém zřejmě způsoben záznamníkem.
- Znovu připojte záznamník a nahrajte odchozí zprávu. Nahrajte zprávu dlouhou přibližně 10 sekund. Při nahrávání zprávy hovořte pomalu a ne příliš hlasitě. Na konci hlasové zprávy nechejte alespoň pětisekundovou pauzu. V době nahrávání této pauzy by neměl být v pozadí hluk. Opakujte pokus o přijetí faxu.

Příčina Záznamník není správně nastaven pro použití se zařízením HP All-in-One.

#### Řešení

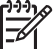

Poznámka Toto možné řešení se týká pouze zemí, ve kterých je v krabici se zařízením HP All-in-One přibalen dvouvodičový telefonní kabel. K těmto zemím patří: Argentina, Austrálie, Brazílie, Čína, Filipíny, Chile, Indie, Indonésie, Irsko, Japonsko, Kanada, Kolumbie, Korea, země Latinské Ameriky, Malajsie, Mexiko, Polsko, Portugalsko, Rusko, Řecko, Saudská Arábie, Singapur, Španělsko, Tchaj-wan, Thajsko, USA, Venezuela a Vietnam.

Pokud je záznamník připojen na stejné telefonní lince, která je používána pro faxování, je třeba připojit záznamník přímo k zařízení HP All-in-One, a to pomocí portu označeného 2-EXT, jak je znázorněno na následujícím obrázku. Bude také třeba nastavit správný počet zazvonění před odpovědí, pro záznamník i pro zařízení HP All-in-One.

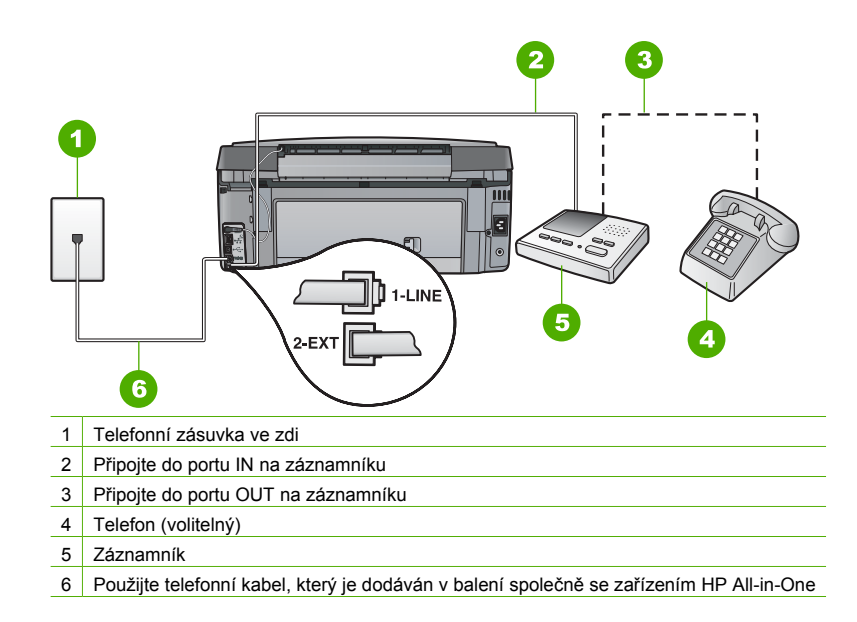

Zkontrolujte, zda je zařízení HP All-in-One nastaveno na automatický příjem faxů a zda je správně nastavena hodnota **Zvon. před odpov.** . Počet zazvonění před odpovědí zařízení HP All-in-One by měl být vyšší než počet zazvonění před odpovědí záznamníku. Nastavte záznamník na malý počet zazvonění a zařízení HP All-in-One na odpověď po maximálním počtu zazvonění podporovaný tímto zařízením. (Maximální počet zazvonění se v jednotlivých zemích a oblastech liší.) Při tomto nastavení odpoví záznamník na volání a zařízení HP All-in-One bude sledovat linku. Pokud zařízení HP All-in-One rozpozná signál faxu, přijme zařízení HP All-in-One fax. Pokud se jedná o hlasové volání, telefonní záznamník zaznamená příchozí hlášení.

**Příčina** Pro faxové telefonní číslo máte zvláštní vyzvánění (používáte službu rozlišovacího vyzvánění poskytovanou telefonní společností) a nastavení **Odpověď na typ zvonění** na zařízení HP All-in-One mu neodpovídá.

**Řešení** Pokud používáte zvláštní vyzvánění pro faxové telefonní číslo (používáte službu rozlišovacího vyzvánění poskytovanou telefonní společností), zkontrolujte, zda je možnost **Odpověď na typ zvonění** v zařízení HP All-in-One nastavena odpovídajícím způsobem. Jestliže například telefonní společnost přiřadila vašemu číslu dvojité vyzvánění, zkontrolujte, zda je v nastavení **Odpověď na typ zvonění** vybrána hodnota **Dvojitá zvonění**.

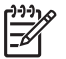

**Poznámka** Zařízení HP All-in-One nedokáže některé typy zvonění rozpoznat, například zvonění střídající krátká a dlouhá zazvonění. Jestliže zvonění tohoto typu způsobuje problémy, požádejte telefonní společnost o přiřazení zvonění se stejnou délkou.

Jestliže nepoužíváte službu rozlišovacího vyzvánění, zkontrolujte, zda je v nastavení Odpověď na typ zvonění zařízení HP All-in-One vybrána hodnota Všechna zvonění.

Příčina Nastavení Odpověď na typ zvonění není nastaveno na hodnotu Všechna zvonění (a nepoužíváte službu rozlišovacího vyzvánění).

Řešení Jestliže nepoužíváte službu rozlišovacího vyzvánění, zkontrolujte, zda je v nastavení Odpověď na typ zvonění zařízení HP All-in-One vybrána hodnota Všechna zvonění.

Příčina Úroveň signálu faxu nemusí být dostatečně vysoká, což může vést k potížím s přijímáním faxů.

Řešení Jestliže zařízení HP All-in-One sdílí stejnou telefonní linku s ostatními typy telefonních zařízení, například se záznamníkem, modemem pro telefonické připojení počítače nebo s telefonní ústřednou s více porty, může být úroveň intenzity faxového signálu snížena. Úroveň intenzity signálu může být také snížena použitím rozbočovače nebo připojením přídavných kabelů pro prodloužení vzdálenosti telefonu. Snížení intenzity faxového signálu může způsobit problémy během příjmu faxu.

- Pokud používáte rozbočovač nebo prodlužovací kabely, odpojte je a připojte zařízení HP All-in-One přímo k telefonické zásuvce.
- Pokud chcete zjistit, zda je příčinou problémů jiné zařízení, odpojte od telefonní linky vše kromě zařízení HP All-in-One a zkuste přijmout fax. Jestliže můžete bez ostatních zařízení úspěšně přijímat faxy, je příčinou problému některé z těchto jiných zařízení. Přidávejte postupně zpět jednotlivá zařízení a pokaždé znovu přijímat fax, dokud nezjistíte, které zařízení problém způsobuje.

Příčina Paměť zařízení HP All-in-One je plná.

**Řešení** Pokud je funkce Záložní příjem faxu zapnutá a v zařízení HP All-in-One dojde k chybě, paměť se může zaplnit faxy, které nebyly dosud vytištěny, a zařízení HP All-in-One přestane odpovídat na volání. Pokud došlo k chybě, která zabraňuje zařízení HP All-in-One v tisku faxů, na displeji zjistěte, o kterou chybu jde. Zkontrolujte také výskyt následujících problémů:

- Zařízení HP All-in-One není správně nastaveno na faxování.
- Ve vstupním zásobníku není vložen papír.
- Došlo k uvíznutí papíru.
- Jsou otevřena dvířka pro přístup k držáku inkoustových kazet. Zavřete dvířka inkoustových kazet, jak je zobrazeno níže:

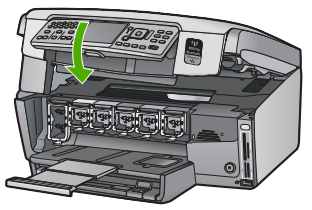

 Uvízlo těleso tiskové hlavy. Vypněte zařízení HP All-in-One, z části s tiskovými kazetami odstraňte všechny předměty, které blokují těleso tiskové hlavy (včetně balicích materiálů), a potom zařízení HP All-in-One znovu zapněte.

Vyřešte všechny nalezené potíže. Pokud jsou v paměti uloženy nějaké dosud nevytištěné faxy, zařízení HP All-in-One začne tisknout všechny faxy uložené v paměti.

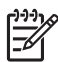

Poznámka Pamět můžete vyčistit tak, že vymažete faxy uložené v paměti vypnutím zařízení HP All-in-One.

Příčina Došlo k chybě, která zařízení HP All-in-One brání v příjmu faxů, a možnost Záložní příjem faxu je nastavena na hodnotu Vypnuto.

Kapitola 5

- Zařízení HP All-in-One je vypnuté. Stisknutím tlačítka Zapnout zapněte zařízení.
  - Zařízení HP All-in-One není správně nastaveno na faxování.
- Ve vstupním zásobníku není vložen papír.
- Došlo k uvíznutí papíru.
- Jsou otevřena dvířka pro přístup k držáku inkoustových kazet. Zavřete dvířka inkoustových kazet.
- Uvízlo těleso tiskové hlavy. Vypněte zařízení HP All-in-One, z části s tiskovými kazetami odstraňte všechny předměty, které blokují těleso tiskové hlavy (včetně balicích materiálů), a potom zařízení HP All-in-One znovu zapněte.

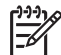

Poznámka Pokud vypnete zařízení HP All-in-One a funkci Záložní příjem faxu přitom necháte zapnutou, vymažou se všechny faxy uložené v paměti, včetně všech případných nevytištěných faxů, které byly přijaty během výskytu chyby u zařízení HP All-in-One. V takovém případě je nutné požádat odesílatele o nové zaslání všech nevytištěných faxů. Chcete-li vytvořit seznam přijatých faxů, vytiskněte Protokol faxu . Při vypnutí zařízení HP All-in-One nebude smazán Protokol faxu .

Po odstranění všech zjištěných problémů může zařízení HP All-in-One začít odpovídat na příchozí faxová volání.

# Faxové tóny se nahrávají na záznamník

Příčina Záznamník není správně nastaven v kombinaci se zařízením HP All-in-One nebo není správně zvoleno nastavení Zvon. před odpov.

## Řešení

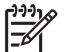

**Poznámka** Toto možné řešení se týká pouze zemí, ve kterých je v krabici se zařízením HP All-in-One přibalen dvouvodičový telefonní kabel. K těmto zemím patří: Argentina, Austrálie, Brazílie, Čína, Filipíny, Chile, Indie, Indonésie, Irsko, Japonsko, Kanada, Kolumbie, Korea, země Latinské Ameriky, Malajsie, Mexiko, Polsko, Portugalsko, Rusko, Řecko, Saudská Arábie, Singapur, Španělsko, Tchaj-wan, Thajsko, USA, Venezuela a Vietnam.

Pokud je záznamník připojen na stejné telefonní lince, která je používána pro faxování, je třeba připojit záznamník přímo k zařízení HP All-in-One, a to pomocí portu označeného 2-EXT, jak je znázorněno na následujícím obrázku.

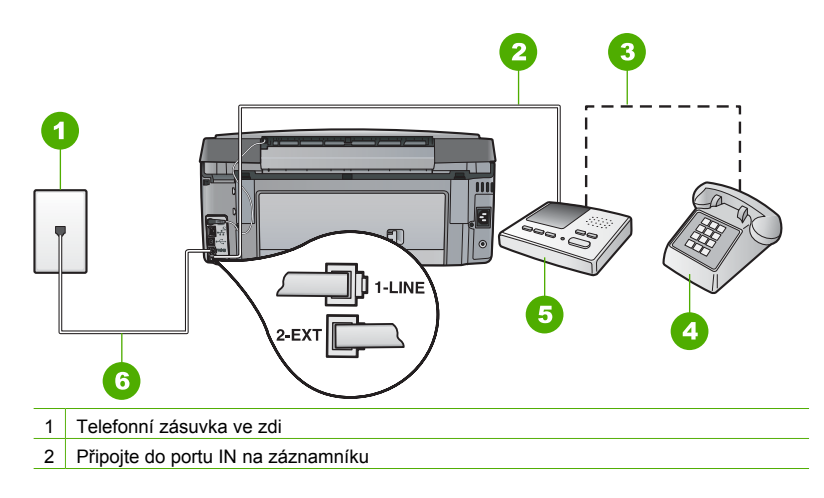

(pokračování)

- 3 Připojte do portu OUT na záznamníku
- 4 Telefon (volitelný)
- 5 Záznamník
- 6 Použijte telefonní kabel, který je dodáván v balení společně se zařízením HP All-in-One

Zkontrolujte, zda je zařízení HP All-in-One nastaveno na automatický příjem faxů a zda je správně nastavena hodnota Zvon. před odpov. . Počet zazvonění před odpovědí zařízení HP All-in-One by měl být vyšší než počet zazvonění před odpovědí záznamníku. Pokud jsou záznamník i zařízení HP All-in-One nastaveny na stejný počet zazvonění před odpovědí, odpoví na volání obě zařízení a faxové tóny se nahrají na záznamník.

Nastavte záznamník na malý počet zazvonění a zařízení HP All-in-One na odpověď po maximálním podporovaném počtu zazvonění. (Maximální počet zazvonění se v jednotlivých zemích a oblastech liší.) Při tomto nastavení odpoví záznamník na volání a zařízení HP All-in-One bude sledovat linku. Pokud zařízení HP All-in-One rozpozná signál faxu, přijme zařízení HP All-in-One fax. Pokud se jedná o hlasové volání, telefonní záznamník zaznamená příchozí hlášení.

**Příčina** Zařízení HP All-in-One je nastaveno na ruční příjem faxů, to znamená, že zařízení HP All-in-One nebude odpovídat na příchozí volání. Při přijímání příchozích faxových volání musíte být osobně přítomni, jinak zařízení HP All-in-One fax nepřijme a záznamník nahraje faxové tóny.

**Řešení** Zapnutím funkce Automatická odpověď nastavíte zařízení HP All-in-One na automatické odpovídání na příchozí volání. Pokud je funkce vypnuta, zařízení HP All-in-One nebude sledovat příchozí volání ani přijímat faxy. V takovém případě záznamník odpoví na faxové volání a nahraje faxové tóny.

# Řešení problémů s nastavením sítě

V této části jsou popsány problémy, se kterými se lze setkat při konfiguraci sítě.

- Odstraňování problémů s nastavením kabelové sítě
- Řešení problémů s nastavením bezdrátové sítě
- Odstraňování problémů s instalací softwaru

#### Odstraňování problémů s nastavením kabelové sítě

V této části jsou popsány problémy, se kterými se lze setkat při konfiguraci kabelové sítě.

- Počítač nemůže rozpoznat zařízení HP All-in-One
- Zobrazila se zpráva o chybě systémových požadavků: Bez protokolu TCP/IP
- V průběhu instalace se zobrazilo okno se zprávou Tiskárna nebyla nalezena
- Používám kabelový modem bez směrovače a nemám adresy IP

#### Počítač nemůže rozpoznat zařízení HP All-in-One

Příčina Kabely nejsou správně připojeny.

Řešení Zkontrolujte následujících kabely a ověřte, zda jsou správně připojeny.

- Kabely mezi zařízením HP All-in-One a rozbočovačem nebo směrovačem
- Kabely mezi rozbočovačem nebo směrovačem a počítačem
- Vstupní a výstupní kabely internetového připojení modemu nebo zařízení HP All-in-One (je-li k dispozici)

Příčina Není správně nastavena karta pro připojení k místní síti (karta LAN).

## Kontrola síťové karty pro síť LAN (Windows)

- 1. Pravým tlačítkem klepněte na ikonu Tento počítač.
- 2. V dialogovém okně Vlastnosti klepněte na kartu Hardware.
- 3. Klepněte na možnost Správce zařízení.
- 4. Zkontrolujte, zda se pod položkou Síťové adaptéry zobrazí vaše karta.
- 5. Informace naleznete v dokumentaci, kterou jste obdrželi s kartou.

## Kontrola síťové karty pro síť LAN (Macintosh)

- 1. Klepněte na ikonu Apple na panelu Menu.
- Vyberte možnost About This Mac (O tomto systému) a klepněte na položku More Info (Další informace).

Zobrazí se aplikace System Profiler.

 V aplikaci System Profiler klepněte na položku Network (Síť). Zkontrolujte, zda je v seznamu uveden váš adaptér sítě LAN.

Příčina Síťové připojení není aktivní.

Řešení Zkontrolujte, zda je síťové připojení aktivní.

## Zjišťování aktivity síťového připojení

- Zkontrolujte dvě kontrolky sítě Ethernet, které se nacházejí nad a pod zásuvkou RJ-45 sítě Ethernet na zadní straně zařízení HP All-in-One. Kontrolky označují následující stavy:
  - Horní kontrolka: Pokud tato kontrolka zapnout zeleně, zařízení je správně připojeno k síti a byla navázána komunikace. Pokud horní kontrolka nesvítí, zařízení není připojeno k síti.
  - Spodní kontrolka: Tato žlutá kontrolka bliká, pokud zařízení prostřednictvím sítě odesílá nebo přijímá data.

## Navázání aktivního síťového připojení

- 1. Zkontrolujte správnost a bezpečnost zapojení kabelů mezi zařízením HP All-in-One a bránou, směrovačem nebo rozbočovačem.
- Jsou-li zajištěna bezpečná připojení, vypněte napájení zařízení HP All-in-One a potom je opět zapněte. Stisknutím tlačítka Zapnout na ovládacím panelu vypněte zařízení HP All-in-One a pak je opětovným stisknutím tohoto tlačítka zapněte. Vypněte také napájení směrovače nebo rozbočovače a pak je opět zapněte.

## Zobrazila se zpráva o chybě systémových požadavků: Bez protokolu TCP/IP

Příčina Síťová karta pro síť LAN není správně nainstalována.

Řešení Zkontrolujte, zda je karta LAN správně nainstalována a nastavena pro použití protokolu TCP/IP. Přečtěte si pokyny dodané se síťovou kartou LAN.

## V průběhu instalace se zobrazilo okno se zprávou Tiskárna nebyla nalezena

- Příčina Zařízení HP All-in-One není zapnuto.
- Řešení Zapněte zařízení HP All-in-One.

Příčina Síťové připojení není aktivní.

Řešení Zkontrolujte, zda je síťové připojení aktivní.

#### Kontrola aktivity síťového připojení

- Jsou-li zajištěna bezpečná připojení, vypněte napájení zařízení HP All-in-One a potom je opět zapněte. Stisknutím tlačítka Zapnout na ovládacím panelu vypněte zařízení HP All-in-One a pak je opětovným stisknutím tohoto tlačítka zapněte. Vypněte také napájení směrovače nebo rozbočovače a pak je opět zapněte.
- Zkontrolujte správnost a bezpečnost zapojení kabelů mezi zařízením HP All-in-One a bránou, směrovačem nebo rozbočovačem.
- Zkontrolujte, zda je zařízení HP All-in-One připojeno k síti pomocí ethernetového kabelu CAT-5.

Příčina Kabely nejsou správně připojeny.

Řešení Zkontrolujte správnost připojení následujících kabelů:

- Kabely mezi zařízením HP All-in-One a rozbočovačem nebo směrovačem
- Kabely mezi rozbočovačem nebo směrovačem a počítačem
- Vstupní a výstupní kabely internetového připojení modemu nebo zařízení HP All-in-One (je-li k dispozici)

**Příčina** Brána firewall, antivirový nebo antispywarový program zabraňuje zařízení HP All-in-One v přístupu k počítači.

**Řešení** Odinstalujte software HP All-in-One a restartujte počítač. Dočasně vypněte bránu firewall, antivirové a antispywarové programy a přeinstalujte software zařízení HP All-in-One. Po dokončení instalace znovu aktivujte bránu firewall, antivirový a antispywarový program. Při zobrazení místních zpráv brány firewall je nutné tyto zprávy potvrdit nebo povolit. Další informace naleznete v dokumentaci dodávané se softwarem brány firewall.

Příčina Přístup zařízení HP All-in-One k počítači je znemožněn sítí VPN (Virtual Private Network).

Řešení Dočasně deaktivujte síť VPN a teprve poté pokračujte v instalaci.

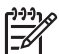

Poznámka V relacích VPN bude funkčnost zařízení HP All-in-One omezena.

**Příčina** Kabel Ethernet je vadný nebo není připojen do směrovače, přepínače či rozbočovače.

Řešení Znovu zasuňte kabely. Pokud je to nutné, použijte jiný kabel.

Příčina Zařízení HP All-in-One je přiřazena adresa protokolu AutoIP namísto DHCP.
 Řešení Znamená to, že zařízení HP All-in-One není správně připojeno k síti.
 Zkontrolujte následující:

- Zkontrolujte správné a pevné připojení všech kabelů.
- Pokud jsou všechny kabely správně připojeny, potom je možné, že přístupový bod, směrovač nebo domovská brána neodesílá žádnou adresu. V takovém případě je nutné resetovat zařízení.
- Zkontrolujte, zda je zařízení HP All-in-One připojeno ke správné síti.

**Příčina** Zařízení HP All-in-One se nachází v nesprávné podsíti nebo je připojeno k nesprávné k bráně.

Řešení Vytiskněte stránku s konfigurací sítě a ověřte, že se směrovač a zařízení HP All-in-One nacházejí ve stejné podsíti a zda jsou připojeny ke stejné bráně.

#### Tisk konfigurační stránky sítě

- 1. Na ovládacím panelu zařízení HP All-in-One stiskněte tlačítko Nastavení .
- 2. Stiskněte tlačítko ▼, dokud se nezvýrazní možnost Síť a potom stiskněte tlačítko OK .
- Stiskněte tlačítko ♥, dokud se nezvýrazní možnost Zobraz. nastavení sítě, a potom stiskněte tlačítko OK.
- Stiskněte tlačítko ♥, dokud se nezvýrazní možnost Tisk stránky s konfigurací sítě, a potom stiskněte tlačítko OK.

Vytiskne se stránka s konfigurací sítě.

#### Používám kabelový modem bez směrovače a nemám adresy IP

**Příčina** Jestliže používáte počítač s kabelovým modemem, samostatnou místní sítí (LAN) pro ostatní počítače, a nepoužíváte server DHCP ani směrovač, musíte k přiřazení adres IP ostatním počítačům a zařízení HP All-in-One použít funkci AutoIP.

## Řešení

## Získání adresy IP pro počítač s kabelovým modemem

→ Poskytovatel služeb Internetu (ISP) přiřadí počítači s kabelovým modemem statickou nebo dynamickou adresu IP.

## Přiřazení adres IP ostatním počítačům a zařízení HP All-in-One

→ K přiřazení adres IP ostatním počítačům a zařízení HP All-in-One použijte nástroj AutoIP. Nepřiřazujte statickou adresu IP.

## Řešení problémů s nastavením bezdrátové sítě

V této části jsou popsány problémy, se kterými se lze setkat při konfiguraci sítě. Zkontrolujte displej zařízení kvůli konkrétním chybovým zprávám.

- Název sítě SSID se nezobrazil
- Slabý signál
- Chybové hlášení: K síti se nelze připojit
- Chybová zpráva: K síti se nelze připojit. Nepodporovaný typ ověřování nebo šifrování
- Chybové hlášení: Neplatný klíč WEP.
- Chybové hlášení: Neplatné heslo.
- Chybové hlášení: Časový limit přístupového bodu vypršel, aniž by bylo vytvořeno připojení.
- Chybové hlášení: Bylo nalezeno více přístupových bodů pro funkci SecureEZ Setup.
- Chybové hlášení: Předtím, než požadované zařízení provedlo pokus o připojení, se k přístupovému bodu připojilo jiné zařízení.

#### Název sítě SSID se nezobrazil

Příčina Váš přístupový bod AP nevysílá svůj síťový název (SSID) z důvodu vypnuté možnosti Broadcast SSID (Vysílat SSID).

Řešení Otevřete integrovaný webový server a zapněte možnost Broadcast SSID (Vysílat SSID). Můžete také použít možnost Zadat nový název sítě (SSID) v Průvodci nastavením bezdrátového připojení.

Příčina Přístupový bod (síť s infrastrukturou) nebo počítač (síť ad hoc) se nachází mimo dosah.

Řešení Před navázáním kvalitního signálu mezi zařízením HP All-in-One a přístupovým bodem (režim infrastruktury) nebo počítačem (režim ad hoc) bude zřejmě třeba trochu experimentovat. Za předpokladu, že zařízení funguje správně, se pokuste provést následující akce (samostatně nebo v kombinaci):

- Jestliže je mezi počítačem nebo přístupovým bodem a zařízením HP All-in-One velká vzdálenost, přesuňte je blíže k sobě.
- Pokud se na trase přenosu nachází kovové předměty (například knihovna s kovovými částmi nebo lednička), uvolněte trasu přenosu mezi zařízením HP All-in-One a počítačem nebo přístupovým bodem.
- Pokud se v blízkosti nachází bezdrátový telefon, mikrovlnná trouba nebo jiné zařízení, které vysílá rádiové signály o frekvenci 2,4 GHz, omezte rušení rádiových signálů tím, že tato zařízení přemístíte dále.

Příčina Název sítě (SSID) není vidět, protože je na konci seznamu.

Řešení Stisknutím tlačítka ▼ přejděte na konec seznamu. Nejprve jsou uvedeny položky infrastruktury, pak následují položky typu ad hoc.

Příčina Firmware přístupového bodu vyžaduje aktualizaci.

Řešení Na webové stránce výrobce vyhledejte aktualizace firmwaru přístupového bodu. Aktualizujte firmware v přístupovém bodě.

**Příčina** Adaptér bezdrátového připojení v počítači nevysílá signál s identifikátorem SSID (síť ad hoc).

Řešení Zkontrolujte, zda adaptér bezdrátového připojení vysílá signál s identifikátorem SSID. Vytiskněte na zařízení HP All-in-One stránku s konfigurací sítě a zkontrolujte, zda stránka s konfigurací sítě obsahuje název SSID pro bezdrátový adaptér. Pokud bezdrátový adaptér nevysílá signál s identifikátorem SSID, přečtěte si dokumentaci dodanou s počítačem.

**Příčina** Firmware adaptéru pro bezdrátové připojení v počítači vyžaduje aktualizaci (síť ad hoc).

Řešení Na webové stránce výrobce vyhledejte aktualizace firmwaru pro bezdrátový adaptér a bezdrátový adaptér aktualizujte.

Příčina K zařízení HP All-in-One je připojen kabel Ethernet.

Řešení Pokud je k zařízení HP All-in-One připojen kabel Ethernet, bezdrátový rádiový režim se vypne. Odpojte kabel Ethernet.

#### Slabý signál

Příčina Přístupový bod se nachází příliš daleko nebo dochází k rušení.

**Řešení** Za účelem navázání kvalitního signálu mezi zařízením HP All-in-One a přístupovým bodem bude zřejmě třeba poněkud experimentovat. Za předpokladu, že zařízení funguje správně, se pokuste provést následující akce (samostatně nebo v kombinaci):

- Jestliže je mezi počítačem nebo přístupovým bodem a zařízením HP All-in-One velká vzdálenost, přesuňte je blíže k sobě.
- Pokud se na trase přenosu nachází kovové předměty (například knihovna s kovovými částmi nebo lednička), uvolněte trasu přenosu mezi zařízením HP All-in-One a počítačem nebo přístupovým bodem.
- Pokud se v blízkosti nachází bezdrátový telefon, mikrovlnná trouba nebo jiné zařízení, které vysílá rádiové signály o frekvenci 2,4 GHz, omezte rušení rádiových signálů tím, že tato zařízení přemístíte dále.

#### Chybové hlášení: K síti se nelze připojit

Příčina Zařízení není zapnuté.

Řešení Zapněte zařízení připojená k síti, jako je přístupový bod pro síť s infrastrukturou nebo počítač pro síť typu ad hoc. Další informace týkající se zapnutí přístupového bodu najdete v dokumentaci dodávané s tímto zařízením.

Příčina Zařízení HP All-in-One nepřijímá žádný signál.

Řešení Umístěte přístupový bod a zařízení HP All-in-One blíže k sobě. Poté opět spusťte Průvodce nastavením bezdrátové sítě zařízení HP All-in-One.

Příčina Zadali jste nesprávný název sítě (SSID).

Řešení Zadejte správný název sítě (SSID). Mějte na paměti, že v názvu sítě (SSID) se rozlišují malá a velká písmena.

Příčina Zadali jste nesprávný klíč WEP.

Řešení Zadejte správný klíč WEP. Mějte na paměti, že v klíči WEP se rozlišují malá a velká písmena.

Příčina Nastavení bezdrátové sítě v zařízení HP All-in-One se neshoduje s nastavením přístupového bodu.

Řešení Pomocí integrovaného webového serveru porovnejte nastavení bezdrátové sítě zařízení HP All-in-One s nastavením bezdrátové sítě přístupového bodu. Upravte nastavení zařízení nebo přístupového bodu, aby zařízení HP All-in-One a přístupový bod používaly shodná nastavení bezdrátové sítě.

**Příčina** Zadali jste nesprávný režim (ad hoc nebo infrastruktura) nebo typ zabezpečení. **Řešení** Zadejte správný režim nebo typ zabezpečení. Pomocí integrovaného webového serveru porovnejte nastavení bezdrátové sítě zařízení HP All-in-One s nastavením bezdrátové sítě přístupového bodu. Upravte nastavení zařízení nebo přístupového bodu, aby zařízení HP All-in-One a přístupový bod používaly shodná nastavení bezdrátové sítě.

Příčina V přístupovém bodě je aktivována funkce filtrování adres MAC.
 Řešení Ponechte funkci filtrování adres MAC aktivovanou, avšak změňte nastavení tak, aby přístupový bod mohl komunikovat se zařízením HP All-in-One.

#### Chybová zpráva: K síti se nelze připojit. Nepodporovaný typ ověřování nebo šifrování

**Příčina** V síti je nakonfigurován ověřovací protokol, který není nepodporován zařízením HP All-in-One.

Řešení Pomocí integrovaného webového serveru přístupového bodu upravte nastavení zabezpečení. Použijte některý z podporovaných protokolů uvedených na stránkách zabudovaného webového serveru. Mezi **nepodporované** typy patří následující: LEAP, PEAP, EAP-MD5, EAP-TLS a EAP-TTLS.

#### Chybové hlášení: Neplatný klíč WEP.

Příčina Byl zadán neplatný kllíč WEP.

Řešení Pokud neznáte klíč WEP, přečtěte si dokumentaci dodanou se zařízením přístupového bodu. Klíč WEP je uložen v přístupovém bodu. Klíč WEP lze obvykle najít po přihlášení k přístupovému bodu prostřednictvím integrovaného webového serveru z počítače.

**Příčina** Nastavení indexu klíče WEP v zařízení HP All-in-One se neshoduje s nastavením indexu klíče WEP přístupového bodu.

Řešení Zařízení HP All-in-One vyhledává index klíče WEP 1. Pokud bylo změněno nastavení indexu klíče WEP v rámci přístupového bodu, otevřete vestavěný webový server pro zařízení HP All-in-One a aktualizujte nastavení indexu klíče, aby odpovídalo nastavení přístupového bodu. Po aktualizaci nastavení indexu v zařízení HP All-in-One snovu spusťte Průvodce nastavením bezdrátové sítě.

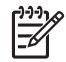

**Poznámka** Některé přístupové body nabízejí více klíčů WEP. Při nastavení bezdrátové sítě vždy použijte první klíč WEP (index 1).

#### Chybové hlášení: Neplatné heslo.

Příčina Zadali jste nesprávné heslo WPA.

Řešení Pomocí Průvodce nastavením bezdrátového připojení zadejte správné heslo. Ujistěte se, že má 8 až 63 znaků a odpovídá heslu naprogramovanému v rámci přístupového bodu (rozlišují se malá a velká písmena).

#### Chybové hlášení: Časový limit přístupového bodu vypršel, aniž by bylo vytvořeno připojení.

**Příčina** Používáte funkci SecureEZ a váš přístupový bod povoluje pouze omezenou dobu pro provedení instalace.

Řešení Spusťte proces konfigurace znovu a zajistěte jeho dokončení před vypršením povoleného časového limitu.

#### Chybové hlášení: Bylo nalezeno více přístupových bodů pro funkci SecureEZ Setup.

**Příčina** V blízkém dosahu provádí konfiguraci zařízení pomocí funkce SecureEZ Setup další uživatel.

Řešení Ukončete proces konfigurace a spusťte jej znovu.

#### Chybové hlášení: Předtím, než požadované zařízení provedlo pokus o připojení, se k přístupovému bodu připojilo jiné zařízení.

**Příčina** Předtím, než se mohlo zařízení HP All-in-One připojit k přístupovému bodu, připojilo se k němu jiné zařízení nacházející se v blízkém dosahu.

Řešení Ukončete proces konfigurace a spusťte jej znovu.

#### Odstraňování problémů s instalací softwaru

V této části jsou popsány problémy s konfigurací sítě, které mohou vzniknout po vytvoření připojení k síti, vložení disku CD do jednotky a spuštění instalace softwaru.

- Zobrazila se zpráva o chybě systémových požadavků: Bez protokolu TCP/IP
- V průběhu instalace se objeví obrazovka se zprávou Tiskárna nebyla nalezena

#### Zobrazila se zpráva o chybě systémových požadavků: Bez protokolu TCP/IP

Příčina Síťová karta pro síť LAN není správně nainstalována.

Řešení Zkontrolujte, zda je karta LAN správně nainstalována a nastavena pro použití protokolu TCP/IP. Přečtěte si pokyny dodané se síťovou kartou LAN.

#### V průběhu instalace se objeví obrazovka se zprávou Tiskárna nebyla nalezena

**Příčina** Brána firewall, antivirový nebo antispywarový program zabraňuje zařízení HP All-in-One v přístupu k počítači.

**Řešení** Odinstalujte software zařízení HP All-in-One a restartujte počítač. Dočasně vypněte bránu firewall, antivirové a antispywarové programy a přeinstalujte software zařízení HP All-in-One. Po dokončení instalace znovu aktivujte bránu firewall, antivirový a antispywarový program. Při zobrazení místních zpráv brány firewall je nutné tyto zprávy potvrdit nebo povolit.

Další informace naleznete v dokumentaci dodávané se softwarem brány firewall.

Příčina Přístup zařízení HP All-in-One k počítači je znemožněn sítí VPN (Virtual Private Network).

Řešení Dočasně deaktivujte síť VPN a teprve poté pokračujte v instalaci.

| 1 | 7 | -) | ÷ |
|---|---|----|---|
|   | - | 7  | 5 |

Poznámka V relacích VPN bude funkčnost zařízení HP All-in-One omezena.

**Příčina** Kabel Ethernet je vadný nebo není připojen do směrovače, přepínače či rozbočovače.

Řešení Znovu připojte kabely. Pokud je to nutné, použijte jiný kabel.

Příčina Zařízení HP All-in-One je přiřazena adresa protokolu AutolP namísto DHCP. Řešení Zařízení HP All-in-One není správně připojeno k síti.

Zkontrolujte následující:

- Zkontrolujte správné a pevné připojení všech kabelů.
- Pokud jsou všechny kabely správně připojeny, potom je možné, že přístupový bod, směrovač nebo domovská brána neodesílá žádnou adresu. V takovém případě je nutné obnovit nastavení zařízení HP All-in-One.
- Zkontrolujte, zda je zařízení HP All-in-One připojeno ke správné síti.

Příčina Zařízení HP All-in-One se nachází v nesprávné podsíti nebo je připojeno k nesprávné k bráně.

**Řešení** Vytiskněte stránku s konfigurací sítě a ověřte, že se směrovač a zařízení HP All-in-One nacházejí ve stejné podsíti a zda jsou připojeny ke stejné bráně. Další informace naleznete v nápovědě na obrazovce dodávané se zařízením HP All-in-One.

Příčina Zařízení HP All-in-One není zapnuto. Řešení Zapněte zařízení HP All-in-One.

# Odstraňování uvíznutého papíru

Pokud je v zařízení HP All-in-One uvíznutý papír, nejprve zkontrolujte zadní dvířka. Pokud papír není uvíznutý v zadních válečcích, zkontrolujte přední dvířka.

#### Odstranění uvíznutého papíru ze zadních dvířek

- 1. Vypněte zařízení HP All-in-One.
- Stiskněte pojistku na zadních dvířkách a dvířka sejměte. Dvířka vyjměte vytažením ze zařízení HP All-in-One.

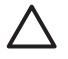

**Upozornění** Pokud byste se pokoušeli odstranit uvíznutý papír z přední části zařízení HP All-in-One, mohlo by dojít k poškození tiskového mechanizmu. Uvíznuté papíry vždy odstraňujte ze zadních dvířek.

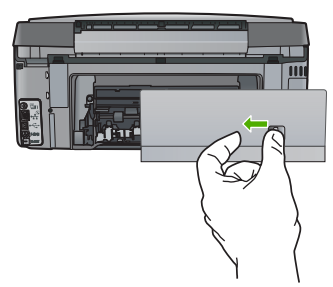

3. Jemně vytáhněte papír z válečků.

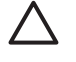

**Upozornění** Pokud se papír při vytahování z válečků roztrhne, zkontrolujte, zda mezi válečky a kolečky uvnitř zařízení nezůstaly zbytky papíru. Pokud ze zařízení HP All-in-One neodstraníte všechny zbytky papíru, může dojít k dalšímu uvíznutí papíru.

- Nasaďte zadní dvířka zpět. Jemně zatlačte dvířka směrem dopředu, dokud nezapadnou na původní místo.
- 5. Zapněte zařízení HP All-in-One a pokračujte v práci stisknutím tlačítka OK.

# Informace o inkoustových kazetách

Při údržbě inkoustových kazet HP a pro zajištění nejvyšší možné kvality tisku vám pomohou následující tipy.

- Inkoustové kazety uchovávejte až do instalace v neporušeném originálním obalu.
- Zařízení HP All-in-One vypínejte pomocí ovládacího panelu. Zařízení nevypínejte pomocí vypínače na prodlužovacím kabelu ani odpojením napájecího kabelu od zařízení HP All-in-One. Pokud zařízení HP All-in-One vypnete nesprávně, tisková hlava se nemusí vrátit do správné polohy.
- Inkoustové kazety skladujte při pokojové teplotě (15,6 °C 26,6 °C).
- Společnost HP doporučuje nevyjímat inkoustové kazety ze zařízení HP All-in-One, dokud nejsou k dispozici náhradní kazety pro výměnu. Pokud zařízení HP All-in-One přenášíte, ponechte inkoustové kazety nainstalované, aby nedošlo k úniku inkoustu z tiskové hlavy.
- Pokud si všimnete výrazného poklesu kvality tisku, vyčistěte tiskovou hlavu.
- Nečistěte tiskovou hlavu, pokud to není nezbytně nutné. Při bezdůvodném čištění je zbytečně spotřebováván inkoust a zkracuje se tak životnost kazet.
- S inkoustovými kazetami zacházejte opatrně. Pokud během instalace tiskovou kazetu upustíte, vystavíte ji otřesům nebo s ní budete nešetrně zacházet, mohou při tisku nastat dočasné potíže.

Pokud máte problémy s tiskem, může být problém v jedné z tiskových kazet. Další informace naleznete v elektronické nápovědě.

# Zprávy o inkoustových kazetách

Informace v této části vám pomohou vyřešit problémy související s chybovými zprávami o inkoustových kazetých, které se mohou zobrazit při práci se zařízením HP All-in-One.

#### Chyba kalibrace

Příčina Do vstupního zásobníku je vložen nesprávný typ papíru.

**Řešení** Pokud je při vyrovnávání tiskárny ve vstupním zásobníku vložen barevný nebo fotografický papír, kalibrace se nemusí zdařit. Do vstupního zásobníku vložte čistý bílý papír formátu Letter nebo A4 a stiskněte tlačítko **OK** na kontrolním panelu.

#### Nelze tisknout

Příčina V označené inkoustové kazetě nebo kazetách došel inkoust.

Zařízení HP All-in-One nemůže pokračovat v tisku, dokud nevyměníte označenou inkoustovou kazetu nebo kazety. Veškerý tisk se zastaví.

Další informace naleznete v části:

Výměna inkoustových kazet

#### Po inicializaci zařízení nelze použít následující ink. kazety a je nutné je vyměnit.

Příčina Je instalována nesprávná inkoustová kazeta nebo kazety.

Řešení Jakmile zařízení provede první nastavení, nelze takto indikované inkoustové kazety použít. Nahraďte inkoustovou kazetu nebo kazety inkoustovými kazetami určenými pro zařízení HP All-in-One. Objednací čísla všech inkoustových kazet podporovaných zařízením HP All-in-One najdete v pokynech v této příručce.

Další informace naleznete v části:

Výměna inkoustových kazet

Příčina Inkoustová kazeta není určena pro toto zařízení.

Řešení Kontaktujte technickou podporu společnosti HP. Přejděte na adresu: www.hp.com/support

Pokud se zobrazí výzva, vyberte zemi nebo oblast. Pak klepněte na položku Kontaktovat HP a zobrazte informace o technické podpoře.

#### Problém s inkoustovou kazetou

Příčina Označená inkoustová kazeta nebo kazety chybí nebo jsou poškozené.

Řešení Ihned vyměňte označenou inkoustovou kazetu nebo kazety, aby bylo možné pokračovat v tisku. Pokud v zařízení HP All-in-One nechybí žádné inkoustové kazety, bude možná třeba vyčistit kontakty inkoustové kazety.

Pokud v zařízení HP All-in-One nechybí žádné inkoustové kazety a i po vyčištění kontaktů inkoustové kazety se stále objevuje toto hlášení, inkoustová kazeta může být poškozená. Obraťte se na středisko podpory zákazníků společnosti HP. Přejděte na adresu:

#### www.hp.com/support

Pokud se zobrazí výzva, vyberte zemi nebo oblast. Pak klepněte na položku Kontaktovat HP a zobrazte informace o technické podpoře.

Další informace naleznete v části:

Výměna inkoustových kazet

#### Inkoustová kazeta nebo kazety jsou prázdné

Příčina V označené inkoustové kazetě nebo kazetách došel inkoust.
 Řešení Nahraďte označenou inkoustovou kazetu nebo kazety novými inkoustovými kazetami.

Další informace naleznete v části:

Výměna inkoustových kazet

#### Inkoustové kazetě nebo kazetám vypršela trvanlivost

Příčina Inkoustu v označené inkoustové kazetě nebo kazetách vypršela trvanlivost.
Řešení Každá inkoustová kazeta má vyznačenou dobu trvanlivosti. Účelem této doby je ochrana tiskového systému a zajištění kvality tisku. Pokud se zobrazí zpráva o vypršení doby životnosti inkoustových kazet, vyjměte a vyměňte inkoustovou kazetu, a poté zprávu zavřete.
Můžete také pokračovat v tisku bez výměny kazety. Sledujte instrukce na zařízení
HP All-in-One nebo ve zprávě o vypršení doby životnosti inkoustové kazety. Společnost HP

doporučuje inkoustové kazety po uplynutí doby životnosti vyměnit. Společnost HP nemůže zaručit kvalitu ani trvanlivost inkoustových kazet po skončení doby životnosti. Na opravy zařízení způsobené použitím prošlého inkoustu se nevztahuje záruka. Další informace naleznete v části:

- Výměna inkoustových kazet
- Informace o záruce na tiskové kazety

#### Blíží se vypršení trvanlivosti inkoustu

Příčina Inkoustu v označené inkoustové kazetě nebo kazetách brzy vyprší trvanlivost. Řešení Životnost inkoustu v jedné nebo více inkoustových kazetách brzy vyprší. Každá inkoustová kazeta má vyznačenou dobu trvanlivosti. Účelem této doby je ochrana tiskového systému a zajištění kvality tisku. Pokud se zobrazí zpráva o vypršení doby životnosti inkoustových kazet, vyjměte a vyměňte inkoustovou kazetu, a poté zprávu zavřete. Můžete také pokračovat v tisku bez výměny kazety. Sledujte instrukce na zařízení HP All-in-One nebo ve zprávě o vypršení doby životnosti inkoustové kazety. Společnost HP doporučuje inkoustové kazety po uplynutí doby životnosti vyměnit. Společnost HP nemůže zaručit kvalitu ani trvanlivost inkoustových kazet po skončení doby životnosti. Na opravy zařízení způsobené použitím prošlého inkoustu se nevztahuje záruka.

Další informace naleznete v části:

- Výměna inkoustových kazet
- Informace o záruce na tiskové kazety

#### Neoriginální inkoustové kazety

**Příčina** Zařízení HP All-in-One detekovalo jiný než originální inkoust společnosti HP. **Řešení** Vyměňte označenou inkoustovou kazetu(y).

Společnosť HP doporučuje používání originálních inkoustových kazet HP. Originální inkoustové kazety HP jsou určeny pro tiskárny HP a testovány, aby vám umožnily vždy snadno dosáhnout skvělých výsledků.

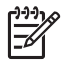

**Poznámka** Společnost HP nemůže ručit za kvalitu či spolehlivost neoriginálních inkoustových kazet. Na servis nebo opravy tiskárny v případě poruchy nebo poškození v důsledku použití neoriginálních kazet se nevztahuje záruka.

Pokud jste přesvědčeni, že jste zakoupili originální tiskovou kazetu nebo kazety HP, přejděte na adresu:

www.hp.com/go/anticounterfeit

Další informace naleznete v části:

Výměna inkoustových kazet

#### Originální inkoust HP byl spotřebován

Příčina Originální inkoust HP v označené inkoustové kazetě nebo kazetách byl spotřebován. Řešení Vyměňte označenou inkoustovou kazetu nebo kazety nebo na ovládacím panelu stiskněte tlačítko OK a pokračujte.

Společnost HP doporučuje používání originálních inkoustových kazet HP. Originální inkoustové kazety HP jsou určeny pro tiskárny HP a testovány, aby vám umožnily vždy snadno dosáhnout skvělých výsledků.

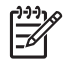

**Poznámka** Společnost HP nemůže ručit za kvalitu či spolehlivost neoriginálních inkoustových kazet. Na servis nebo opravy tiskárny v případě poruchy nebo poškození v důsledku použití neoriginálních kazet se nevztahuje záruka.

Další informace naleznete v části:

Výměna inkoustových kazet

## Došlo k zablokování tělesa tiskové hlavy

- Příčina Došlo k zablokování tělesa tiskové hlavy.
- Řešení Odstraňte všechny předměty, které blokují těleso tiskové hlavy.

## Vyčištění tělesa tiskové hlavy

 Otevřete kryt držáku inkoustových kazet nadzvednutím ve středu přední stěny zařízení. Dvířka zvedejte, dokud nezaklapnou v horní poloze.

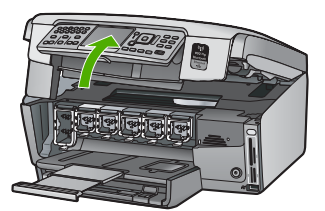

- Z oblasti tiskové hlavy odstraňte všechny předměty, které blokují držák tiskových kazet, včetně balicích materiálů.
- 3. Vypněte zařízení HP All-in-One a opět je zapněte.
- 4. Zavřete dvířka inkoustových kazet.

## Závada tiskové hlavy

Příčina Těleso tiskové hlavy nebo systém dodávání inkoustu má závadu a zařízení HP All-in-One nemůže dále tisknout.

Řešení Obraťte se na zástupce technické podpory společnosti HP. Přejděte na adresu: www.hp.com/support

Pokud se zobrazí výzva, vyberte zemi nebo oblast. Pak klepněte na položku Kontaktovat HP a zobrazte informace o technické podpoře.

#### Selhalo zarovnání tiskárny

Příčina Do vstupního zásobníku je vložen nesprávný typ papíru.

Řešení Pokud je při vyrovnávání tiskárny ve vstupním zásobníku vložen barevný nebo fotografický papír, vyrovnávání se nemusí zdařit. Do vstupního zásobníku vložte čistý bílý papír formátu Letter nebo A4 a pokus o vyrovnání zopakujte. Pokud se vyrovnávání znovu nezdaří, je možné, že je poškozen senzor.

Obraťte se na zástupce technické podpory společnosti HP. Přejděte na adresu: www.hp.com/support

Pokud se zobrazí výzva, vyberte zemi nebo oblast. Pak klepněte na položku Kontaktovat HP a zobrazte informace o technické podpoře.

Příčina Vadné těleso tiskové hlavy nebo senzor.

Řešení Obraťte se na zástupce technické podpory společnosti HP. Přejděte na adresu: www.hp.com/support

Pokud se zobrazí výzva, vyberte zemi nebo oblast. Pak klepněte na položku Kontaktovat HP a zobrazte informace o technické podpoře.

## Brzy vyměňte inkoustové kazety

Příčina Toto varování znamená, že v jedné nebo více inkoustových kazetách došel inkoust.

**Řešení** Můžete být schopni po krátkou dobu pokračovat v tisku za použití inkoustu v tiskové hlavě. Vyměňte označenou inkoustovou kazetu nebo kazety nebo na ovládacím panelu stiskněte tlačítko **OK** a pokračujte.

Další informace naleznete v části:

Výměna inkoustových kazet

#### Je použita nesprávná inkoustová kazeta nebo kazety

Příčina Je instalována nesprávná inkoustová kazeta nebo kazety.

Řešení Při prvním nastavení a použití zařízení HP All-in-One nainstalujte inkoustové kazety dodané se zařízením. Inkoust v těchto inkoustových kazetách má speciální složení, které mu umožňuje spojit se s inkoustem v tělesu tiskové hlavy.

Tuto chybu vyřešíte výměnou nesprávné inkoustové kazety nebo kazet za inkoustové kazety dodané se zařízením HP All-in-One.

Další informace naleznete v části:

Výměna inkoustových kazet

#### Inkoustová kazeta chybí, není správně nainstalována nebo není určena pro dané zařízení

Příčina Jedna nebo více inkoustových kazet chybí.

Řešení Vyjměte inkoustové kazety, vraťte je na místo a zkontrolujte, zda jsou řádně usazeny a zajištěny.

**Příčina** Jedna nebo více inkoustových kazet nejsou nainstalovány nebo jsou nainstalovány nesprávně.

Řešení Vyjměte inkoustové kazety, vraťte je na místo a zkontrolujte, zda jsou řádně usazeny a zajištěny. Pokud problém trvá, vyčistěte měděné kontakty na tiskové kazetě.

Příčina Inkoustová kazeta je vadná, nebo není určena pro toto zařízení.

**Řešení** Ihned vyměňte označenou inkoustovou kazetu nebo kazety, aby bylo možné pokračovat v tisku. Pokud v zařízení HP All-in-One nechybí žádné inkoustové kazety, bude možná třeba vyčistit kontakty inkoustové kazety.

Pokud v zařízení HP All-in-One nechybí žádné inkoustové kazety a i po vyčištění kontaktů inkoustové kazety se stále objevuje toto hlášení, inkoustová kazeta může být poškozená. Obraťte se na středisko podpory zákazníků společnosti HP. Přejděte na adresu: www.hp.com/support

Pokud se zobrazí výzva, vyberte zemi nebo oblast. Pak klepněte na položku Kontaktovat HP a zobrazte informace o technické podpoře.

Další informace naleznete v části:

Výměna inkoustových kazet

Příčina Je instalována nesprávná inkoustová kazeta nebo kazety.

Řešení Při prvním nastavení a použití zařízení HP All-in-One nainstalujte inkoustové kazety dodané se zařízením. Inkoust v těchto inkoustových kazetách má speciální složení, které mu umožňuje spojit se s inkoustem v tělesu tiskové hlavy.

Tuto chybu vyřešíte výměnou nesprávné inkoustové kazety nebo kazet za inkoustové kazety dodané se zařízením HP All-in-One.

Další informace naleznete v části:

Výměna inkoustových kazet

# Průběh podpory

# Pokud se vyskytnou potíže, postupujte podle následujících kroků:

- 1. Prostudujte si dokumentaci dodanou se zařízením HP All-in-One.
- Navštivte stránky webové podpory HP na adrese www.hp.com/support . Webová podpora HP je dostupná pro všechny zákazníky společnosti HP. Jedná se o nejrychlejší zdroj těch nejaktuálnějších informací o produktech. Odborná pomoc zahrnuje následující prvky:
  - Rychlý přístup ke kvalifikovaným odborníkům online podpory
  - Inovované verze softwaru a firmwaru pro zařízení HP All-in-One
  - Hodnotné informace o produktu HP All-in-One a řešení nejčastějších problémů
  - Proaktivní aktualizace produktů, upozornění podpory a bulletiny společnosti HP dostupné po registraci produktu HP All-in-One
- 3. Obratte se na telefonickou podporu společnosti HP. Možnosti podpory a dostupnost se liší dle produktu, země/oblasti a jazyka.

# Telefonická podpora HP

Seznam telefonních čísel technické podpory naleznete na vnitřní straně zadní obálky této příručky.

- Délka poskytování telefonické podpory
- Zavolání
- Po vypršení lhůty telefonické podpory

# Délka poskytování telefonické podpory

Jednoletá bezplatná telefonická podpora je k dispozici v Severní Americe, Asijském tichomoří a Latinské Americe (včetně Mexika). Délku poskytování telefonické podpory v Evropě, Středním východě a Africe naleznete na webovém serveru www.hp.com/support. Jsou účtovány standardní telefonní poplatky.

# Zavolání

Při zavolání podpory společnosti HP mějte počítač a zařízení HP All-in-One před sebou. Mějte připraveny následující informace:

- Číslo modelu (uvedeno na štítku na přední straně zařízení HP All-in-One)
- Sériové číslo (uvedeno na zadní nebo spodní straně zařízení HP All-in-One)
- Zprávy zobrazované při výskytu problému
- Odpovědi na tyto otázky:
  - Nastala tato situace již dříve?
  - Můžete přivodit opakování této situace?
  - Přidali jste v době, kdy k této situaci došlo, do počítače nějaký nový hardware nebo software?
  - Došlo před touto situací k nějaké jiné události (například bouře, přesun zařízení HP All-in-One atd.)?

# Po vypršení lhůty telefonické podpory

Po vypršení lhůty telefonické podpory je podpora společnosti HP k dispozici za dodatečný poplatek. Nápověda může být k dispozici také na webových stránkách online podpory HP na adrese: www.hp.com/support . Chcete-li získat informace o dostupných možnostech podpory, obratte se na prodejce společnosti HP nebo zavolejte na telefonní číslo podpory pro vaši zemi/ oblast.

# Další varianty záruky

Za příplatek lze k zařízení HP All-in-One přikoupit rozšířené servisní plány. Navštivte webovou adresu www.hp.com/support, vyberte svou zemi/oblast a jazyk a poté vyhledejte informace o rozšířených servisních plánech na stránkách věnovaných servisu a záruce.

# 6 Technické informace

V této části jsou uvedeny technické specifikace a informace o mezinárodních předpisech pro zařízení HP All-in-One.

# Systémové požadavky

Systémové požadavky na software jsou uvedeny v souboru Readme.

# Specifikace papíru

V této části jsou uvedeny informace o formátech papíru a kapacitách zásobníků papíru.

# Kapacita zásobníků papíru

| Тур                                                    | Gramáž papíru                     | Zásobník papíru <sup>*</sup> | Výstupní<br>zásobník <sup>†</sup> | Zásobník na<br>fotografie <sup>*</sup> |
|--------------------------------------------------------|-----------------------------------|------------------------------|-----------------------------------|----------------------------------------|
| Obyčejný papír                                         | 75 až 90 g/m2                     | Až 100 (papír 20 lb.)        | 50 (papír 75 g/m2)                | nehodí se                              |
| Papír Legal                                            | 75 až 90 g/m2                     | Až 100 (papír 20 lb.)        | 50 (papír 75 g/m2)                | nehodí se                              |
| Karty                                                  | 110 liber index max<br>(200 g/m2) | Až 40                        | 25                                | Až 20                                  |
| Obálky                                                 | 75 až 90 g/m2                     | Až 10                        | 10                                | nehodí se                              |
| Průhledná fólie                                        | nelze                             | Až 30                        | 15 nebo méně                      | nehodí se                              |
| Štítky                                                 | nelze                             | Až 30                        | 25                                | nehodí se                              |
| Fotografický papír 4 x 6<br>palců (10 x 15 cm)         | 236 g/m2<br>(145 lb)              | Až 30                        | 25                                | Až 20                                  |
| Fotografický papír<br>8,5 x 11 palců<br>(216 x 279 mm) | nelze                             | Až 30                        | 10                                | nehodí se                              |

Maximální kapacita.

† Kapacita výstupního zásobníku je dána používaným typem papíru a množstvím inkoustu. Společnost HP doporučuje časté vyprazdňování výstupního zásobníku.

Maximální kapacita.

# Formáty papíru

Úplný seznam podporovaných formátů médií naleznete v softwaru tiskárny.

# Specifikace tisku

\*

- Černobílý tisk z počítače s rastrováním v rozlišení až 1200 x 1200 dpi
- Barevný tisk z počítače s optimalizovaným rozlišením až 4800 x 1200 dpi a se vstupním rozlišením 1200 dpi.
- Rychlost tisku závisí na složitosti dokumentu
- Tisk panoramatického formátu
- Metoda: termální inkoustový tisk drop-on-demand

- Tiskový jazyk: PCL3 GUI
- Pracovní cyklus: Až 3000 vytištěných stran za měsíc

# Specifikace kopírování

- Rozlišení kopírování až 4800 x 4800
- Digitální zpracování obrazu
- Až 50 kopií z předlohy (liší se podle modelu)
- Zvětšení až 400 %, přizpůsobení na stránku (závisí na modelu)
- Rychlost kopírování: černobílé kopie až 32 kopií za minutu, barevné kopie až 31 kopií za minutu

# Specifikace skenování

- Včetně editoru obrázků
- Integrovaný software OCR automaticky převádí skenovaný text do editovatelné formy (je-li nainstalován)
- Rozhraní TWAIN-kompatibilní
- Rozlišení: optické až 4800 × 4800 dpi (liší se podle modelu), 19 200 dpi zvýšené (softwarově)
- Barva: 48-bitové barevné, 8-bitové ve stupních šedi (256 stupňů šedé)
- Maximální formát skenované předlohy ze skleněné podložky: 21,6 x 30,4 cm

# Specifikace faxu

- Podpora černobílého i barevného samostatného faxování
- Až 75 rychlých voleb (podle modelu)
- Paměť až 90 stran (záleží na modelu, platí pro testovací obrazový vzor ITU-T Test Image č.1 při standardním rozlišení) Složitější stránky nebo vyšší rozlišení budou vyžadovat více času a více paměti
- Ruční odesílání a příjem faxů
- Automatické opakování volby při obsazené lince, až 5krát (liší se podle modelu)
- Automatické opakování volby při pokusu bez odpovědi druhé strany (liší se podle modelu)
- Potvrzení a hlášení o činnosti
- Fax CCITT/ITU Group 3 s režimem opravy chyb
- Přenos s datovým tokem 33,6 kb/s
- 3 sekundy na stránku při rychlosti 33,6 Kb/s (podle testovacího obrazce ITU-T č. 1 při standardním rozlišení) Složitější stránky nebo vyšší rozlišení budou potřebovat více času a paměti.
- Detekce vyzvánění s automatickým přepínáním mezi faxem a záznamníkem

|       | Fotografie (dpi)                     | Jemné (dpi)       | Standardní (dpi) |
|-------|--------------------------------------|-------------------|------------------|
| Černá | 200 × 200 (8bitová stupnice<br>šedi) | 200 × 200 (1 bit) | 200 x 200        |
| Color | 200 x 200                            | 200 x 200         | 200 x 200        |

# Fyzické specifikace

| Specifikace | Míry    |
|-------------|---------|
| Výška       | 22,1 cm |
| Šířka       | 46,4 cm |

| (pokračování) |         |  |
|---------------|---------|--|
| Specifikace   | Míry    |  |
| Hloubka       | 39,6 cm |  |
| Hmotnost      | 12,0 kg |  |

# Specifikace napájení

- Spotřeba proudu: maximálně 95 W (průměrný tisk)
- Vstupní napětí: střídavé 100 až 240 V / 1 A 50–60 Hz, s uzemněním

# Specifikace prostředí

- Doporučený rozsah provozních teplot: 15 až 32 °C (59 až 86 °F)
- Přípustné rozmezí provozních teplot: 5 až 40 °C (41 až 104 °F)
- Relativní vlhkost: 20% až 80% relativní vlhkosti bez kondenzace
- Rozsah neprovozních (skladovacích) teplot: -40 až 60 °C (-40 až 140 °F)
- V přítomnosti silných elektromagnetických polí může dojít k mírnému zkreslení výstupu zařízení HP All-in-One.
- HP doporučuje použití kabelu USB s délkou 3 m nebo méně, aby byl minimalizován šum z důvodu případného výskytu silných elektromagnetických polí

# Akustické informace

Máte-li přístup k Internetu, můžete získat pomoc na následujících webových stránkách společnosti HP: Přejděte na adresu: www.hp.com/support.

# Program výrobků zohledňujících životní prostředí

Společnost Hewlett-Packard se zavazuje poskytovat kvalitní produkty způsobem, který chrání životní prostředí. Další informace o programu společnosti HP, který se zabývá ochranou životního prostředí a dozorem nad produkty HP, naleznete v elektronické nápovědě.

# Poznámky o předpisech

Zařízení HP All-in-One splňuje požadavky předpisů platných ve vaší zemi/oblasti. Úplný seznam zákonných upozornění naleznete v elektronické nápovědě.

## Kontrolní identifikační číslo modelu

Pro účely zákonné identifikace je výrobek označen Zákonným identifikačním číslem modelu. Zákonné identifikační číslo modelu tohoto výrobku je SDGOB-0605-03. Zákonné identifikační číslo nelze zaměňovat s marketingovým názvem (HP Photosmart C7100 All-in-One series a podobně) nebo výrobními čísly (Q8192A atd.).

# Informace o záruce na tiskové kazety

Záruka na inkoustové kazety HP platí, pokud je produkt používán ve vyznačených tiskových zařízeních HP. Tato záruka se nevztahuje na inkoustové produkty HP, které byly znovu plněny, přepracovány, renovovány, použity nesprávným způsobem nebo porušeny.

Během záruční lhůty je produkt krytý zárukou, dokud nedojde k vyčerpání inkoustu HP nebo neskončí záruční lhůta. Datum konce záruční lhůty ve formátu RRR/MM/DD může být uveden na produktu - viz obrázek:

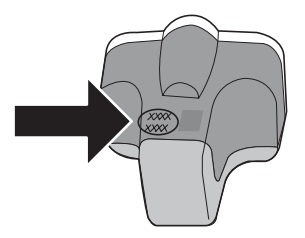

# Záruka

| Produkt HP                     | Trvání omezené záruky                                                                                                    |
|--------------------------------|----------------------------------------------------------------------------------------------------|
| Média se softwarem             | 90 dní                                                                                                    |
| Tiskárna                       | 1 rok                                                                                                    |
| Tiskové nebo inkoustové kazety | Do spotřebování inkoustu HP nebo data "ukončení záruční<br>Ihůty, vytištěného na kazetě, přičemž platí událost, která<br>nastane dříve. Tato záruka sa nevztahuje na inkoustové<br>produkty značky HP, které byly znovu naplněny, přepracovány,<br>renovovány, nesprávně používány nebo neodborně otevřeny. |
| Příslušenství                  | 1 rok (není-li uvedeno jinak)                                                                                                    |

A. Rozsah omezené záruky

- 1. Společnost Hewlett-Packard (HP) poskytuje koncovým uživatelům záruku na výše uvedené produkty HP na závady materiálu nebo provedení po výše uvedenou dobu trvání (doba trvání záruky začíná datem nákupu zákazníkem).
- U softwarových produktů se omezená záruka společnosti HP vztahuje pouze na selhání při provádění programových funkcí. Společnost HP nezaručuje nepřerušenou ani bezchybnou činnost žádného z produktu. 3. Omezená záruka společnosti HP se vztahuje pouze na závady vzniklé při běžném používání výrobku a nevztahuje se
- na žádné další problémy, včetně těch, které vzniknou:
  - a. nesprávnou údržbou nebo úpravou,
  - b. softwarem, médii, součástmi nebo materiály neposkytnutými či nepodporovanými společností HP,
  - c. provozem mimo rámec specifikací produktu,
  - d. neoprávněnými úpravami nebo nesprávným použitím.
- 4. Použití doplněné kazety nebo kazety jiných výrobců u tiskáren HP nemá vliv na záruku poskytnutou zákazníkovi ani na dohodnutý servis. Pokud však k selhání nebo poškození tiskárny dojde v důsledku použití kazety jiného výrobce nebo doplněné či prošlé kazety, bude společnosť HP za čas a material nutný k opravě příslušného selhání nebo poškození účtovat standardní poplatky.
- 5. Bude-li společnost HP v záruční době vyrozuměna o závadách produktu, na který se vztahuje záruka, provede společnost HP na základě vlastního uvážení výměnu nebo opravu takového produktu.
- 6. V případě, že společnost HP nebude schopna vadný produkt, na který se vztahuje záruka, v přiměřené době od nahlášení závady opravit nebo vyměnit, bude zákazníkovi vyplaceno odškodné ve výši prodejní ceny.
- 7. Společnost HP není povinna opravit, vyměnit ani vyplatit odškodné, pokud zákazník nevrátí vadný produkt. 8. Jakýkoli vyměněný produkt může být nový nebo ve stavu odpovídajícím novému produktu, za předpokladu, že jeho funkčnost bude přinejmenším stejná jako funkčnost nahrazeného produktu.
- 9. Produkty HP mohou obsahovat repasované části, součásti či materiály funkčně srovnatelné s novými.
- 10. Omezená záruka společnosti HP platí ve všech zemích/oblastech, kde společnost HP daný produkt prodává. Smlouvy o dalších záručních službách, například o servisu u zákazníka, je možné získat od jakékoli autorizované servisní služby v zemi/oblasti, kde produkt distribuuje společnost HP nebo autorizovaný dovozce.
- B. Omezení záruky
  - V ROZSAHU POVOLENÉM MÍSTNÍMI ZÁKONY SPOLEČNOST HP ANI JEJÍ DODAVATELÉ NEPOSKYTUJÍ ŽÁDNÉ JINÉ ZÁRUKY NEBO PODMÍNKY JAKÉHOKOLI DRUHU. AŤ UŽ VÝSLOVNÉ NEBO IMPLIKOVANÉ. NEBO PODMÍNKY OBCHODOVATELNOSTI, USPOKOJIVÉ KVALITY NEBO POUŽITELNOSTI PRO DANÝ ÚČEL.
- C. Omezení odpovědnosti
  - 1. V rozsahu povoleném místními zákony jsou nároky uvedené v tomto prohlášení o záruce jedinými a výlučnými nároky zákazníka
  - 2. V ROZSAHU POVOLENÉM MÍSTNÍMI ZÁKONY, KROMĚ POVINNOSTÍ ZVLÁŠTĚ UVEDENÝCH V PROHLÁŠENÍ O ZÁRUCE, SPOLEČNOST HP ANI JEJÍ DODAVATELÉ NEZODPOVÍDAJÍ ZA PŘÍMÉ, NEPŘÍMÉ, ZVLÁŠTNÍ, NÁHODNÉ ANI JINÉ ŠKODY, AŤ JDE O SOUČÁST SMLOUVY, PORUŠENÍ OBČANSKÉHO PRÁVA NEBO JINÝCH PRÁVNÍCH NOREM, BEZ OHLEDU NA TO, ZDA BYLA SPOLEČNOST HP NA MOŽNOSTI VZNIKU TAKOVÝCHTO ŠKOD UPOZORNĚNA.
- D. Místní zákony
  - 1. Tato záruka poskytuje zákazníkovi přesně stanovená zákonná práva. Zákazníkům mohou příslušet i jiná práva, která se liší v různých státech USA, v různých provinciích Kanady a v různých zemích/oblastech světa.
  - 2. Pokud je toto prohlášení o záruce v rozporu s místními zákony, je třeba ho považovat za upravené do té míry, aby bylo s příslušnými místními zákony v souladu. Na základě takovýchto místních zákonů se zákazníka nemusejí týkat některá prohlášení a omezení uvedená v tomto prohlášení o záruce. Některé státy v USA a vlády v jiných zemích (včetně provincií v Kanadě) například mohou:
    - a. předem vyloučit prohlášení a omezení uvedená v tomto prohlášení o záruce, která by omezila zákonná práva zákazníka (například ve Velké Británii),
    - b. jinak omezit možnost výrobce uplatnit takováto prohlášení nebo omezení,
    - c. udělit zákazníkovi další záruční práva, určovat trvání předpokládaných záruk, které výrobce nemůže odmítnout, nebo povolit omezení doby trvání předpokládané záruky.
  - ZÁRUČNÍ PODMÍNKY OBSAŽENÉ V TOMTO USTANOVENÍ, S VÝJIMKOU ZÁKONNĚ POVOLENÉHO ROZSAHU, NEVYLUČUJÍ, NEOMEZUJÍ, ANI NEUPRAVUJÍ, ALE DOPLŇUJÍ ZÁVAZNÁ ZÁKONEM STANOVENÁ PRÁVA PLATNÁ PRO PRODEJ PRODUKTŮ ZÁKAZNÍKOVI.

#### Informace o omezené záruce HP

Vážený zákazníku,

v příloze jsou uvedeny názvy a adresy společností skupiny HP, které poskytují omezenou záruku HP (záruku výrobců) ve Vaší zemi

Pokud máte na základě konkrétní kupní smlouvy vůči prodávajícímu práva ze zákona přesahující záruku vyznačenou výrobcem, pak tato práva nejsou uvedenou zárukou výrobce dotčena.

Česká republika: HEWLETT-PACKARD s.r.o., Vyskočilova 1/1410, 140 21 Praha 4

# Rejstřík

# A

adresa MAC 30, 31 adresa MAC (Media Access Control) 30, 31 adresa zařízení (Bluetooth) 35 ADSL. *viz* DSL AirPort 15 aplikace, tisk z 57

# В

barevný grafický displej 6 bezdrátová síť 802.11, stránka s konfigurací 31 bezdrátové průvodce nastavením, odstraňování problémů 83,86 bezdrátové připojení odstraňování problémů 89 rádiový režim, vypnutí 25 stav 32 bezdrátový směrovač 11 Bluetooth, konfigurační stránka 35 brána, výchozí nastavení 30, 32

# С

celkem přijato paketů (kabelová síť 802.3) 31 celkem vysláno paketů (kabelová síť 802.3) 31 celkový počet paketů odesláno 35 přijato 35

# Č

čištění sklo 63 spodní strana víka 63 vnější plochy 63

## D

diapozitivy skenování 54 vložení 48 změna typu předlohy 54 displej změna jazyka 66 změna měr 67 držák diapozitivů a negativů vložení 48 DSL, nastavení s faxem 38

## Е

EWS. viz Vestavěný webový server

#### F fax

automatická odpověď 44 DSL, nastavení 38 hlasová pošta, nastavení 43 kontrola nastavení 45 Linka ISDN, nastavení 40 nastavení 36, 44, 67 odpověď podle typu zvonění 45 Pobočková ústředna (PBX), nastavení 40 počet zazvonění před příjmem 44 režim odpovědi 44 rozlišovací vyzvánění 41 rozlišující vyzvánění 45 řešení problémů 67 specifikace 98 telefonní kabel 68 test selhal 68 tlačítko 6 záhlaví 46 film skenování 54 vložení 48 změna typu předlohy 54 fotografický papír specifikace 97 vkládání 47 fotografický papír formátu 10 × 15 cm specifikace 97 vkládání 47

fotografický papír formátu 4 × 6 palců, vložení 47 funkce zoom tlačítko 7 fyzické specifikace 98

## н

hardwarová adresa 31 hardwarová adresa (kabelová síť 802.3) 30 hardwarová adresa přístupového bodu 35 heslo, vestavěný webový server 29 heslo správce 29 hlasová pošta nastavení s faxem 43

# СН

chybí inkoustová kazeta 92

## L.

identifikační kód účastníka 46 inkoust prázdné 92 včasná výměna 94 inovace sítě 23 instalace softwaru odinstalace 64 opětovná instalace 64 Internet, širokopásmové připojení 15 IP adresa 29, 30, 31 nastavení 26

# Κ

kabel CAT-5 Ethernet 11 kabelová síť 802.3, stránka s konfigurací 30 kanál, bezdrátová komunikace 33 kapacita zásobníků papíru 97 karta síťového rozhraní 15 kazety s inkoustem chybí 92

chybová zpráva 95 Neoriginální inkoustové kazetv 93 nesprávná 92, 95 nesprávné 95 odstraňování problémů 67 Originální inkoust HP byl spotřebován 93 poškozené 92 prázdné 92 rady 91 včasná výměna 94 výměna 59 vvpršela trvanlivost 92, 93 klávesnice 6 klíč (Bluetooth) 35 klíč Smart Key 15 klíč WEP, nastavení 19 kódování nastavení 34 kontrola nastavení faxu 45 kopírování specifikace 98 vytvoření kopie 51 kopírovat barevně 6 kopírovat černobíle 6

# L

Ihůta telefonické podpory Ihůta podpory 96 linka ISDN, nastavení s faxem 40

## Μ

maska podsítě 30, 32

## Ν

nápověda použití elektronické nápovědy 8 nastavení DSL 38 fax 36, 44 hlasová pošta 43 kontrola faxu 45 linka ISDN 40 obnova výchozích nastavení 25 pobočková ústředna (PBX) 40 rozlišovací vyzvánění 41 rozlišující vyzvánění 45

Řešení problémů s faxem 67 samostatná faxová linka 38 sdílená telefonní linka 42 síť 24 tlačítko 6 název hostitele 29 název služby mDNS 29 název zařízení (Bluetooth) 35 negativy skenování 54 vložení 48 změna typu předlohy 54 nstalace kabelu USB 66

# 0

obálky specifikace 97 obecné informace, stránka s konfigurací 29 obnovení výchozích síťových nastavení 25 obrazovka Tiskárna byla nalezena. svstém Windows 13 odeslání faxu obyčejný fax 59 odinstalace softwaru 64 odpověď na typ zvonění 41 odpověď podle typu zvonění 45 odstraňování problémů Bez protokolu TCP/IP 84. 89 heslo, neplatné 89 instalace hardwaru 65 jazyk, displej 66 kabel USB 66 klíč WEP 88 nastavení bezdrátového připojení 89 nelze rozpoznat zařízení 83 nesprávné měrné jednotky 67 použití kabelového modemu bez směrovače (kabelová síť) 86 problémy s faxováním 72, 76, 77, 78, 82 Průvodce nastavením bezdrátového připojení 83,86

připojení k síti 87 přístupový bod 89 slabý signál 87 tiskárna nebyla nalezena 84 tiskárna není nalezena 89 uvíznutí, papír 51 uvíznutí papíru 67 vyrovnání tiskárny 67 zablokovaná tisková hlava 67 opakovaná instalace softwaru 64 ovládací panel funkce 5 tlačítka 5

# Ρ

paměťové karty skenovat do 54 sloty 3 papír formáty papíru 97 specifikace 97 uvíznutí 51, 67, 90 papír legal specifikace 97 papír Letter specifikace 97 Photosmart Express 7 pobočková ústředna (PBX), nastavení s faxem 40 počet zazvonění před příjmem 44 poškozená inkoustová kazeta 92 po vypršení lhůty podpory 96 poznámky o předpisech 99 problémy s faxováním faxové tóny nahrány 82 odesílání 72, 76, 77 přijímání 72, 78 problémy s připojením fax 72, 76, 77, 78 zařízení HP All-in-One se nezapne 65 propojení bezdrátové, bez přístupového bodu 14 bezdrátové, s přístupovým bodem 14 kabelová síť (Ethernet) 11

## Rejstřík

prostředí Program výrobků zohledňujících životní prostředí 99 protokoly selhal test faxování 68 Průběh podpory 96 průhledné fólie specifikace 97 příjem faxu počet zazvonění před příjmem 44 režim automatické odpovědi 44 připojení konfigurace 31 rychlost 26 připojení k přístupovému bodu 14

# R

rádiový režim, vypnutí 25 regulatory notices kontrolní identifikační číslo modelu 99 režim infrastruktury 14 režim komunikace 33 rozlišovací vyzvánění 41, 45 rychlá volba odeslání faxu 59

# Ř

řešení problémů fax 67

## S

sdílení 23 Server DNS 32 server DNS (kabelová síť 802.3) 30 síla signálu 33 síť inovace 23 karta síťového rozhraní 15 název 33 obnova nastavení 25 stav 29 typ připojení 29 upřesnění nastavení 26 zabezpečení 88 síť mezi počítači 17 síťové zabezpečení 19

síť peer-to-peer 17 síť v režimu ad hoc 17 skenování diapozitivy 54 dokumenty 51 fotografie 51 na paměťovou kartu 54 negativy 54 specifikace skenování 98 tlačítko 6 uložení do paměťového zařízení 54 uložení do počítače 52 uložení na paměťovou kartu 54 změna typu předlohy 54 z ovládacího panelu 52 skleněná podložka čištění 63 sklo čištění 63 směrovač 11 směrová tlačítka 7 specifikace. viz technické informace specifikace napájení 99 spodní strana víka, čištění 63 SSID nastavení bezdrátového připojení 33 odstraňování problémů 86 stav. síť 29 storno tlačítko 7 stránka s konfigurací bezdrátová síť 802.11 31 Bluetooth 35 kabelová síť 802.3 30 obecné informace 29 stránka s konfigurací sítě 28 systémové požadavky 97

# Š

šifrování klíč WEP 19 šipka vlevo 7 šipka vpravo 6 širokopásmové připojení k Internetu 15 štítky specifikace 97

# Т

technické informace

formáty papíru 97 fyzické specifikace 98 hmotnost 98 kapacita zásobníků papíru 97 specifikace faxu 98 specifikace kopírování 98 specifikace napájení 99 specifikace papíru 97 specifikace prostředí 99 specifikace skenování 98 specifikace tisku 97 systémové požadavky 97 telefonická podpora 96 telefonní kabel kontrola 70 spojení, porucha 70 telefonní linka, odpověď podle typu zvonění 45 telefonní zásuvka, fax 68 test hardware faxu 68 konektor faxu 70 oznamovací tón 71 selhal test faxování 68 stav faxovací linky 72 telefonní kabel 70 telefonní zásuvka 68 test hardwaru. fax 68 test připojení k telefonní zásuvce, fax 68 test rozpoznání oznamovacího tónu, selhání 71 test správného konektoru, fax 70 test stavu linky, fax 72 tisk specifikace 97 z aplikace 57 tisková hlava uvízla 94 závada 94 tlačítka, ovládací panel 5 tlačítko OK 7 tlačítko otáčení 6 typ ověřování 33 typ předlohy 54 U údržba čištění skleněné podložky 63 čištění spodní strany víka

63

čištění vnějších ploch 63 výměna inkoustových kazet 59 zarovnání tiskárny 62 ukládání naskenovaný obrázek 52 Upozornění společnosti Hewlett-Packard 2 upřesnění nastavení sítě 26 URL 29 uvíznutí, papír 51 uvíznutí papíru 67

## V

verze firmwaru 29 Vestavěný webový server nastavení hesla 29 průvodce nastavením 28 přístup pomocí webového prohlížeče 27 viditeInost (Bluetooth) 35 vkládání fotografický papír formátu 10 × 15 cm 47 fotografický papír formátu 4 × 6 palců 47 předloha 47 vložení diapozitivy 48 negativy 48 výchozí brána 32 výchozí brána (kabelová síť 802.3) 30 výchozí nastavení, obnovení 25 výměna inkoustových kazet 59 vytvoření kopie 51

# Ζ

zabezpečení Bluetooth 35 odstraňování problémů 19, 21 síť, klíč WEP 12, 15, 19, 21, 32, 33, 34 zablokovaná tisková hlava 67 zahájit faxování barvy 6 černobíle 6 záhlaví, fax 46 zákaznická podpora záruka 96 základní stanice. *viz* připojení k přístupovému bodu zarovnání tiskárny 62 záruka 96 zástrčka RJ-45 11 záznamník faxové tóny nahrány 82 zdroj konfigurace 32 zdroj konfigurace (kabelová síť 802.3) 30

# Ž

životní prostředí specifikace prostředí 99

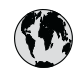

# www.hp.com/support

| 021 672 280                  | الحذائر                               | 日本                                  | 0570 000511                      |
|------------------------------|---------------------------------------|-------------------------------------|----------------------------------|
| Argentina (Buenos Aires)     | 54-11-4708-1600                       | 日本<br>日本 (携帯電話の場合)                  | 03-3335-9800                     |
| Argentina                    | 0-800-555-5000                        | 0800 222 47                         | الاردن                           |
| Australia<br>Australia       | 1300 721 147<br>1902 910 910          | 한국                                  | 1588-3003                        |
| (out-of-warranty)            | 10,0000,07,1107                       | Luxembourg                          | +352 900 40 006                  |
| Osterreich                   | +43 0820 8/ 441/                      | Luxemburg                           | +352 900 40 007                  |
| 17212049                     | البحرين                               | Malaysia                            | 1800 88 8588                     |
| België                       | +32 070 300 005                       | Mauritius                           | (262) 262 210 404                |
| Belgique                     | +32 070 300 004                       | México (Ciudad de México)<br>México | 55-5258-9922<br>01-800-472-68368 |
| Brasil (Sao Paulo)<br>Brasil | 0-800-709-7751                        | 081 005 010                         | المعر ب                          |
| brush                        | 1 (900) 474 (92)                      | Nederland                           | +31 0900 2020 165                |
| Canada                       | (1-800)-4/4-6836<br>(1-800 hp invent) | New Zealand                         | 0800 441 147                     |
| Central America &            |                                       | Nigeria                             | (01) 271 2320                    |
| The Caribbean                | www.hp.com/support                    | Norge                               | +47 815 62 070                   |
| Chile                        | 800-360-999                           | 24791773                            | 'عمان                            |
| 中国                           | 021-3881 4518                         | Panamá                              | 1-800-711-2884                   |
| .1.1md                       | 800-810-3888                          | Paraguay                            | 009 800 54 1 0006                |
| Colombia (Bogotá)            | 571-606-9191                          | Perú                                | 0-800-10111                      |
| Colombia                     | 01-8000-51-4746-8368                  | Philippines                         | 2 867 3551                       |
| Costa Rica                   | 0-800-011-1046                        | Polska                              | 22 5666 000                      |
| Česká republika              | 810 222 222                           | Portuga                             | +351 808 201 492                 |
| Danmark                      | +45 70 202 845                        | Puerto Rico                         | 1-877-232-0589                   |
|                              | 1-999-119                             | República Dominicana                | 1-800-711-2884                   |
| Ecuador (Andinatel)          | 800-711-2884                          | Reunion                             | 0820 890 323                     |
| Ecuador (Pacifital)          | 1-800-225-528                         | România                             | 0801 033 390                     |
| Ecoudor (ruciniei)           | 800-711-2884                          | Poccus (Mocrea)                     | 095 777 3284                     |
| (02) 6910602                 | مصر                                   | Россия (Санкт-Петербург)            | 812 332 4240                     |
| El Salvador                  | 800-6160                              | 800 897 1415                        | السعودية                         |
| España                       | +34 902 010 059                       | Singapore                           | 6 272 5300                       |
| France                       | +33 0892 69 60 22                     | Slovensko                           | 0850 111 256                     |
| Deutschland                  | +49 01805 652 180                     | South Africa (international)        | + 27 11 2589301                  |
| Ελλάδα (από το εςωτερικό)    | + 30 210 60/3603                      |                                     | . 251 212 17 42 90               |
| Ελλάδα (από Κύποο)           | 800 9 2654                            | Kest of West Africa                 | + 351 213 17 63 60               |
|                              | 1 000 711 000 /                       | Suomi                               | +358 0 203 66 /6/                |
| Guatemala                    | 1-000-/11-2884                        | Sverige                             | +46 077 120 4765                 |
| 香港特別行政區                      | (852) 2802 4098                       | Switzerland                         | +41 0848 672 672                 |
| Magyarország                 | 06 40 200 629                         | 臺灣                                  | 02-8722-8000                     |
| India                        | 1-800-425-7737                        | ไทย                                 | +66 (2) 353 9000                 |
| Indonesia                    | +62 (21) 350 3408                     | 071 891 391                         | تونس                             |
| +971 4 224 9189              | العراق                                | Trinidad & Tobago                   | 1-800-711-2884                   |
| +971 4 224 9189              | الكويت                                | Türkiye                             | +90 212 444 71 71                |
| +971 4 224 9189              | لبنان                                 | Україна                             | (044) 230-51-06                  |
| +971 4 224 9189              | قطر                                   | 600 54 47 47                        | الإمارات العربية المتحدة         |
| +971 4 224 9189              | اليمن                                 | United Kingdom                      | +44 0870 010 4320                |
| Ireland                      | +353 1890 923 902                     | United States                       | 1-(800)-474-6836                 |
| 1-700-503-048                | ישראל                                 | Uruguay                             | 0004-054-177                     |
| Italia                       | +39 848 800 871                       | Venezuela (Caracas)                 | 58-212-278-8666                  |
| Jamaica                      | 1-800-711-2884                        | Venezuela                           | 0-800-474-68368                  |
|                              |                                       | Viêt Nam                            | +84 88234530                     |
